# ADVANTAGE FINANCIAL TRAINING

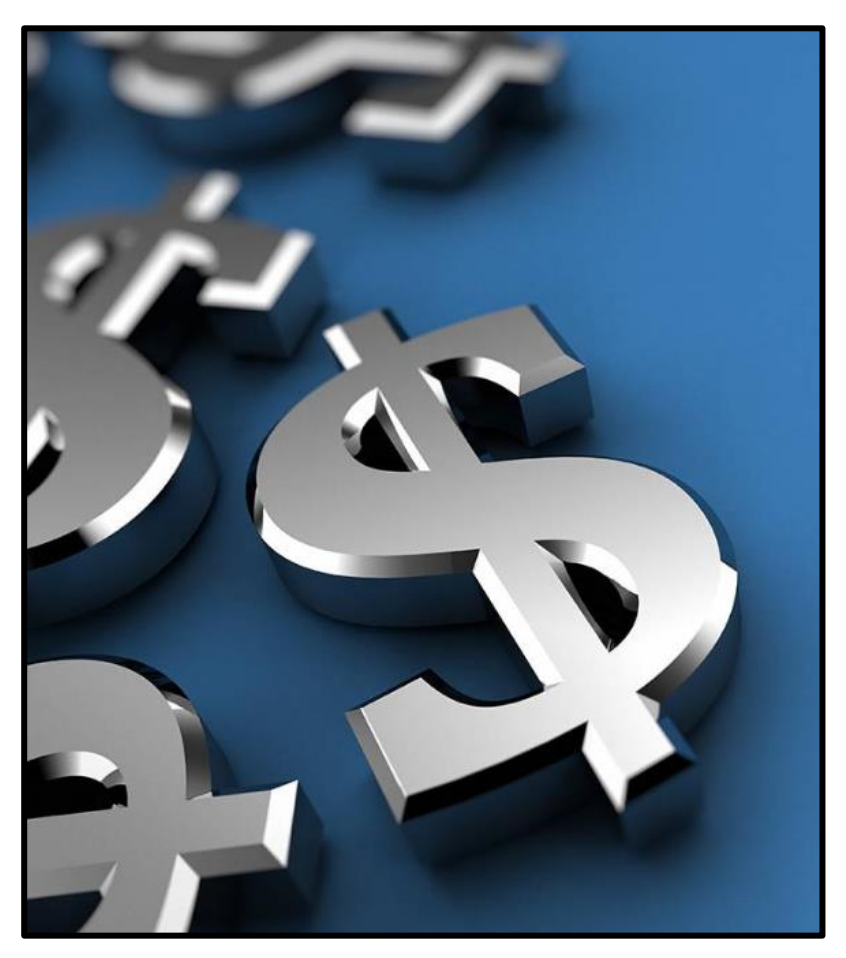

11/8/2018

Class Outline

# Contents

| NAVIGATION OVERVIEW                                                                                                    |                                                                                                    |
|----------------------------------------------------------------------------------------------------|----------------------------------------------------------------------------------------------------|
| ADVANTAGE Hours of Operation                                                                                                    | 4                                                                                                    |
| State Controller's Office Intranet Site                                                                                                    | 4                                                                                                    |
| Financial Help Desk                                                                                                    | 4                                                                                                    |
| SNAP Manuals                                                                                                    | 5                                                                                                    |
| ADVANTAGE Access                                                                                                    | 5                                                                                                    |
| User IDs                                                                                                    | 5                                                                                                    |
| What does a User ID do?                                                                                                    | 5                                                                                                    |
| Password Parameters                                                                                                    | 5                                                                                                    |
| Compromising your User ID                                                                                                    | 6                                                                                                    |
| Be Aware                                                                                                    | 6                                                                                                    |
| Security                                                                                                    | 6                                                                                                    |
| State Financial System                                                                                                    | 6                                                                                                    |
| The Payment Process                                                                                                    | 7                                                                                                    |
| Are you on the mailing list?                                                                                                    | 7                                                                                                    |
| Some Accounting Vocabulary                                                                                                    | 7                                                                                                    |
| State of Nevada Account Coding                                                                                                    | 7                                                                                                    |
| General Ledger and Account Types                                                                                                    | 8                                                                                                    |
| Document Processing                                                                                                    | 8                                                                                                    |
| Document Numbers                                                                                                    | 9                                                                                                    |
|                                                                                                    |                                                                                                    |
| The ADVANTAGE Desktop                                                                                                    | 9                                                                                                    |
| The ADVANTAGE Desktop<br>ADVANTAGE Tables                                                                                                    | 9<br>10                                                                                                    |
| The ADVANTAGE Desktop<br>ADVANTAGE Tables<br>What do tables do?                                                                                                    | 9<br>10<br>                                                                                                    |
| The ADVANTAGE Desktop<br>ADVANTAGE Tables<br>What do tables do?<br>Multiple-Entry Windows                                                                                                    | 9<br>10<br>10<br>10                                                                                                    |
| The ADVANTAGE Desktop<br>ADVANTAGE Tables<br>What do tables do?<br>Multiple-Entry Windows<br>Single-Entry Windows                                                                                                    | 9<br>                                                                                                    |
| The ADVANTAGE Desktop<br>ADVANTAGE Tables<br>What do tables do?<br>Multiple-Entry Windows<br>Single-Entry Windows<br>What happened to my document?                                                                                                    | 9<br>                                                                                                    |
| The ADVANTAGE Desktop<br>ADVANTAGE Tables<br>What do tables do?<br>Multiple-Entry Windows<br>Single-Entry Windows<br>What happened to my document?<br>Document Listing (SUSF)                                                                                                    |                                                                                                    |
| The ADVANTAGE Desktop<br>ADVANTAGE Tables<br>What do tables do?<br>Multiple-Entry Windows<br>Single-Entry Windows<br>What happened to my document?<br>Document Listing (SUSF)<br>Searching SUSF by Document Number                                                                                                    |                                                                                                    |
| The ADVANTAGE Desktop<br>ADVANTAGE Tables<br>What do tables do?<br>Multiple-Entry Windows<br>Single-Entry Windows<br>What happened to my document?<br>Document Listing (SUSF)<br>Searching SUSF by Document Number<br>Searching for Documents in SUSF                                                                                                    |                                                                                                    |
| The ADVANTAGE Desktop<br>ADVANTAGE Tables<br>What do tables do?<br>Multiple-Entry Windows<br>Single-Entry Windows<br>What happened to my document?<br>Document Listing (SUSF)<br>Searching SUSF by Document Number<br>Searching for Documents in SUSF<br>Using the New Selection Button                                                                                                    | 9<br>                                                                                                    |
| The ADVANTAGE Desktop<br>ADVANTAGE Tables<br>What do tables do?<br>Multiple-Entry Windows<br>Single-Entry Windows<br>What happened to my document?<br>Document Listing (SUSF)<br>Searching SUSF by Document Number<br>Searching for Documents in SUSF<br>Using the New Selection Button<br>Understanding SUSF                                                                                                    |                                                                                                    |
| The ADVANTAGE Desktop<br>ADVANTAGE Tables<br>What do tables do?<br>Multiple-Entry Windows<br>Single-Entry Windows<br>What happened to my document?<br>Document Listing (SUSF)<br>Searching SUSF by Document Number<br>Searching for Documents in SUSF<br>Using the New Selection Button<br>Understanding SUSF<br>Required Levels of Approval                                                                                                    |                                                                                                    |
| The ADVANTAGE Desktop<br>ADVANTAGE Tables<br>What do tables do?<br>Multiple-Entry Windows<br>Single-Entry Windows<br>What happened to my document?<br>Document Listing (SUSF)<br>Searching SUSF by Document Number<br>Searching for Documents in SUSF<br>Using the New Selection Button<br>Understanding SUSF<br>Required Levels of Approval<br>What approvals are on my document?                                                                                       |                                                                                                    |
| The ADVANTAGE Desktop<br>ADVANTAGE Tables<br>What do tables do?<br>Multiple-Entry Windows<br>Single-Entry Windows<br>What happened to my document?<br>Document Listing (SUSF)<br>Searching SUSF by Document Number<br>Searching for Documents in SUSF<br>Using the New Selection Button<br>Understanding SUSF<br>Required Levels of Approval<br>What approvals are on my document?<br>SCHED vs. ACCPT                                                                    |                                                                                                    |
| The ADVANTAGE Desktop<br>ADVANTAGE Tables<br>What do tables do?<br>Multiple-Entry Windows<br>Single-Entry Windows<br>What happened to my document?<br>Document Listing (SUSF)<br>Searching SUSF by Document Number<br>Searching for Documents in SUSF<br>Using the New Selection Button<br>Understanding SUSF<br>Required Levels of Approval<br>What approvals are on my document?<br>SCHED vs. ACCPT<br>Anatomy of a Document                                           | 9<br>10<br>10<br>10<br>10<br>11<br>12<br>12<br>12<br>12<br>12<br>13<br>14<br>15<br>15<br>16<br>17                                     |
| The ADVANTAGE Desktop<br>ADVANTAGE Tables                                                                                                    | 9<br>10<br>10<br>10<br>10<br>11<br>12<br>12<br>12<br>12<br>12<br>12<br>13<br>14<br>15<br>15<br>16<br>16<br>17<br>18                   |
| The ADVANTAGE Desktop<br>ADVANTAGE Tables<br>What do tables do?<br>Multiple-Entry Windows<br>Single-Entry Windows<br>What happened to my document?<br>Document Listing (SUSF)<br>Searching SUSF by Document Number<br>Searching for Documents in SUSF<br>Using the New Selection Button<br>Understanding SUSF<br>Required Levels of Approval<br>What approvals are on my document?<br>SCHED vs. ACCPT<br>Anatomy of a Document<br>The Status Bar<br>Document Error Codes |                                                                                                    |
| The ADVANTAGE Desktop<br>ADVANTAGE Tables<br>What do tables do?<br>Multiple-Entry Windows<br>Single-Entry Windows<br>What happened to my document?<br>Document Listing (SUSF)<br>Searching SUSF by Document Number<br>Searching for Documents in SUSF<br>Using the New Selection Button<br>Understanding SUSF<br>Required Levels of Approval<br>What approvals are on my document?<br>SCHED vs. ACCPT<br>Anatomy of a Document<br>The Status Bar<br>Document Error Codes | 9<br>10<br>10<br>10<br>10<br>11<br>12<br>12<br>12<br>12<br>12<br>12<br>12<br>13<br>14<br>15<br>15<br>16<br>16<br>17<br>18<br>18<br>19 |

| Navigation Hands on Exercises                          | 20 |
|--------------------------------------------------------|----|
| CASH RECEIPTS OVERVIEW                                 | 25 |
| What do Cash Receipts do?                              | 25 |
| Types of Deposits                                      | 25 |
| Deposit Policies - State of Nevada/Bank                | 25 |
| Deposit Policies – State Controller's Office/ADVANTAGE | 25 |
| Most Important!                                        | 26 |
| To Create a Cash Receipt (CR)                          | 26 |
| The Completed CR Header                                | 27 |
| Accounting View:                                       | 27 |
| All Attributes View:                                   | 28 |
| Editing the Cash Receipt:                              | 28 |
| Searching for a Cash Receipt                           | 29 |
| Nevada Electronic Treasury                             | 30 |
| Document History Inquiry                               | 36 |
| CASH RECEIPTS HANDS-ON EXERCISES                       | 37 |
| Class Example #1 – Deposit to a Revenue                | 37 |
| Copying a Document                                     | 38 |
| Class Example #2 – Deposit to a Revenue                | 39 |
| Class Example #3 – Reduction to an Expenditure         | 40 |
| PAYMENT VOUCHERS OVERVIEW                              |    |
| What do payment vouchers do?                           | 42 |
| Controller's Office Policy on Payment Vouchers         | 42 |
| Vendors                                                | 42 |
| How do you become a vendor?                            | 42 |
| Vendor Registration Forms                              | 42 |
| What do our Vendor numbers look like?                  | 43 |
| How are Vendors Paid?                                  | 43 |
| Vendor Tables in ADVANTAGE                             | 44 |
| How do I locate a Vendor?                              | 44 |
| What is an address indicator?                          | 44 |
| Vendor (1 of 2) (VEN2)                                 | 45 |
| Vendor Text (VTXT)                                     | 46 |
| To Create an Easy Payment Voucher (PVE)                | 47 |
| The Completed PVE                                      | 48 |
| Header                                                 | 48 |
| Payment Options                                        | 48 |
| Detail Lines                                           | 49 |
| Description Field on Payment Vouchers                  | 49 |
| Adding the Additional Description Field                | 50 |
| Example of Multiple Additional Descriptions            | 51 |
| Before applying approval:                              | 51 |
| Editing the PVE:                                       | 52 |
| Approvals                                              | 52 |
|                                                        |    |

| 53            |
|---------------|
| 53            |
| 54            |
| 56            |
| 57            |
| 59            |
| 60            |
| 61            |
| 62            |
| 64            |
| 65            |
| 67            |
|               |
|               |
|               |
| 69            |
| 69            |
| 69            |
| 70            |
| /0            |
|               |
| //            |
| ×/8           |
| 8 / کا /<br>ح |
|               |
| ۶ /<br>۵۵     |
|               |
| 80            |
| 81            |
| 81            |
| 81            |
| 82            |
|               |
|               |
|               |
|               |

# **ADVANTAGE Financial Training**

# WHAT IS ADVANTAGE?

ADVANTAGE - The software program used to record financial transactions.
 Application ID – (fsco) Financial System Controller's Office
 IFS - Integrated Financial System includes ADVANTAGE, DAWN, Vista Plus and Discoverer.

- ADVANTAGE is a dynamic system
- Paperwork does not leave your agency
- 24-hour turnaround
- Documents can be viewed on-line <u>after</u> they process through the nightly cycle

# NAVIGATION OVERVIEW

- ADVANTAGE User Manuals
- User IDs, passwords and security
- State Financial System
- ADVANTAGE Financial Software
  - Software overview and software hands on

# **ADVANTAGE** Hours of Operation

- ✤ ADVANTAGE is available Monday through Friday 6:00AM- 6:00PM.
- ADVANTAGE may be taken down for maintenance on weekends, sometimes without notice to users.
- Work on ADVANTAGE on the weekend at your own risk.

# State Controller's Office Intranet Site

Need information about ADVANTAGE, DAWN, Discoverer or Vista Plus? Need forms or information about other items within the State Controller's Office? Navigate to the State Controller's Office intranet site at: <u>http://intra.ktl.nv.gov/intranet/index.html</u>

# **Financial Help Desk**

If you need help with ADVANTAGE, DAWN, Discoverer or Vista Plus, please contact the State Controller's Office Financial Help desk at (775) 684-5654 or **finhelpdesk@controller.state.nv.us** 

# **SNAP** Manuals

#### State of Nevada ADVANTAGE Procedures include:

- ADVANTAGE Navigation
- Cash Receipts
- Easy Payment Vouchers & Payment Vouchers
- Decentralized & Restricted Journal Vouchers
- DAWN Basic Navigation

Each agency has hard copies of the SNAP manuals. Revision dates can be located in lower right-hand corner of the manual. Updated versions of manuals are available on line at:

http://intra.ktl.nv.gov/intranet/HelpDesk/HD\_Financial\_User\_Manuals.html

# **ADVANTAGE** Access

Users of the ADVANTAGE Financial System are required to the ADVANTAGE Financial Training class **prior** to receiving their User ID and password. However, they must also complete and submit the User Establishment Form. ADVANTAGE users are also required to complete ADVANTAGE Recertification Training every two years after their initial training class.

#### User IDs

- Required to get into ADVANTAGE
- User Establishment Form available on the State Controller's Office intranet site.
- Complete and return the original document to the State Controller's Office including a security phrase.
- The Financial Help Desk at the State Controller's Office will walk you through signing on to ADVANTAGE for the first time.

#### What does a User ID do?

ADVANTAGE users are assigned profiles based on the agency and level of approvals. ADVANTAGE allows 3 unsuccessful tries when logging in before locking the user out of the program. Contact the Financial Help Desk for a password re-set.

#### **Password Parameters**

#### Passwords need to be:

- ✤ All lower case;
- Between 6-8 characters;
- Letters, numbers or a combination of the two;
- No capitals or special characters.

# Compromising your User ID

- Sharing of User IDs and passwords among employees is considered fraud against the State of Nevada.
- Employees can be held financially responsible.
- Sharing is grounds for disciplinary action against the agency head and/or the employee.

Read the full Policy on Establishment and Maintenance of User Id's located on the State Controller's intranet site at: <a href="http://intra.ktl.nv.gov/intranet/AgencyServices/AS\_System\_Administration.html">http://intra.ktl.nv.gov/intranet/AgencyServices/AS\_System\_Administration.html</a>

#### **Be Aware**

- Electronic approvals are the same as a physical signature
- Do not share your password with anyone.
- Change your password if you think someone else knows it.
- Log out of ADVANTAGE when leaving your desk or use a password protected screen saver.

#### Security

Users will be **logged out** after 30 minutes if activity in the application is not detected.

Process: Edit regularly

# **State Financial System**

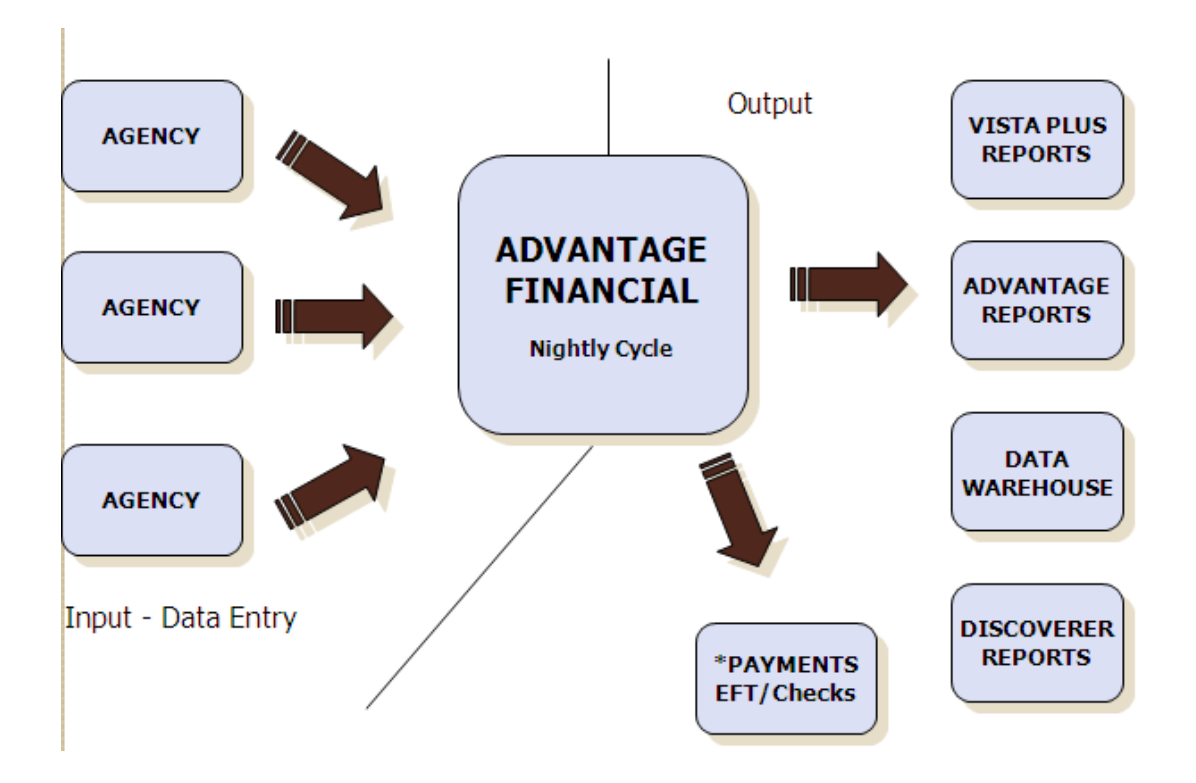

# The Payment Process

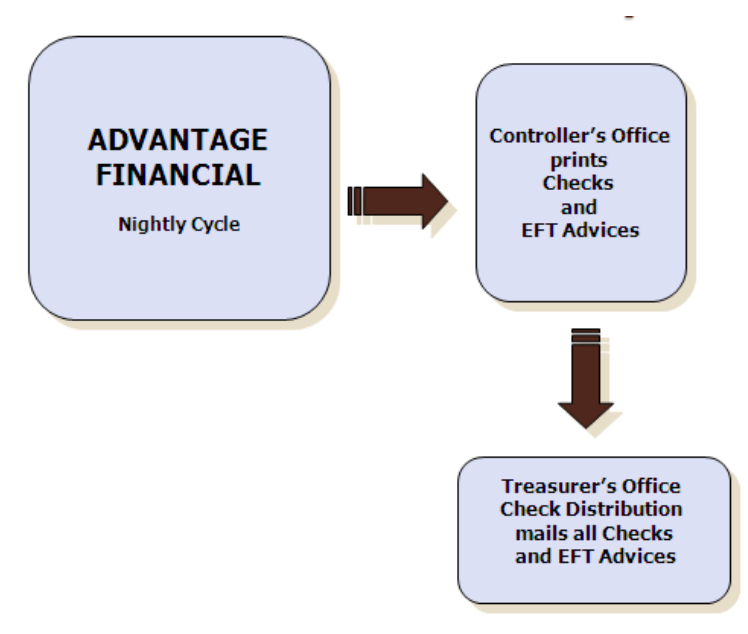

# Are you on the mailing list?

#### The State Controller's Office Financial Help Desk will notify agency contacts regarding:

- System availability
- Vendor updates
- State Controller's Office Accounting Policies & Procedures
- Financial Connections Newsletters

Contact the State Controller's Office Financial Help Desk directly to be added to their e-mail distribution list at (775) 684-5654 or **finhelpdesk@controller.state.nv.us** 

# Some Accounting Vocabulary

Account Coding - Series of numbers that creates a pathway to a "bucket" of money

# State of Nevada Account Coding

Fund - 3 digits, set of accounts used for a specific purpose
Agency - 3 digits, each agency is unique
Organization - 4 characters, divisions of agencies, physical or organizational
Appropriation Unit - 6 digits, combination of an agency budget account and category.
Budget Account - 4 digits, unique to an agency
Category - 2 digits, common to all agencies
Job Number - funds that must be tracked separately
General Ledger (GL) - 4 digits, divided into balance sheet accounts, revenues and expenditures, common to all agencies.

# **General Ledger and Account Types**

Account Types - Coding used in ADVANTAGE for type of transaction; important when doing research in DAWN.

#### ADVANTAGE GLs have 3 different designations:

| Revenue Source (revenue G   | L) - Records revenues      |                   |
|-----------------------------|----------------------------|-------------------|
| Revenue                     | 3000-4999                  | Account Type 31   |
| Object Codes (expense GL) · | Records expenditures       |                   |
| Pre-Encumbrance             | 5000-9999                  | Account Type 20   |
| Encumbrance                 | 5000-9999                  | Account Type 21   |
| Expense/Expenditure         | 5000-9999                  | Account Type 22   |
| Balance Sheet Accounts – Us | sed to record cash, assets | s and liabilities |

| Assets       | 1000-2999 | Account Type 01 |
|--------------|-----------|-----------------|
| Liability    | 2000-2399 | Account Type 02 |
| Fund Balance | 2400-2999 | Account Type 03 |

The State of Nevada uses a double-entry accounting system, requiring a balancing debits and credits. Most often users enter only one side of the transaction (usually expenditure or revenue) and the system infers the other side using the balance sheet accounts.

#### **Document Processing**

Documents processed at the agency: Cash Receipts (CR) - Records deposits Payment Vouchers (PV, PVE) - Records expenditures and generates checks/EFTs Journal Vouchers (JVD, JVR) - Records corrections/reallocations Requisitions (RX, RXQ) and Receivers (RC) - Records purchases and receipt of goods Fixed Assets (FA) - Records inventory

Documents processed at the Controller's Office: Billing Claims - Records revenues/expenditures between agencies Some JVs - Records corrections/reallocations Work Programs - Records appropriations and changes at budget level

Contact the Purchasing division of the Department of Administration directly at (775) 684-0170 regarding assistance with requisitions, receivers or fixed assets or training classes for those procedures.

#### **Document Numbers**

#### Document ID is made up of 3 parts:

- Document type or transaction code
- ✤ Agency
- Unique document number (up to 11 characters maximum). Special characters cannot be used.

| Document Types                  | <u>Agency</u> | Unique Document Number                     |
|---------------------------------|---------------|--------------------------------------------|
| Cash Receipts (CR)              | XXX           | Deposit slip number                        |
| Payment Vouchers (PV/PVE)       | XXX           | Auto document numbering or agency assigned |
| Journal Vouchers (JVD/JVR)      | XXX           | Auto document numbering or agency assigned |
| Receivers (RC)                  | XXX           | Auto document numbering or agency assigned |
| Requisitions (RXRXQ)            | XXX           | Assigned                                   |
| Live/Paper Checks (AD)          |               | System assigned                            |
| Electronic Funds Transfers (EF) |               | System assigned                            |

#### The ADVANTAGE Desktop

Title Bar - Displays name of the application Menu Bar - Changes with each document or table Tool Bar - Displays mouse-click icons

| ADVANTAGE Desktop - FSCO                                                                                                    |              |                                                |
|----------------------------------------------------------------------------------------------------|--------------|------------------------------------------------|
| File Actions Window Help                                                                                                    |              |                                                |
| 🔶 💷 🖷 🗳 🍫 🎲 💕 🗁 🕮 日                                                                                                    | 🗊 🖪 🕘        | 🔍 🔓 🔋 📑 🛛                                      |
|                                                                                                    |              |                                                |
| Navigator                                                                                                    |              |                                                |
| ADVANTAGE Desktop                                                                                                    | Code         | Long Name                                      |
| Inbox                                                                                                    |              |                                                |
| 🗄 - 🙆 Worklist                                                                                                    | DSELDFL1     | * Default Document Selection *                 |
| ⊡ · @ <mark>Go To</mark>                                                                                                    | SUSF         | * Document Listing *                           |
| ⊞ Business Areas     □     □     □     □     □     □     □     □     □     □     □     □     □     □     □     □     □     □     □     □     □     □     □     □     □     □     □     □     □     □     □     □     □     □     □     □     □     □     □     □     □     □     □     □     □     □     □     □     □     □     □     □     □     □     □     □     □     □     □     □     □     □     □     □     □     □     □     □     □     □     □     □     □     □     □     □     □     □     □     □     □     □     □     □     □     □     □     □     □     □     □     □     □     □     □     □     □     □     □     □     □     □     □     □     □     □     □     □     □     □     □     □     □     □     □     □     □     □     □     □     □     □     □     □     □     □     □     □     □     □     □     □     □     □     □     □     □     □     □     □     □     □     □     □     □     □     □     □     □     □     □     □     □     □     □     □     □     □     □     □     □     □     □     □     □     □     □     □     □     □     □     □     □     □     □     □     □     □     □     □     □     □     □     □     □     □     □     □     □     □     □     □     □     □     □     □     □     □     □     □     □     □     □     □     □     □     □     □     □     □     □     □     □     □     □     □     □     □     □     □     □     □     □     □     □     □     □     □     □     □     □     □     □     □     □     □     □     □     □     □     □     □     □     □     □     □     □     □     □     □     □     □     □     □     □     □     □     □     □     □     □     □     □     □     □     □     □     □     □     □     □     □     □     □     □     □     □     □     □     □     □     □     □     □     □     □     □     □     □     □     □     □     □     □     □     □     □     □     □     □     □     □     □     □     □     □     □     □     □     □     □     □     □     □     □     □     □     □     □     □     □     □     □     □     □     □     □     □     □     □     □     □     □     □     □     □    □ | DSEL         | * Document Selection *                         |
| 土… 園 Bookmarks                                                                                                    | IRPI<br>TEE2 | 1099 Reporting - Payer                         |
|                                                                                                    | TVBI         | 1099 Vendor Belationship                       |
|                                                                                                    | ACCT         | Account Tune                                   |
|                                                                                                    | APRD         | Accounting Period                              |
|                                                                                                    | TWAP         | Accounts Payable Three-Way Match Index Inquiry |
|                                                                                                    | FADM         | Acquisition / Disposition                      |
|                                                                                                    | ACTP         | ACT Parameter                                  |
|                                                                                                    | ACTO         | ACT Transaction Option                         |
|                                                                                                    | ACT2         | Activity                                       |
|                                                                                                    | AALL         | Activity Allocation                            |
|                                                                                                    |              | Activity Category                              |
|                                                                                                    | ACES         | Activity Class                                 |
|                                                                                                    | AULA         |                                                |
|                                                                                                    |              | Upen with Data                                 |
| 646 item(s) in 'Go To '                                                                                                    | Double click | on item to open                                |
|                                                                                                    |              |                                                |
|                                                                                                    |              |                                                |
|                                                                                                    | -            | • Contraction Contraction                      |

#### **Navigator Window:**

Left pane - Functions available in ADVANTAGE **Right pane** - All documents and tables available on ADVANTAGE

Single-click the Go To hand is to open the list of tables and documents in ADVANTAGE.

#### **ADVANTAGE Tables**

#### What do tables do?

Organize related information – organizes information into manageable bites

Validate information – validates information that we enter into our documents, i.e. vendors, account coding, etc.

Provide inquiry information – provides information about vendors and/or transactions

Populate additional information – infers information, i.e. vendor number in a PVE populates the vendors address, etc.

Set system options and controls – sets system controls regarding profiles, offsetting the double entry accounting controls, etc.

#### **Multiple-Entry Windows**

Displays multiple entries per window, very little information for each entry.

| 🐣 Ve | ndor Name Inquiry              |               |          |
|------|--------------------------------|---------------|----------|
|      | Vendor Name                    | Vendor Number | Addr Ind |
| 1    | AASHTO                         | T81011076     |          |
| 2    | AASHTO 2002 SCOC               | T81027943     |          |
| 3    | AASHTO MNTNCE MEETING 2002     | T81100065     |          |
| 4    | AASHTO SPRING MEETING          | T81030591     |          |
| 5    | AASHTO T12 COMMITTEE           | T81094101     |          |
| 6    | AAT COMMUNICATIONS CORP        | T29001160     |          |
| 7    | AAT COMMUNICATIONS CORP        | T29001160     | A        |
| 8    | AAT COMMUNICATIONS CORP        | T29001160     | В        |
| 9    | ABACUS RESEARCH &INVESTIGATION | T81201679     |          |
| 10   | ABAD, DAVENA K                 | 35235         |          |
| 11   | ABATIX                         | T81200635     |          |
| 12   | ABBA, JACOB                    | 18869         |          |
| 13   | ABBATANGELO, TONY JUDGE        | T81014907     |          |
| 14   | ABBE, JOAN D DBA               | T27010385     |          |
| 15   | ABBE, SHEILA M                 | T27011106     |          |
|      |                                |               |          |

# Single-Entry Windows

One entry per window, lots of information, organized on tabs.

|                                                                                                    |                                                                                                    |                                                                                                    | _                |
|----------------------------------------------------------------------------------------------------|----------------------------------------------------------------------------------------------------|----------------------------------------------------------------------------------------------------|------------------|
| Vendor<br>Vendor Turce                                                                                                    | 1111111111<br>Mine Vender Indianter                                                                                                    | Text Flag                                                                                                    | 00, 100, 100     |
| General Information                                                                                                    | Misc Vendor Indicator                                                                                                    | Last Action Date                                                                                                    | 106 7 09 7 03    |
| Vendor Name and Address                                                                                                    |                                                                                                    | vålternate Name                                                                                                    |                  |
| Name BABBIT, P                                                                                                    | ETER                                                                                                    |                                                                                                    |                  |
| Address                                                                                                    |                                                                                                    |                                                                                                    |                  |
| 1234 BEAF                                                                                                    | RD                                                                                                    |                                                                                                    |                  |
| City SUNNYVIL                                                                                                    | LE State CA                                                                                                    |                                                                                                    |                  |
| Zip 99999                                                                                                    |                                                                                                    |                                                                                                    |                  |
| E-Mail Address                                                                                                    |                                                                                                    | E-Mail Advice                                                                                                    |                  |
| Contact                                                                                                    |                                                                                                    | Vendor Fax                                                                                                    |                  |
| W-9 Date                                                                                                    |                                                                                                    | Vendor Phone                                                                                                    |                  |
| Comment                                                                                                    |                                                                                                    | Single Check F                                                                                                    | ,<br>Bequested   |
|                                                                                                    |                                                                                                    |                                                                                                    |                  |
| Vender (1 of 2)                                                                                                    |                                                                                                    |                                                                                                    |                  |
| Vendor (1 of 2)                                                                                                    |                                                                                                    |                                                                                                    |                  |
| Vendor (1 of 2)<br>Vendor                                                                                                    | 1111111111<br>March Long Frances Jac                                                                                                    | Text Flag                                                                                                    |                  |
| Vendor (1 of 2)<br>Vendor 1<br>Vendor Type                                                                                                    | 111111111<br>Misc Vendor Indicates N                                                                                                    | Text Flag<br>Last Action Date                                                                                                    | 06 / 09 / 03     |
| Vendor (1 of 2)<br>Vendor<br>Vendor Type<br><u>G</u> eneral Information                                                                                                    | 111111111<br>Misc Vendor Indicator<br>Payment Information                                                                                                    | Text Flag<br>Last Action Date                                                                                                    | <br>06 / 09 / 03 |
| Vendor (1 of 2)<br>Vendor Vendor Type<br>General Information                                                                                                    | 111111111<br>Misc Vendor Indicates N<br>Payment Information                                                                                                    | Text Flag<br>Last Action Date                                                                                                    | 06 / 09 / 03     |
| Vendor (1 of 2)<br>Vendor<br>Vendor Type<br><u>G</u> eneral Information                                                                                                    | 111111111<br>Misc Vendor Indicator N<br>Payment Information                                                                                                    | Text Flag<br>Last Action Date                                                                                                    | 06 / 09 / 03     |
| Vendor (1 of 2)<br>Vendor<br>Vendor Type<br>General Information                                                                                                    | 111111111<br>Misc Vendor Indicator<br>Payment Information                                                                                                    | Text Flag<br>Last Action Date                                                                                                    | 06 / 09 / 03     |
| Vendor (1 of 2)         Vendor       1         Vendor Type       1         General Information       1         Payment Hold Indicator       1         EFT Status       1                    | 111111111       Misc Vendor Indicator       N         Payment Information       N         Processes as Normal       Image: State State Stat | Text Flag<br>Last Action Date<br>Scheduled Payment Day<br>Application Type                                                           |                  |
| Vendor (1 of 2)         Vendor         Vendor Type         General Information         Payment Hold Indicator         EFT Status         Calendar YTD Amount                                | 111111111       Misc Vendor Indicator       N         Payment Information       N         Processes as Normal       Image: Comparison of the second second s | Text Flag<br>Last Action Date<br>Scheduled Payment Day<br>Application Type<br>Prior Calendar Year Amount                             |                  |
| Vendor (1 of 2)         Vendor         Vendor Type         General Information         Payment Hold Indicator         EFT Status         Calendar YTD Amount         Fiscal Year YTD Amount | 111111111       Misc Vendor Indicates       N         Payment Information       N         Processes as Normal       Image: Comparison of the second second s | Text Flag<br>Last Action Date<br>Scheduled Payment Day<br>Application Type<br>Prior Calendar Year Amount<br>Prior Fiscal Year Amount |                  |
| Vendor (1 of 2)         Vendor         Vendor Type         General Information         Payment Hold Indicator         EFT Status         Calendar YTD Amount         Fiscal Year YTD Amount | 111111111       Misc Vendor Indicate:       N         Payment Information       N         Processes as Normal       Image: Comparison of the second second s | Text:Flag<br>Last Action Date<br>Scheduled Payment Day<br>Application Type<br>Prior Calendar Year Amount<br>Prior Fiscal Year Amount |                  |
| Vendor (1 of 2)<br>Vendor<br>Vendor Type<br>General Information<br>Payment Hold Indicator<br>EFT Status<br>Calendar YTD Amount<br>Fiscal Year YTD Amount                                    | 11111111       Misc Vendor Indicates       N         Payment Information       N         Processes as Normal       Image: Comparison of the second second se | Text Flag<br>Last Action Date<br>Scheduled Payment Day<br>Application Type<br>Prior Calendar Year Amount<br>Prior Fiscal Year Amount |                  |

## What happened to my document?

Where do I find my document after I enter it into ADVANTAGE?

#### **Document Listing (SUSF)**

#### SUSF displays:

- ✤ 30 Documents at a time, in order by document type
- Documents for user's assigned agency/profile only
- Documents ready to process through the nightly cycle
- Documents in need of corrections or approvals

| 📥 D      | ocumer        | ıt Listing      | 5               |                |                   |                 |                        |           |                     |              |
|----------|---------------|-----------------|-----------------|----------------|-------------------|-----------------|------------------------|-----------|---------------------|--------------|
|          | Batch ID      |                 |                 |                | Document          | ID              | Organization<br>Status |           | Process Date<br>7 7 |              |
|          | Batch<br>Type | Batch<br>Agency | Batch<br>Number | Dос<br>Туре    | Doc<br>Agency     | Doc<br>Number   | Status                 | Approvals | Last<br>Date        | Last<br>User |
|          |               |                 |                 | CR             | 408               | 00006951658     | SCHED                  | 00000     | 10 21 11            | aramirez 🔺   |
|          |               |                 |                 | CR             | 408               | 00006976218     | SCHED                  | 00000     | 10 25 11            | clmartin     |
|          |               |                 |                 | CR             | 408               | 00006976219     | SCHED                  | 00000     | 10 25 11            | clmartin     |
|          |               |                 |                 | CR             | 408               | 00006999584     | ACCPT                  | 00000     | 10 24 11            | mlockyer     |
|          |               |                 |                 | CR             | 408               | DRC0000002      | HELD                   | 00000     | 09 23 11            | agarland     |
|          |               |                 |                 | CR             | 408               | MCR00102411     | ACCPT                  | 00000     | 10 24 11            | vmilazzo     |
|          |               |                 |                 | CR             | 408               | NMH00102111     | ACCPT                  | 00000     | 10 24 11            | vmilazzo 🦳   |
|          |               |                 |                 | CR             | 408               | NMH00102411     | ACCPT                  | 00000     | 10 24 11            | jbcooper     |
|          |               |                 |                 | CR             | 408               | RRC0000002      | HELD                   | 00000     | 09 21 11            | agarland     |
|          |               |                 |                 | CR             | 408               | RRC0000003      | HELD                   | 00000     | 09 21 11            | agarland     |
|          |               |                 |                 | CR             | 408               | RRC00000004     | HELD                   | 00000     | 09 21 11            | agarland     |
|          |               |                 |                 | CR             | 408               | RRC0000005      | HELD                   | 00000     | 09 21 11            | agarland     |
| B,       |               |                 |                 | CR             | 408               | RRC0000006      | HELD                   | 00000     | 09 21 11            | agarland 🗾   |
| •        |               |                 |                 |                |                   |                 |                        |           |                     | •            |
| <u>1</u> | <u>N</u> ew   | <u>O</u> pen    | <u></u>         | iowse <u>I</u> | <u>M</u> ore Data | <u>R</u> efresh | New Select             | ion       | Clear Selection     |              |

#### Keep in mind!

The **Document Listing (SUSF)** table is a temporary holding area for all documents. Documents will stay in the SUSF table until they have successfully processed through a nightly cycle and then one additional business day.

#### Searching SUSF by Document Number

Open **Document Listing (SUSF)** from the Navigator window. Use all or part of the document ID and/or the document status to search for a document.

To search by complete document number, enter the 2 or 3-letter document type in first field, the agency number in the second field and the unique document number in the third field. Select **Display: Browse Data (F4)**. The document you are searching for will be located at the top of the list. For this exercise, let's browse document **PVE 901 00000002399**.

| 🚔 D      | ocumen | t Listing | 3               |            |                  |                            |                        |           |                        |                    |          |            | 1                  |               |
|----------|--------|-----------|-----------------|------------|------------------|----------------------------|------------------------|-----------|------------------------|--------------------|----------|------------|--------------------|---------------|
|          |        | Batch ID  |                 | PVE        | Documen<br>901 0 | : ID<br>0000002399         | Urganization<br>Status | n         | Process Date<br>/ /    |                    |          |            |                    |               |
|          | Batch  | Batch     | Batch<br>Number | Dee        | Agenci           | Dee<br>Number              | Status                 | Approvals | Lest<br>Date           | Lest               | Dista    |            |                    |               |
| È        | турс   | Ageney    | Hamber          | PVE        | 901              | 00000002399                | ACCPT                  |           | 08 04 08               | cspencer           | Date     |            |                    |               |
|          |        |           |                 | PVE<br>PVE | 901<br>901       | 00000002400                | ACCET                  | 00%/0     | 09.04.09<br>07.02.09   | cspencer           |          |            |                    |               |
|          |        |           |                 | PVE        | 901              | 0000002405                 | ACCPT                  | 00///0    | 07 02 09               | cspencer           |          |            |                    |               |
|          |        |           |                 | RB<br>BB   | 084<br>084       | FT04BUDGETB<br>FY03BUDGETB |                        | 001111    | 07 03 03<br>07 19 02   | mrempe             |          |            |                    |               |
|          |        |           |                 | RB         | 084              | FY05BUDGETB                | ACCPT                  | 001111    | 07 06 04               | mrempe             |          |            |                    |               |
|          |        |           |                 | RB         | 084              | FY06BUDGETB                | ACCPT                  | 00////    | 07 11 05               | mrempe             |          |            |                    |               |
|          |        |           |                 | RB         | 084              | FY08BUDGETB                | ACCPT                  | 001111    | 07 05 07               | mrempe             |          |            |                    |               |
|          |        |           |                 | RB         | 084              | FY09BUDGETB                | ACCPT                  | 00////    | 07 09 08               | trng01             |          |            |                    |               |
|          |        |           |                 | RB<br>BB   | 084<br>901       | FY10BUDGETB<br>FY03BUDGETA |                        | 001111    | 07 02 09<br>07 19 02   | cspencer<br>mrempe |          |            |                    |               |
|          |        |           |                 | RB         | 901              | FY04BUDGETA                | ACCPT                  | 00111     | 07 03 03               | mrempe             |          |            |                    |               |
|          |        |           |                 | RB         | 901<br>901       | FY05BUDGETA                |                        | 001111    | 07 06 04<br>07 11 05   | mrempe             |          |            |                    |               |
|          |        | -         | 1               | - 1        |                  |                            | ACCIT                  |           | 071105                 | I                  |          |            |                    |               |
| <u>1</u> | ew     | Upen      |                 | Browse     | More Data        | <u>H</u> etresh            | New Selec              | stion .   | Llear Selection        |                    |          |            |                    |               |
|          |        |           |                 |            |                  |                            |                        |           |                        |                    |          |            |                    |               |
|          |        |           |                 |            |                  |                            |                        |           |                        |                    |          |            |                    |               |
|          |        |           |                 | Batch      |                  | Do                         | cument                 | t: PVE    | 901 00                 | 00000              | 2399     |            |                    |               |
|          |        |           |                 |            | -                |                            |                        |           |                        | <b>D</b> ( )       |          | -          |                    |               |
|          |        |           | D,              | ate of He  | ecord            |                            | /] 08                  | م<br>-    | ccounting              | Period             | 01/0     | 9          | Budget FY   09     | lextFlag      |
|          |        |           | D               | ocument    | t Total          | 4                          | ,200.00                | 0         | alculated <sup>•</sup> | Total              |          | 4,200.00   |                    |               |
|          |        |           | Ve              | endor Co   | ode              | PUROOOD                    | 006                    | ſ         |                        |                    |          |            |                    |               |
|          |        |           | Ve              | endor Na   | ame              | UNITED F                   | RENTALS                | ì         |                        |                    | 1        | Payment Op | otions             |               |
|          |        |           | 10              |            |                  |                            |                        |           |                        |                    |          | Single Che | ck No 🔽            | Check Cat     |
|          |        |           | V               | enuoi Au   | Juless           |                            |                        |           |                        |                    |          |            |                    |               |
|          |        |           |                 |            |                  | 4820 IDAI                  | HO STRE                | ET        |                        |                    |          | EFT Indica | tor No 🔽 🗸         | App Type      |
|          |        |           |                 |            |                  | FLKO                       |                        |           | INV IS                 | 9801               |          | 9          | Scheduled Pay Date |               |
|          |        |           |                 |            |                  | Trano                      |                        |           | 1.00 10                |                    |          |            | -                  |               |
|          |        |           | Lir             | ne Fun     | id Ag            | ency Org                   | /Sub /                 | Appr Uni  | it Activity            | Functio            | in Objec | :t/Sub R⊧  | ev Job Number      | Invoice       |
|          |        |           |                 | 1 10       | 1 9              | 01 050                     |                        | 326904    | 1                      |                    | 706      | 5/         | 96001D0            |               |
|          |        |           | D.              | escriptio  | n [              | ,                          |                        |           |                        |                    | ,        | Amount 🗖   | 4 200 00           | Q Inc. C. Day |
|          |        |           | Ľ               | scriptio   |                  |                            |                        |           |                        |                    |          |            | 4,200.00           | Inc ∪ Dec     |
|          |        |           |                 |            |                  |                            |                        |           |                        |                    |          |            |                    |               |

To open the document, double click the highlighted document or click on **Open**.

# Searching for Documents in SUSF

To search by document type, enter 2 or 3-letter document type in first field. Select **Display: Browse Data** or **(F4)**.

| - | Document Listing |             |                        |              | × |
|---|------------------|-------------|------------------------|--------------|---|
|   | Batch ID         | Document ID | Organization<br>Status | Process Date |   |
|   |                  | JVD         |                        | . / /        |   |

To search by document type and status, enter 2 or 3-letter document type in first field and enter the document status in the status field. Select **Display: Browse Data (F4)**.

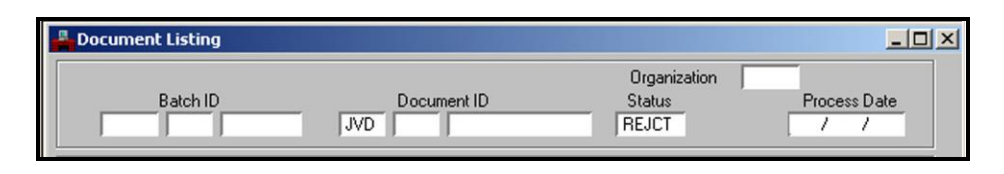

#### **Using the New Selection Button**

Using the **New Selection** button in the **Document Listing (SUSF)** table allows users to search for documents by document type, approval levels, document status, latest date, initial user or latest user. The New Selection button is a great tool!

Select the **New Selection** button.

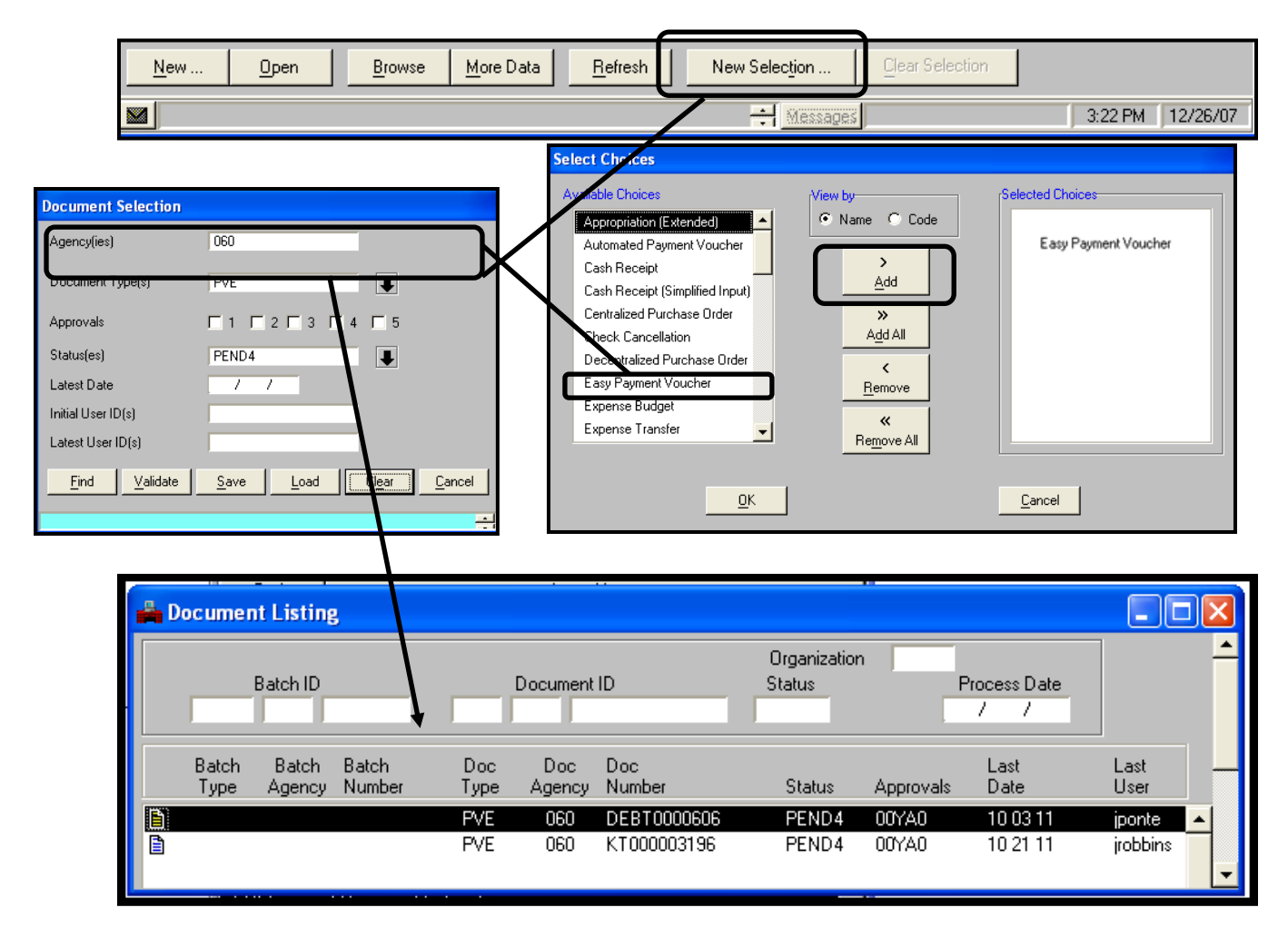

For the search criteria entered above, the outcome would list all PVE's for agency 060 that are in PEND4 status. Remember that user IDs are case sensitive so if you are searching by user, you must use lower case.

# **Understanding SUSF**

| Doc D<br>Type Ag | oc Doc<br>ency Number | Status | Approvals | Last<br>Date | Last<br>User | Process<br>Date |
|------------------|-----------------------|--------|-----------|--------------|--------------|-----------------|
| AP 3             | 34 C152808            | ACCPT  | 001111    | 06 02 09     | pgandhi      |                 |
| AP 6             | 50 C15280/            | ACCPT  | 001111    | 06 02 09     | pgandhi      |                 |
| AP 6             | 90 HR0007             | ACCPT  | 001111    | 06 01 09     | hriley       |                 |

Document statuses are:

- PENDX Waiting for approval (the X represents the next required approval level)
- \* **REJCT** Rejected and waiting for correction
- **HELD** Held by the user (to remove hold, re-edit document)
- SCHED Scheduled for processing in nightly cycle
- \* ACCPT Has processed and is posted on the ledgers
- DELET Deleted by the user

**Approvals** – different documents require different levels of approval. SUSF displays applied approvals and pending approvals on a document. Each position of the graphic represents a different level of approval.

- ✤ 0 No approval required on this level
- ✤ A Awaiting Approval on this level
- ✤ Y Yes, Approval has been applied on this level

# **Required Levels of Approval**

| Document Type                       | Required Approvals    | Approvals in SUSF |
|-------------------------------------|-----------------------|-------------------|
| Cash Receipt (CR)                   | Requires no approvals | 00000             |
| Payment Voucher (PV)                | PEND3 & PEND4         | 00AA0             |
| Easy Payment Voucher (PVE)          | PEND3 & PEND4         | 00AA0             |
| Decentralized Journal Voucher (JVD) | PEND3, PEND4 & PEND5  | 00AAA             |
| Restricted Journal Voucher (JVR)    | PEND4 only            | 000A0             |
| Quick Requisition (RXQ)             | Depends on type       | Depends on type   |

# What approvals are on my document?

| Status | Approvals | Explanation                                                                  |
|--------|-----------|------------------------------------------------------------------------------|
|        |           | Document is awaiting level 3 and level 4 approvals, as indicated by the "a"s |
| PEND3  | 00AA0     | in the 3rd and 4th positions.                                                |
|        |           | Document has level 3 approval, as indicated by the "Y" in the 3rd position,  |
| PEND4  | 00YA0     | and is awaiting level 4 approval.                                            |
|        |           | Document has both required approvals and is ready to go through the          |
| SCHED  | 00YY0     | nightly cycle.                                                               |
|        |           |                                                                              |
| ACCPT  | 00YY0     | Document has gone through the nightly cycle.                                 |
|        |           |                                                                              |
| PEND3  | 00AY0     | Document has the level 4 approval and is awaiting level 3 approval.          |

The items listed below are an example related to a payment voucher:

#### SCHED vs. ACCPT

What is the difference between Scheduled and Accepted Documents?

A document with all required approvals applied which has not been run, is in **SCHED** status on **Document Listing** (**SUSF**) and will process in the nightly cycle. Changes can be made to a document in **SCHED** status once all approvals have been removed. It is possible for a document in **SCHED** status to reject in the nightly cycle if the same vendor and invoice number combination has already been recorded by the system, or if there are insufficient funds at the time the document attempts to process.

A document with all required approvals which has been run, is in **ACCPT** status on **SUSF** and will also go through the nightly cycle, but has in effect already processed; the funds have been added to or taken from the budget. Changes cannot be made to a document in **ACCPT** status. A document in **ACCPT** status will not reject during the nightly cycle.

It is not necessary to run documents. Both **SCHED** and **ACCPT** documents, process in the nightly cycle. Users sometimes opt to accept documents toward the end of the fiscal year to keep an eye on their budget in real time. Remember, once you run a document, no changes can be made.

#### Last Date/Last User

| Doc<br>Type | Doc<br>Agency | Doc<br>Number | Status | Approvals | Last<br>Date | Last<br>User | Process<br>Date |
|-------------|---------------|---------------|--------|-----------|--------------|--------------|-----------------|
| AP          | 334           | C152808       | ACCPT  | 00YYY     | 06 02 09     | pgandhi      |                 |
| AP          | 650           | C15280A       | ACCPT  | 00111     | 06 02 09     | pgandhi      |                 |
| AP          | 690           | HR0007        | ACCPT  | 00YYY     | 06 01 09     | hriley       |                 |

Last User - Displays the user ID of the last person to make a change to this document. Last Date - Displays the date the document was last changed. **Document Listing (SUSF)** is a snapshot in time. Users must "Refresh" before they can view any changes made to the document list.

| 100 | 17          |              | - 14 - 14 - 14 - 14 - 14 - 14 - 14 - 14 |           |                 |               |                 |
|-----|-------------|--------------|-----------------------------------------|-----------|-----------------|---------------|-----------------|
|     | <u>N</u> ew | <u>O</u> pen | Browse                                  | More Data | <u>R</u> efresh | New Selection | Clear Selection |
|     |             |              |                                         |           |                 | /             |                 |

# Anatomy of a Document

Always record your document number on your back up documentation.

| Title Bar    | Batch: Document: PVE 999 0000002427                                                         |
|--------------|---------------------------------------------------------------------------------------------|
| K            | Date of Record/ Accounting Period/ Budget FY Text Flag                                      |
|              | Document Total Calculated Total                                                             |
| Header       | Vendor Code                                                                                 |
| nedder       | Vendor Name Payment Options                                                                 |
|              | Vendor Address Single Check Default 🔽 Check Cat 📃                                           |
|              | EFT Indicator Default 💌 App Type                                                            |
|              | Scheduled Pay Date                                                                          |
| <b>&gt;</b>  | Line Fund Agency Org / Sub Appr Unit Activity Function Object / Sub Rev Job Number Rept Cat |
|              |                                                                                             |
|              | Invoice Desc Amt C Dec                                                                      |
| Line Details |                                                                                             |
|              |                                                                                             |
|              |                                                                                             |
|              |                                                                                             |
| Z            |                                                                                             |
| Status Bar   | Messages   Status: NEW Ln 1/1   9:31 AM   06/23/14                                          |

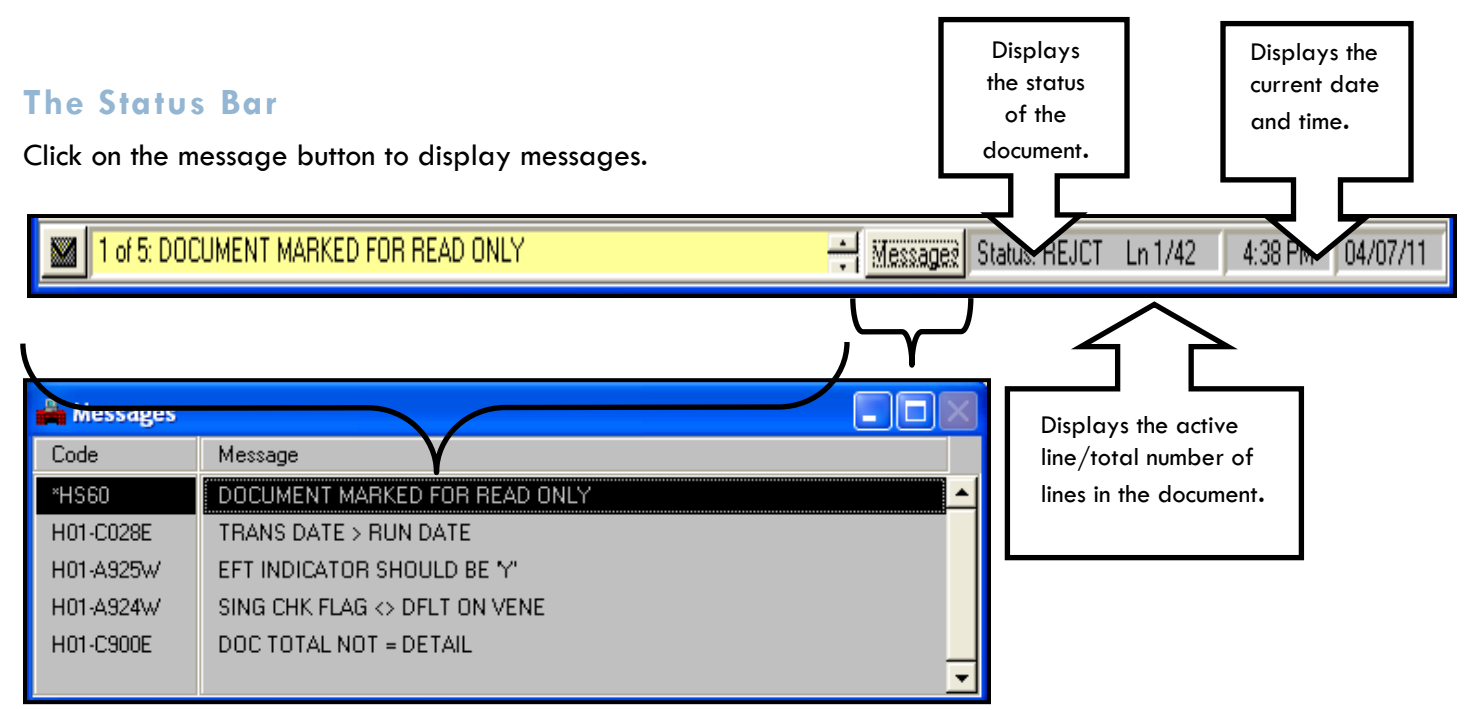

The active live is also designated on your document by having a dark box outline around that particular line.

#### **Document Error Codes**

Double click error message to view expanded explanation.

|            | 🚔 Messages      |                                    |                        |   |
|------------|-----------------|------------------------------------|------------------------|---|
|            | Code            | Message                            |                        |   |
|            | *HP03           | DOCUMENT ERRORS DETECTED           |                        | _ |
|            | H01-A010E       | INVALID DOCUMENT TOTAL             |                        |   |
|            | H01-A506E       | MISSING VENDOR CODE                |                        |   |
|            | H01-A507E       | MISSING VENDOR NAME                |                        |   |
|            | H01-A010E       | INVALID DOCUMENT TOTAL             | N                      |   |
|            | D01-W006W       | TO INFER FUND ENTER AGCY & ORG     |                        |   |
|            | D01-C100E       | INVALID FUND FOR BUD FY            |                        |   |
|            | D01-C068E       | LINE PROCESSING BYPASSED           |                        |   |
|            |                 |                                    |                        |   |
| Error      | Message E       | xplanation                         |                        |   |
| inor Lode  | • <u> eunu</u>  | Error Message                      | INVALID DOCOMENT TOTAL | - |
| Explanatio | n               |                                    |                        |   |
| The doc    | ument total m   | ust be a non-negative number th    | at                     | • |
| equals th  | ne unsigned n   | et total of the line amounts.      |                        |   |
| The doc    | ument total ca  | annot be zero if the document is a | 3                      |   |
|            | (huma 1) as a D | мит.<br>А /Г                       |                        |   |
| new PV     | (type I) or a P | VE.                                |                        |   |
|            |                 |                                    |                        |   |
| Correct t  | he transactior  | and resubmit it.                   |                        |   |

# **Document Error Codes**

- **H** The error is in the header.
- D The error is in a line details. The numbers next to the D indicate the line associated with the error. For Example: The code for the error displayed below, To Infer Fund Enter Agcy & Org begins with DO1, which means the error is on line #1.
- **E** This error causes a document to reject.
- I Informational, may or may not cause rejection.
- W Warning: Warns this is not the usual procedure.
- **O** Override. Requires a State Controller's Office accountant to override.

| 🚔 Messages |                                |
|------------|--------------------------------|
| Code       | Message                        |
| *HP03      | DOCUMENT ERRORS DETECTED       |
| H01-A010E  | INVALID DOCUMENT TOTAL         |
| H01-A506E  | MISSING VENDOR CODE            |
| H01-A507E  | MISSING VENDOR NAME            |
| H01-A010E  | INVALID DOCUMENT TOTAL         |
| D01-W006W  | TO INFER FUND ENTER AGCY & ORG |
| D01-C100E  | INVALID FUND FOR BUD FY        |
| D01-C068E  | LINE PROCESSING BYPASSED       |
|            | ▼                              |

# Edit: Go To Line

How do I find the line with the error on it when I have lots of lines and the error messages is referring to line 56?

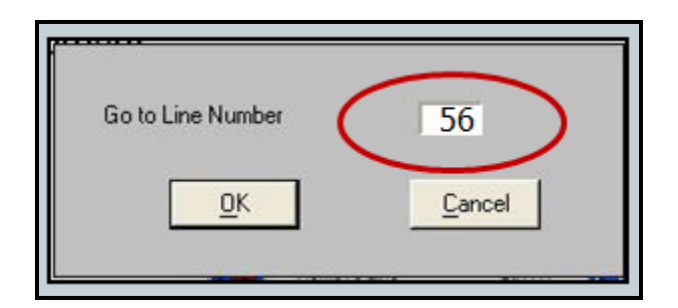

Entering a specific detail line number in the **Go to Line Number** box will take you directly to that line in your document saving you lots of time!

# Signing in to ADVANTAGE:

Double-click on the ADVANTAGE icon. It is the red desk icon on your desktop. Enter **fscotr** in the **Application ID** and **Verify Appl ID** fields of the window. This is the application training environment only.

Select Application

- Application ID
   fscotr
   the

   Verify Appl ID
   fscotr
   application ID

   OK
   Cancel
   vill be fsco.

   Enter Application ID and Verify.
   application ID
- Enter the **user ID** from the label of the ADVANTAGE log in card in the user ID field of the **Front-end Security** window.
- Enter the password from the label in the password field.

User IDs and passwords are case sensitive-the CAPS-lock key must be turned off.

| Financia | al Functions |
|----------|--------------|
| User ID  | trng00       |
| Password | *****        |

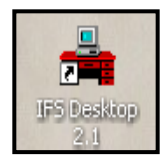

After training,

#### Using Window on the Menu Bar:

Use Window on the menu bar to manage open windows.

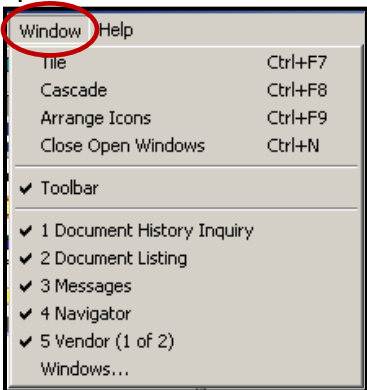

Tile/Cascade - Select arrangement for open windows.

The lower section of the drop-down - Displays a list of all windows currently open.

**Close Open Windows** or **(Ctrl + N)** - Closes all the windows with one click. Especially important when closing the ADVANTAGE application to avoid "**document in use**" errors.

#### From the Window drop-down open and minimize the following tables:

- Vendor Name Inquiry (VNAM)
- Vendor (1 of 2) (VEN2)
- Document History Inquiry (DHIS)
- Document Listing (SUSF)

Make sure that you close all open windows and/or documents prior to logging out of the ADVANTAGE program.

#### To Open a Table:

Use the Long Name or Code to search for a table.

| Code | Long Name |
|------|-----------|
|      |           |

Select the green arrow on the upper left hand corner of the desktop to return to the Navigator window.

| ADVANTAGE Desktop - FSCOTR            | X |
|---------------------------------------|---|
| File Actions Window Help              |   |
| I I I I I I I I I I I I I I I I I I I |   |

#### Browsing for Data:

In the Navigation window, enter VNAM in the code field and hit enter or select the open button. The **Vendor Name Inquiry (VNAM)** table will open. **Vendor Name Inquiry (VNAM)** is an alphabetic list of vendors and displays 15 entries per page.

• Enter AT&T in the vendor name field (key field). (You must use ALL CAPS when browsing vendor tables).

| l | 🖁 ¥e | ndor Name Inquiry |               |          |
|---|------|-------------------|---------------|----------|
|   |      | Vendor Name       | Vendor Number | Addr Ind |
|   | 1    | AT&T              | ]             |          |
|   | 2    |                   |               |          |

• Select **Display: Browse Data** or **(F4)** to populate the table.

|   |               | Display           |            |              |
|---|---------------|-------------------|------------|--------------|
|   |               | Browse Data       | F4         |              |
|   |               | More Data         | F5         |              |
|   |               | Beginning of Data | Shift+F5   |              |
|   |               | Get Specific Data | Shift+F7   |              |
|   |               | Previous Page     | Shift+F3   |              |
|   |               | Next Page         | Shift+F4   |              |
|   |               | Related Data      | F2         |              |
|   | Vendor Name   |                   | Vendor Num | ber Addr Ind |
| 1 | AT&T          |                   | T80914140  |              |
| 2 | AT&T CONSUM   | ER PRODUCTS DIV   | T80607680  |              |
| 3 | AT&T EASYLINI | K SERVICES        | T81037253  |              |
| 4 | AT&T WIRELES  | S SERVICE         | T80914131  |              |
| 5 | ATKINS, GERAI | LD DBA            | T81030996  |              |
| 6 | BAKER & DRAK  | E INC             | T10036500  |              |

- Select **Display: More Data** or (F5) to go to the next page of the table.
- Select **Display: Related Data** or (**F2**) to go to another table with different information about the same item, also called leafing.

To find another vendor - Corporate Express:

- Select Window: Clear Window or (Ctrl + W) Clears the information in the window. For a cleaner or more accurate search, use clean window for each new search on a table.
- Enter **CORP** in the vendor name field (do not complete the name).
- Select Display: Browse Data or (F4) to find the item.
- To go to the next page select **Display: More Data** or (F5). Do this several times.

| <b>.</b> | endor Name Inquiry             |               | <u>-0×</u> |
|----------|--------------------------------|---------------|------------|
|          | Vendor Name                    | Vendor Number | Addr Ind   |
| 1        | HAPPY NOON HOUR                | T10265700     |            |
| 2        | HARRIS, ROGER L                | T80973406     |            |
| 3        | HARRYS BUSINESS MACHINES       | T10000201     |            |
| 4        | HAYCOCK DISTRIBUTING CO        | T10152100     |            |
| 5        | HBC PUBLCATIONS INC            | T10063400     |            |
| 6        | HERTZ SYSTEM INC               | T10001301     |            |
| 7        | HIGHWAY RENTALS INC            | T10181300     |            |
| 8        | HOME DEPOT                     | T81030593     |            |
| 9        | HOME DEPOT CREDIT SERVICES     | T80967038     |            |
| 10       | HUYNH, NATHALIE ESQ            | T81072477     |            |
| 11       | IKON                           | T80365350     |            |
| 12       | INCLINE VILLAGE GENERAL        | T10162100     |            |
| 13       | INDUSTRIAL CASTOR & WHEEL CO   | T80974705     |            |
| 14       | INSIGHT MOUNTAIN DIAGNOSTICS   | T81074996     |            |
| 15       | INTERSTATE SAFETY & SUPPLY INC | T80738630     |            |
|          |                                |               |            |

- Select **Display: Beginning of Data**.
- Select Display: Previous Page.
- Select any vendor on the page.
- Select **Display: Related Data** or (F2). This is the **Vendor (1 of 2) (VEN2)** table. The table populates with the vendor information for the vendor that was selected on the VNAM table.

#### Searching for an individual in the Vendor Tables:

You must enter their last name, comma, space, first name.

| 📥 ¥endor (1           | of 2)       |                                    |            |                               |              |
|-----------------------|-------------|------------------------------------|------------|-------------------------------|--------------|
| Vendor<br>Vendor Type |             | T10152100<br>Misc Vendor Indicator | N          | Text Flag<br>Last Action Date | 10 / 04 / 00 |
| <u>G</u> eneral In    | formation   | Payment Information                |            |                               |              |
| Vendor Nam            | e and Addre | 88                                 | Alter      | mate Name                     |              |
| Name<br>Address       | HAYCOC      | K DISTRIBUTING CO                  |            |                               |              |
|                       | PO BOX      | 340                                |            |                               |              |
| City                  | LAS VEG     | iAS State                          | NV         |                               |              |
| Zip                   | 89125-03    | 340                                |            |                               |              |
| E-Mail Addres         | \$\$        | [                                  | ] <u> </u> | E-Mail Advice                 | ]            |
| Contact               |             |                                    |            | Vendor Fax                    |              |
| W-9 Date              |             |                                    |            | Vendor Phone                  | 7023824315   |
| Comment               |             |                                    |            | Single Check R                | equested     |

- Select Window: Clear Window.
- Enter T81009160 in the vendor number field of the Vendor (1 of 2) (VEN2) table.
- Select **Display: Browse Data** or (F4).
- Select Window: Clear Window.

**Note:** If ADVANTAGE cannot locate an entry to match the information entered in the key fields, it will cycle through to the next valid value either alphabetically or numerically.

#### Searching Document History Inquiry (DHIS) or Document Cross Reference (DXRF) tables:

- Open the **Document History Inquiry (DHIS)** table from the Navigator.
- Enter PV 083 AV000010617 in the document ID field.
- Select Display: Browse Data or (F4).

| 🚔 Do | ocument Histo      | ry Inqui     | iry         |      |        |         |           |           |          |       |
|------|--------------------|--------------|-------------|------|--------|---------|-----------|-----------|----------|-------|
| Docu | ment ID F          | °V 083       | AV000010617 |      | Summar | y Total |           | 15,000.00 |          |       |
|      | Acceptance<br>Date | Acct<br>Line | Amount      | Fund | Agcy   | Org     | Appr Unit | Activity  | Function | ОБј / |
| 1    | 10 23 00           | 01           | -15,000.00  | 101  | 999    | 0000    | 123405    |           |          | 8310  |
| 2    | 10 23 00           | 01           | 15,000.00   | 101  | 999    | 0000    | 123405    |           |          | 8310  |
| 3    |                    |              |             |      |        |         |           |           |          |       |
| 4    |                    |              |             |      |        |         |           |           |          |       |
| 5    |                    |              |             |      |        |         |           |           |          |       |
| 6    |                    |              |             |      |        |         |           |           |          |       |
|      | •                  |              |             |      |        |         |           |           |          | •     |

Locate the account coding for the document by moving the scroll bar located at the bottom to the right.

**Document History Inquiry (DHIS)** displays the first 6 lines of account coding for the document. If there are more lines, you need to use **Display: More Data** or **(F5)** to display additional lines.

Document History Inquiry (DHIS) is related to other tables:

Select **Display: Related Data** or (F2) to open to the same entry on the **Document Cross Reference Inquiry** (DXRF) table.

**Document Cross Reference Inquiry (DXRF)** displays all the documents related to the original document number you browsed in the **Document History Inquiry (DHIS)** table. All associated documents are listed in alphabetical order by transaction. The **Document Cross Reference Inquiry** screen displayed below is from **DAWN**, the **Data Warehouse of Nevada**.

#### **Document Cross Reference in ADVANTAGE:**

| 🚔 Do  | cument Cross Refere      | ence Inquiry       |               |             |                |                                  |               |  |
|-------|--------------------------|--------------------|---------------|-------------|----------------|----------------------------------|---------------|--|
| Docum | ent ID 🛛 💌 083           | AV000010617        | Summa         | ary Total 📃 | 15,000.00      |                                  |               |  |
|       | Reference<br>Document ID | Acceptance<br>Date | Doc<br>Action | Amount      | Closed<br>Date | Reference Doc<br>Released Amount | Vendor / Prov |  |
| 1     | AD 000 02433246          | 10 24 00           |               | 15,000.00   |                | 15,000.00                        | PUR0000010 B  |  |
| 2     | PC 083 00000014489       | 10 23 00           | Е             | 15,000.00   | 10 23 00       | 15,000.00                        | PUR0000010 B  |  |
| 3     | PV 083 AV000010617       | 10 23 00           | E             | 15,000.00   | 10 23 00       | 15,000.00                        | PUR0000010 B  |  |
| 4     | RX 083 00000001007       | 10 23 00           | E             | 15,000.00   | 10 06 00       | 0.00                             | PUR0000010 B  |  |
| 5     | VI PC14489               | 10 23 00           | E             | 15,000.00   | 10 23 00       | 0.00                             | PUR0000010 B  |  |
| 6     |                          |                    |               |             |                |                                  |               |  |
|       |                          |                    |               |             |                |                                  |               |  |
|       |                          |                    |               |             |                |                                  |               |  |

#### **Document Cross Reference in DAWN:**

|          | Document Cross Reference Inquiry                             |                    |             |             |                       |        |                |  |  |  |  |
|----------|--------------------------------------------------------------|--------------------|-------------|-------------|-----------------------|--------|----------------|--|--|--|--|
| ument    |                                                              |                    |             |             |                       |        |                |  |  |  |  |
|          | <b>PV 083 AV000010617 REFERS TO the following Documents:</b> |                    |             |             |                       |        |                |  |  |  |  |
| R        | Referenced<br>Document #                                     | Acceptance<br>Date | Fyr/<br>Fmo | Amount      | Vendor/<br>Provider # | Action | Closed<br>Date |  |  |  |  |
| <u>R</u> | AD 000 02432814                                              | 07/20/2000         | 2001/01     | \$51,267.00 | PUR0000102            |        |                |  |  |  |  |
| <u>R</u> | PC 083 0000010553                                            | 07/20/2000         | 2000/08     | \$51,267.00 | PUR0000102            | E      | 07/20/2000     |  |  |  |  |
| <u>R</u> | PV 083 AV000010617                                           | 07/20/2000         | 2000/13     | \$51,267.00 | PUR0000102            | E      | 07/20/2000     |  |  |  |  |
| <u>R</u> | RX 083 C007539                                               | 07/20/2000         | 2000/08     | \$51,267.00 | PUR0000102            | E      | 02/18/2000     |  |  |  |  |
| <u>R</u> | <u>VI 1597</u>                                               | 07/20/2000         |             | \$17,089.00 | PUR0000102            | E      | 12/10/2004     |  |  |  |  |
| <u>R</u> | <u>VI 1598</u>                                               | 07/20/2000         |             | \$17,089.00 | PUR0000102            | E      | 09/29/2004     |  |  |  |  |
| <u>R</u> | <u>VI 1599</u>                                               | 07/20/2000         |             | \$17,089.00 | PUR0000102            | E      | 09/29/2004     |  |  |  |  |

# CASH RECEIPTS OVERVIEW

- Deposit Policies
- Cash Receipt Screen Views
- Completion of a Cash Receipt Document
- Related Tables and Reports

# What do Cash Receipts do?

Cash receipts record the deposit of money in the form of:

- Cash
- Checks
- Credit Card
- Wire Transfers Recorded in coordination with Treasurer's Office
- Draws

# **Types of Deposits**

Revenue — Money coming in to the agency. Reductions to Expenditures — Usually a refund of an overpayment. Unearned Revenue (Liabilities) — Money that needs to be held aside until you can record transactions in the new fiscal year.

# Deposit Policies - State of Nevada/Bank

NRS 353.250 (2) Except as otherwise provided in subsections 3 and 4, every state officer, department or commission which receives or which may receive any money of the State of Nevada or for its use and benefit shall deposit on or before Thursday of each week, in a financial institution designated by the State Treasurer to the credit of the State Treasurer's account, all money received by that officer, department or commission during the previous week.

- (3) Except as otherwise provided in subsection 4, if on any day the money accumulated for deposit is \$10,000 or more, a deposit must be made not later than the next working day.
- (4) If the Department of Wildlife accumulates for deposit \$10,000 or more on any day, the money must be deposited within 10 working days.

# Deposit Policies - State Controller's Office/ADVANTAGE

Cash receipts must be recorded in ADVANTAGE the same day of the deposit, but not more than 2 business days later.

#### State Controller's Office Accounting Policies & Procedures

#### Most Important!

- CR document number is the pre-printed number on the deposit slip preceded by four zeros.
- CR date of record is the date of deposit at the bank
- CR total must agree with the bank deposit total

These items must match the bank records for the deposit to reconcile between ADVANTAGE and the State's checking account.

Un-reconciled deposits can be transferred by the Treasurer's Office to their un-reconciled deposit budget account.

# To Create a Cash Receipt (CR)

Enter CR in the Code field of the Navigator window. Press Enter.

| X | Code | Long Name    |
|---|------|--------------|
| V | CR   | Cash Receipt |

Cash Receipt is defaulted in the Document Type field.

Enter the agency number in the first field next to **Document ID**.

Enter the necessary number of leading zeros needed along with the pre-printed deposit number from the deposit slip in the next field to satisfy the 11-character requirement.

Select OK.

| Document Type |             |                       | Vi                  | ew by |        |
|---------------|-------------|-----------------------|---------------------|-------|--------|
| Cash Receipt  |             |                       | •                   | Name  | C Code |
| Batch ID      |             | 0                     | rganization         |       |        |
| ) ocument ID  |             |                       | 100                 |       |        |
| /ocument ID   | 999 000     | 09852741              |                     |       |        |
| vocument ID   | 999   000   | 09852741              |                     |       |        |
| Jocument ID   | 999 000     | 09852741<br>ocument N | umbering            |       |        |
| outument 1D   | Automatic D | 09852741<br>ocument N | umbering)<br>O Scar | 1     |        |

# The Completed CR Header

| Batch:                      | Documen                      | t: CR 999 00 | 00985274 | 1                                        |           |
|-----------------------------|------------------------------|--------------|----------|------------------------------------------|-----------|
| Date of Record<br>⊙ New ⊂ M | 03 / 27 / 07<br>Iodification | Acctg Period |          | Budget Fiscal Year<br>CMIA Schedule Date |           |
| Bank Account                | 01                           | Cash Account |          | Comments                                 | C SPENCER |
| Document Total              | 100.0                        | 0            |          | Calculated Doc Total                     |           |

Header:

Date of Record – Enter the date of deposit.

Accounting Period - If the deposit is for a closed accounting period or fiscal year,

enter the current accounting period.

Budget Fiscal Year – Enter the fiscal year to which the deposit applies.

New – Always leave New marked.

Bank Account – Enter 01.

Cash Account – Leave blank.

**Comments** – Optional. This field appears in DAWN. (12 characters maximum)

**Document Total** – Enter the amount of the deposit, as shown on the deposit slip.

Detail Lines - Select either the Accounting View or All Attributes View to record the account coding.

#### Accounting View:

Used to record most deposits.

| Reference Invoice View  | Accounting View                    | All Attributes View                                        |
|-------------------------|------------------------------------|------------------------------------------------------------|
| Line Fund Agency        | Byvenue<br>Org Activity Source     | e Appropriation<br>Sub Unit BS Account Amount              |
| 01 101 999<br>O Def O I | 10000 4251<br>Inc C Dec Descriptio | I 123400     50.00       On     GIFT WILD HORSE FOUNDATION |
| 02 101 999<br>ODef OI   | 0000 4251<br>Inc C Dec Descriptio  | DN GAME THIEF FOUNDATION                                   |

Line – Enter the two-digit line number. Each document may contain up to 99 lines.

Accounting Elements – Enter the fund, agency, org, activity, revenue source/sub,

appropriation unit, and BS account specific to your agency.

Amount – Enter the amount to be recorded in the account coding on this line.

**Def/Inc/Dec** – Leave Def marked.

Description - Enter a description, if desired. This field appears in DAWN. (30-characters maximum)

#### All Attributes View:

Allows users to record refunds or use the accounting elements sub organization, job number and all other accounting elements.

| Reference <u>I</u> nvoice Vie | w Accou <u>n</u> ting | View          | <u>A</u> ll Attributes Vie | w                  |        |            |
|-------------------------------|-----------------------|---------------|----------------------------|--------------------|--------|------------|
| Document Line                 | 01                    | Ref Docur     | nent 🔽                     |                    | Line 🔽 | - <u>-</u> |
| Vend / Prov / Cust            |                       | Cust Name     |                            |                    |        |            |
| Billing Code                  |                       | Object / S    | ub 🔽 /                     | / 🔽                |        |            |
| Fund                          | 101                   | Job Numb      | er ADMFEE                  |                    |        |            |
| Agency                        | 999                   | Rept Cate     | gory                       |                    |        |            |
| Organization / Sub            | 0000 /                | BS Accour     | nt 📃                       |                    |        |            |
| Activity                      |                       | Amount        |                            | 50.00              |        |            |
| Revenue Source / Sub          | 4251 /                | 🖸 Def         | O Inc                      | O Dec              |        |            |
| Appropriation Unit            | 123400                | Partial / Fir | nal Default                | <b>_</b>           |        |            |
| Function                      |                       | Description   | GIFT WIL                   | LD HORSE FOUNDATIO | N      |            |
|                               |                       |               |                            |                    |        |            |

Line – Enter the two-digit line number. Each document may contain up to 99 lines.

**Ref Document/Line** – These fields are not used.

Vend/Prov/Cust – If this is a Reduction to Expenditure which can be tied to a specific

vendor, enter the vendor number.

Billing Code – Leave blank.

Accounting Elements – Enter the fund, agency, org/sub org, activity, revenue

source/sub revenue, appropriation unit, function, object/sub object, job number,

and BS account specific to your agency.

Amount – Enter the amount to be posted to the account coding on this line.

Description – Enter a description, if desired. This field appears in DAWN. (30 characters maximum)

# Editing the Cash Receipt:

After entering all lines of account coding, select **Process: Edit** or (**F7**). Check the status of the document. Correct any errors. Re-edit. Close the Cash Receipt.

Remember! Cash receipts do not require any approvals.

# Searching for a Cash Receipt

**SUSF** – Displays all documents entered in ADVANTAGE that have not gone through the nightly cycle and documents that were accepted the previous day.

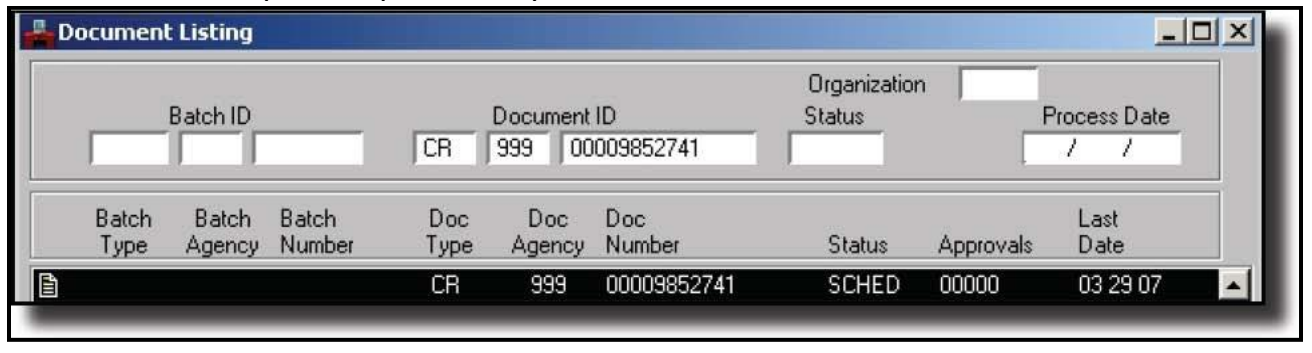

**Deposit Reconciliation Table (DREC)** – Displays all cash receipts entered in ADVANTAGE and indicates if they have been matched to the bank transaction (reconciled).

| 📕 De | Deposit Reconciliation Table |                   |      |      |              |          |              |        |                     |  |
|------|------------------------------|-------------------|------|------|--------------|----------|--------------|--------|---------------------|--|
| Bar  | nk Account                   | 01                |      |      |              |          |              |        |                     |  |
|      | Trans<br>Code                | Deposit<br>Number | Agcy | Orgn | Mult<br>Orgn | Date     | Amount       | Status | Last<br>Action Date |  |
| 1    | CR                           | 401772            | 130  | 0000 |              | 00 10 03 | 9,902,482.54 | Р      | 00 10 24            |  |
| 2    | CR                           | 601070            | 500  | 0000 |              | 00 10 05 | 8,419.73     | Р      | 00 10 24            |  |
| 3    | CR                           | 601510            | 810  | 3000 |              | 00 10 05 | 20,301.77    | 0      | 00 10 10            |  |

#### **Key to Status Codes:**

- C Cleared (electronically reconciled)
- ✤ O Outstanding
- P Purged (manually reconciled)

# Nevada Electronic Treasury

Check the status of a deposit or claim an un-reconciled deposit.

#### Go to: http://net.nevadatreasurer.gov/

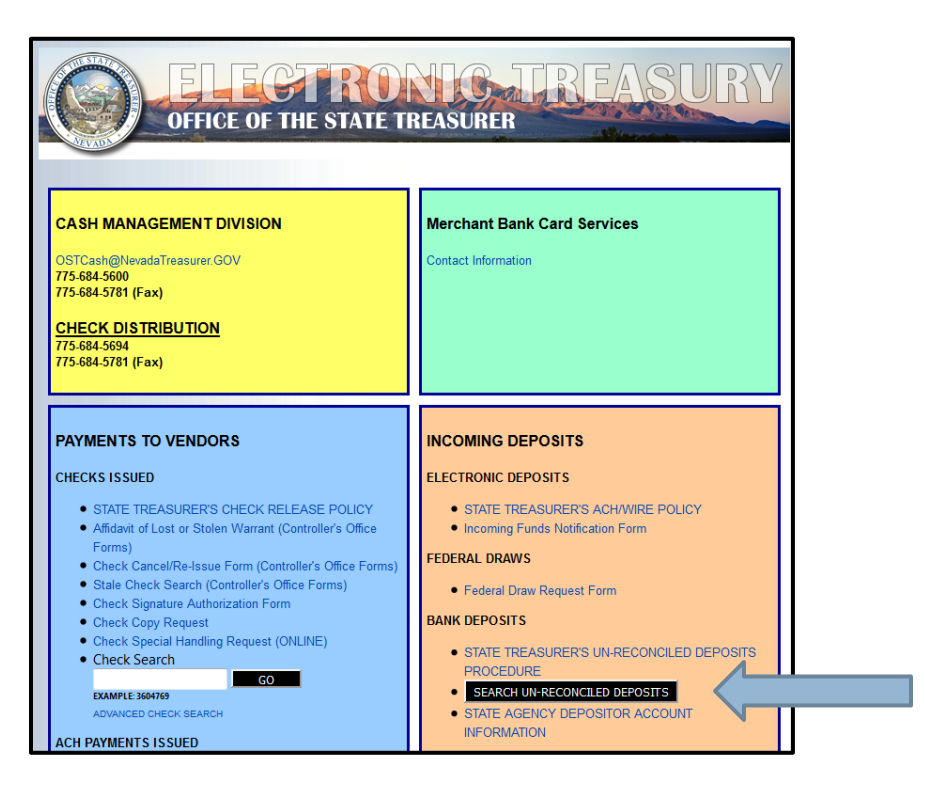

#### Select Search Un-Reconciled Deposits.

Un-reconciled deposits will be displayed on the screen.

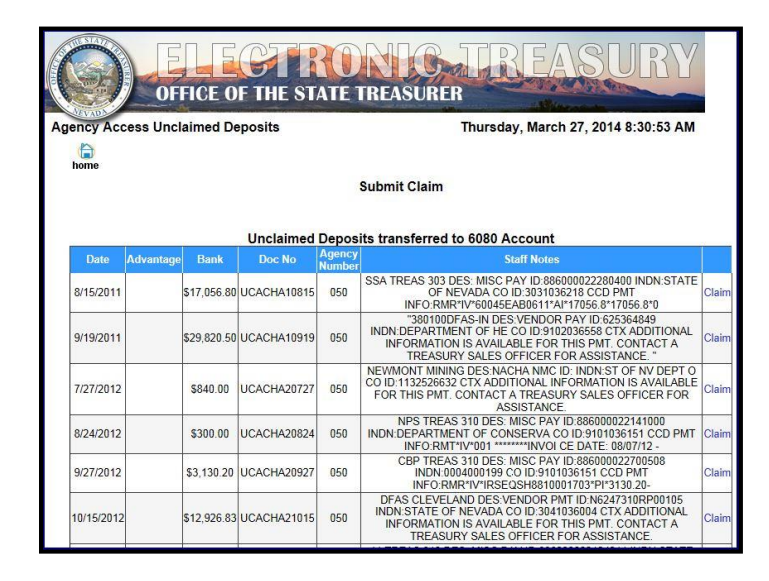

#### Why is this important?

Cash receipts un-reconciled to the bank records after 5 business days will be posted to the Nevada Electronic Treasury intranet site. Funds not claimed after 10 business days from the transaction date, will be transferred to budget account 6080.

# **Document History Inquiry**

**Document History Table (DHIS)** – Displays account coding for each document. Debits and credits are reversed for cash receipts on this table in ADVANTAGE only.

#### DAWN

|                                                                                                    | Document History Inquiry<br>For Document Number: <u>CR 332 00008070226</u> |      |             |        |       |            |     |      |          |     |              |                         |                  |         |
|----------------------------------------------------------------------------------------------------|----------------------------------------------------------------------------|------|-------------|--------|-------|------------|-----|------|----------|-----|--------------|-------------------------|------------------|---------|
| Back           Record Date         Process Date         BFY         Acct Per         Bnk Act         Vendor/Provider           12/02/2014         12/02/2014         12/02/2014         12/02/2015         01 |                                                                            |      |             |        |       |            |     |      |          |     |              |                         |                  |         |
| [                                                                                                    |                                                                            |      |             |        |       |            |     |      |          |     |              |                         |                  |         |
|                                                                                                    | Туре                                                                       | Fund | Agy/Org/Sub | Appr   | Job # | BS/Obj/Rev | Sub | Func | Activity | Cat | Ref Doc/Line | Line #/Desc             | Comments/Invoice | Amount  |
|                                                                                                    | 31                                                                         | 101  | 332-0000    | 289100 |       | 3737       |     |      |          |     |              | 01 LIBRARY FEESCURRENCY | VBOLTON          | -\$6.00 |
|                                                                                                    | 01                                                                         | 101  | 332-0000    |        |       | 1000       |     |      |          |     |              | 01 LIBRARY FEESCURRENCY | VBOLTON          | \$6.00  |
|                                                                                                    | 31                                                                         | 101  | 332-0000    | 289100 |       | 3737       |     |      |          |     |              | 02 LIBRARY FEESCOIN     | VBOLTON          | -\$2.10 |
|                                                                                                    | 01                                                                         | 101  | 332-0000    |        |       | 1000       |     |      |          |     |              | 02 LIBRARY FEESCOIN     | VBOLTON          | \$2.10  |
|                                                                                                    |                                                                            |      |             |        |       |            |     |      |          |     |              |                         |                  |         |
|                                                                                                    |                                                                            |      |             |        |       |            |     |      |          |     |              |                         | Total Amount     | \$.00   |

# ADVANTAGE

| 📥 Do        | A Document History Inquiry |                    |        |               |      |      |           |          |          |           |            |          |  |  |
|-------------|----------------------------|--------------------|--------|---------------|------|------|-----------|----------|----------|-----------|------------|----------|--|--|
| Document ID |                            | CR 332 00008070226 |        | Summary Total |      | 8.10 |           |          |          |           |            |          |  |  |
|             | Acceptance<br>Date         | Acct<br>Line       | Amount | Fund          | Agcy | Org  | Appr Unit | Activity | Function | Obj / Rev | BS<br>Acct | Acct Prd |  |  |
| 1           | 12 02 14                   | 01                 | 6.00   | 101           | 332  | 0000 | 289100    |          |          | 3737      |            | 06 15    |  |  |
| 2           | 12 02 14                   | 01                 | -6.00  | 101           | 332  | 0000 | 289100    |          |          | 3737      | 1000       | 06 15    |  |  |
| 3           | 12 02 14                   | 02                 | 2.10   | 101           | 332  | 0000 | 289100    |          |          | 3737      |            | 06 15    |  |  |
| 4           | 12 02 14                   | 02                 | -2.10  | 101           | 332  | 0000 | 289100    |          |          | 3737      | 1000       | 06 15    |  |  |
| 5           |                            |                    |        |               |      |      |           |          |          |           |            |          |  |  |
| 6           |                            |                    |        |               |      |      |           |          |          |           |            |          |  |  |
|             | •                          |                    |        |               |      |      |           |          |          |           |            | •        |  |  |

# CASH RECEIPTS HANDS-ON EXERCISES

# Class Example #1 - Deposit to a Revenue

In this example, we will use a single line of account coding. **Scenario:** We deposited \$125.35 in the bank today. Enter CR in the Code field of the Navigator. In the document entry window, enter 999 in the agency field. The deposit slip number is 65287XX. XX is your two-digit sign on number. Select OK.

WRITE DOWN YOUR DOCUMENT NUMBER:

#### Header Information:

Date of Record — Today's date BFY — Current BFY Bank Account — 01 Comments — First initial, last name. Document Total — 125.35. This is the total for the entire deposit.

Select the Accounting View tab.

Line Detail Information: Line — 01 Fund — 101 Agency — 999 Org —0000 Rev Source — 4254 Appr Unit — 123400 Amount —125.35 Description — UNR VEHICLE RENTAL

#### To Edit the Cash Receipt:

Select Process: Edit or (F7). Check the status of the document. Correct any errors. Re-edit.

# **Copying a Document**

#### From SUSF (Document Listing), open a document.

Select Process: Copy Document from the Menu Bar.

| Process | Window | Help    |  |
|---------|--------|---------|--|
| Edit    |        | F7      |  |
| Run     |        | F8      |  |
| Sched   | ule    | F6      |  |
| Queue   | 9      | Alt+F11 |  |
| Hold    |        | F11     |  |
| Save    |        | F2      |  |
| Verify  |        | F10     |  |

Enter the correct document number in the **Target Document** Area. Select **OK**.

| Target Document | for COPY                   |              |   |  |  |  |  |  |  |  |  |
|-----------------|----------------------------|--------------|---|--|--|--|--|--|--|--|--|
|                 | Source Doc                 | ument        |   |  |  |  |  |  |  |  |  |
| Document Type   | vocument Type Cash Receipt |              |   |  |  |  |  |  |  |  |  |
| Batch ID        |                            | Organization |   |  |  |  |  |  |  |  |  |
| Document ID     | 999 9852741                |              |   |  |  |  |  |  |  |  |  |
|                 | Target Doc                 | ument        |   |  |  |  |  |  |  |  |  |
| Document Type   | Cash Receipt               |              | • |  |  |  |  |  |  |  |  |
| Batch ID        |                            | Organization |   |  |  |  |  |  |  |  |  |
| Document ID     | 999                        |              |   |  |  |  |  |  |  |  |  |
|                 | Automatic Documen          | t Numbering  |   |  |  |  |  |  |  |  |  |
|                 | <u>0</u> K                 | Cancel       |   |  |  |  |  |  |  |  |  |

Make any necessary changes and edit the new document.

# Class Example #2 - Deposit to a Revenue

WRITE DOWN YOUR DOCUMENT NUMBER:

In this example, we will use multiple lines of account coding. **Scenario:** We made a deposit yesterday for \$ 1,000.00. Our deposit slip number is 000065729XX. XX is your two-digit sign on number. Select OK.

#### Header Information:

Date of Record —Yesterday's date BFY — Current BFY Bank Account — 01 Comments — First initial, last name Document Total — \$ 1000.00 Select the Accounting View tab.

#### Line Detail Information:

| Line 1                   | Line 2                          |
|--------------------------|---------------------------------|
| Line — 01                | To copy a line:                 |
| Fund — 101               | Edit: Copy Line or Ctrl + Y     |
| Agency — 999             |                                 |
| Org — 0000               |                                 |
| Rev Source — 4021        | Rev Source — 4027               |
| Appr Unit — 123400       |                                 |
| Amount — 438.25          | Amount — 500.00                 |
| Description — MISC SALES | Description — PUBLICATION SALES |
|                          |                                 |

#### Line 3

To add a blank line:

Edit: Insert Line After (Ctr+F), or press the enter key on the alpha part of the keyboard. Line — 03 Fund — 101 Agency — 999 Org — 0000 Rev Source — 3601 Appr Unit — 123400 Amount — 61.75 Description — BOOK SALES To edit the Cash Receipt: Process: Edit (F7) Check the status of the document. Correct any errors and re-edit.

# Class Example #3 - Reduction to an Expenditure

**Scenario:** You paid a vendor for a seminar, but the employee was unable to attend. The vendor returned the full registration amount to your agency and you need to deposit that refund. You took this \$195.00 refund to the bank today. Your deposit number is 000078764XX.

Use Document History in DAWN (displayed here) for the account coding of this deposit.

|             | Document History Inquiry                              |      |             |        |                               |            |     |      |          |            |              |             |                  |           |
|-------------|-------------------------------------------------------|------|-------------|--------|-------------------------------|------------|-----|------|----------|------------|--------------|-------------|------------------|-----------|
|             | For Document Number: <u>PV 800 0000064559</u>         |      |             |        |                               |            |     |      |          |            |              |             |                  |           |
| Back        |                                                       |      |             |        |                               |            |     |      |          |            |              |             |                  |           |
| Record Date | Record Date Process Date BFY Acct Per Vendor/Provider |      |             |        |                               |            |     |      |          |            |              |             |                  |           |
| 07/12/2001  | 2/2001 07/13/2001 2002 01/2002                        |      |             |        | T80211700 FRED PRYOR SEMINARS |            |     |      |          |            |              |             |                  |           |
|             |                                                       |      |             |        |                               |            |     |      |          |            |              |             |                  |           |
|             | Acct<br>Type                                          | Fund | Agy/Org/Sub | Appr   | Job #                         | BS/Obj/Rev | Sub | Func | Activity | Rpt<br>Cat | Ref Doc/Line | Line #/Desc | Comments/Invoice | Amount    |
|             | 02                                                    | 201  | 800-A077    |        |                               | 2000       |     |      |          |            |              | 01          |                  | -\$195.00 |
|             | 22                                                    | 201  | 800-A077    | 466004 |                               | 7302       |     |      |          |            |              | 01          |                  | \$195.00  |
|             |                                                       |      |             |        |                               |            |     |      |          |            |              |             |                  |           |
|             |                                                       |      |             |        |                               |            |     |      |          |            |              |             | Total Amount     | \$.00     |

#### If the old CR is still open:

Go to Display: New Document to open a new CR. Your agency number will be defaulted for you. Enter 000065729XX in the second field.

#### If you closed your old CR:

Go to the Navigator, enter CR in the code field. Select Enter. Enter 999 in the agency field. Enter 000065729XX in the second field.

In the Document Entry window, enter 800 in the agency field. The deposit slip number is 000078764XX. **XX is your two-digit sign on number**.

Select OK.

WRITE DOWN YOUR DOCUMENT NUMBER:
### **Header Information:**

Date of Deposit — Today's date BFY — Current BFY Bank Account — 01 Comments — First initial last name Doc Total — 195.00

Select the All Attributes View tab.

Line Detail Information:

Line — 01 Vend/Cust/Prov — T80211700 Fund — 201 Agency — 800 Org — A077 Appr Unit — 466004 Object — 7302 Amount — 195.00 Description — RFND PV 800 0000064559 Select Process: Edit or (F7) Check the document status. Correct any errors. Re-edit. Close the Cash Receipt.

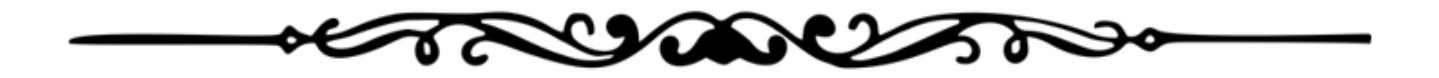

# PAYMENT VOUCHERS OVERVIEW

- What do payment vouchers do?
- Vendors for the State of Nevada
- What is the payment for?
- Completion of a payment voucher
- Related tables and reports

## What do payment vouchers do?

- Record expenditures and generate payments
- Generate payments
- Paper checks (AD-Automatic Disbursement) will be printed and mailed the next business day
- An electronic fund transfer (EF-Electronic Funds) will be credit to the vendor's bank account in three business days.

# **Controller's Office Policy on Payment Vouchers**

The State accounting system records and reports all funds disbursed by State agencies. This is accomplished through the **timely recording of disbursements** within an accounting structure that adheres to the States legal and budgetary requirements.

**Vendor invoices must be paid by their due date.** If a vendor offers a discount for early payment, it is recommended the agency pay the invoice by the discount date to take ADVANTAGE of the better terms.

## Vendors

- Must be established with the State for us to process payments to them.
- Based on a legal name and federal identification number or social security number.
- How to become a Vendor?
- Be an employee of the State of Nevada
- Complete and submit a Vendor Registration Form and submit to Vendor Database Services.

### How do you become a vendor?

### **Vendor Registration Forms**

State of Nevada-Vendor Registration Form Forms are available at: <u>http://www.controller.nv.gov/</u>

| CLEAR FORM<br>STATE OF NEVAD<br>vendor registration                                                                                                 | A                              |                                     | STAT                       | E CONTR<br>555 E WASH<br>LAS<br>HONE: 702/4 | Mail or fax to:<br>OLLER'S OFFICE<br>IINGTON AVE STE 4300<br>S VEGAS NV 89101-1071<br>486-3810 or 702/486-3813<br>FAX: 702/486-3813 |
|----------------------------------------------------------------------------------------------------|--------------------------------|-------------------------------------|----------------------------|---------------------------------------------|----------------------------------------------------------------------------------------------------|
| All sections are mandatory                                                                                                    | and require completion         | . IRS Form W-9 <u>w</u>             | <u>ill not</u> be accepted | d in lieu of                                | `this form.                                                                                                    |
| <ol> <li>NAME For proprietorship, provide pr</li> </ol>                                                                                             | oprietor's name in first bo    | x and DBA in second b               | box.                       |                                             |                                                                                                    |
| Legal Business Name, Proprietor's Name or                                                                                                    | Individual's Name              | Doing Business As                   | (DBA)                      |                                             |                                                                                                    |
|                                                                                                    |                                |                                     |                            |                                             |                                                                                                    |
| 2. ADDRESS/CONTACT INFORMAT<br>Address A – Physical address of<br>Company Headquarters Individual's<br>Is this a US Post Office deliverable address | ION<br>Residence<br>□ Yes □ No | Address B<br>Additional Relocation. | emittance – PO Box         | x, Lockbox o                                | or another physical                                                                                                    |
| Address                                                                                                    |                                | Address                             |                            |                                             |                                                                                                    |
|                                                                                                    |                                |                                     |                            |                                             |                                                                                                    |
| Address                                                                                                    |                                | Address                             |                            |                                             |                                                                                                    |
|                                                                                                    |                                |                                     |                            |                                             |                                                                                                    |
| City State                                                                                                    | Zip Code                       | City                                |                            | State                                       | Zip Code                                                                                                    |
|                                                                                                    |                                |                                     |                            |                                             |                                                                                                    |

### What do our Vendor numbers look like?

- Vendor numbers beginning with T and PUR are outside vendors.
- Vendor numbers beginning with D, are other State agencies.
- State employees are paid using their five-digit internal ID number.
- \* MISC XXX vendors (XXX is your agency number) are used for ONE-TIME refunds.

### How are Vendors Paid?

- Paper Check Automatic Disbursement (AD)
- Electronic Fund Transfer (EF)
- Vendors are required to be paid electronically by EFT. They must provide a legible photocopy of a voided check to Vendor Database Services.

**NRS 227.185:** requires all vendors including employees receiving reimbursements from the State of Nevada to be paid via electronic funds transfer (EF), unless that form of payment creates an undue hardship for the payee or if the payee does not have a bank account, then payment may be made by paper check.

# Vendor Tables in ADVANTAGE

- VNAM Vendors by name
- **VEND** Vendors by number
- VEN2 Vendors by number
- VZIP Vendors by name then by ZIP code
- VANA Vendors by their alternate name
- VTXT Extra information about vendors

### How do I locate a Vendor?

#### Some guidelines for Vendor Searches:

Use **ALL CAPS** when browsing vendor tables.

Use Window: Clear Window for more accurate searches.

The, A and An are not used at the beginning of the vendor name.

When performing name searches in VNAM, VZIP, or VANA, use only a portion of the vendor name.

- Individuals Last name, First name
- Businesses Legal name (may not be the same name on the invoice)
- Nevada System of Higher Education Use the listed located on the Controller's Office Financial Services page (intranet) under Vendor Database Services (do not request any additional addresses for the University system

### What is an address indicator?

| - ¥( | endor Name Inquiry |               | <u>- 0 ×</u> |
|------|--------------------|---------------|--------------|
|      | Vendor Name        | Vendor Number | Addr Ind     |
| 1    | RABBIT, PETER      | 111111111     |              |
| 2    | RADIO SHACK        | T10040800     |              |
| 3    | RADIO SHACK        | T10040800     | A            |
| 4    | RALEYS             | T10112100     |              |

### For Example:

| Kmart Corporate Office | T81007289   |
|------------------------|-------------|
| Reno Store Location    | T81007289 A |
| Elko Store Location    | T81007289 B |
| Las Vegas Location     | T81007289 C |

Each of these locations have the same tax ID #!

## Vendor (1 of 2) (VEN2)

Displays vendors by vendor number.

### To use this table:

Enter the vendor number and select Display: Browse Data or (F4).

### **General Information View:**

- Text Flag is checked if there is an entry on VTXT for this vendor.
- Vendor's legal name and remittance address are on the left side of the window.
- The Alternate Name field displays DBA names, multiple owners, acronyms or name changes.
- If this vendor number is no longer being used, an alternate number will be indicated in the Comment field.

| Vendor<br>Vendor Type | T81038588<br>Misc Vendor Indicator N | ✓ Text Flag     Last Action Date <mark>07 / 28 / 03</mark> |
|-----------------------|--------------------------------------|------------------------------------------------------------|
| <u>G</u> eneral In    | formation Payment Information        |                                                            |
| Vendor Nam            | e and Address                        | Alternate Name                                             |
| Name<br>Address       | NEVADA BELL WIRELESS                 | SBC NEVADA BELL                                            |
|                       | P0 B0X 989049                        |                                                            |
| Zip                   | 95798-9049                           |                                                            |
| E-Mail Addre          | \$\$                                 | E-Mail Advice                                              |
| Contact               |                                      | Vendor Fax                                                 |
| W-9 Date              |                                      | Vendor Phone 7023675555                                    |
| Comment               | LSE T10559801                        | Single Check Requested                                     |

### Payment Information View:

General Information Payment Information Payment Hold Indicator Allows Processing -Scheduled Payment Day EFT Status Not Eligible for EFT Application Type Calendar YTD Amount 0.00 Prior Calendar Year Amount 0.00 Fiscal Year YTD Amount 0.00 Prior Fiscal Year Amount 0.00

Displays vendor payment status and method of payment.

#### Vendor Text (VTXT)

Displays vendors by vendor number.

### To use this table:

Enter the vendor number and Display: Browse Data or (F4).

| 🚢 ¥endo                     | r Text                                                                                                    | - <u> </u> |
|-----------------------------|----------------------------------------------------------------------------------------------------|------------|
| Vendor                      | T10559801                                                                                                    |            |
| Name                        | SBC NEVADA BELL                                                                                                    |            |
| 07/26/0<br>NAME C<br>RENO N | 3 MAR<br>HANGE FROM NEVADA BELL TO SBC NEVADA BELL. ADDRESS CHANGE FROM 645 E PLUMB LN A10<br>IV 89520 TO PO BOX 989045 WEST SACRAMENTO CA 95798-9045 | 1          |

Verify the vendor number in the Vendor field. Is this the record you are searching for? This table does not have records on file for every vendor record.

# To Create an Easy Payment Voucher (PVE)

Enter PVE in the code field of the Navigator window. Press Enter or select OK.

| Code | Long Name            |  |
|------|----------------------|--|
| PVE  | Easy Payment Voucher |  |

### Assign a Document ID:

- \* Easy Payment Voucher is defaulted in the document type field.
- Enter the **3-digit agency number** in the first field next to **Document ID**.
- Select Automatic Document Numbering or enter the document number assigned by the agency.
- Select OK.

| Easy Payment 1 | /oucher          | View by<br>Name | C Code |
|----------------|------------------|-----------------|--------|
| Batch ID       |                  | Organization    |        |
|                | 999              |                 |        |
|                | Automatic Docume | ent Numbering   |        |
|                | • New C Op       | en C Scan       |        |
|                | ΟΚ               | Cancel          |        |

# The Completed PVE

### Header

| 🚔 Batch:       | Document: PVE 99 | 99 00000002399      |            |               |                              |
|----------------|------------------|---------------------|------------|---------------|------------------------------|
| Date of Record | 09 / 20 / 12     | Accounting Period 🕅 | · [        | Budget FY 🥤   | 13 Text Flag 🗖               |
| Document Total | 100.00           | Calculated Total    | 0.00       |               |                              |
| Vendor Code    | <u> </u>         |                     |            |               |                              |
| Vendor Name    | RABBIT, PETER    |                     | Payment Op | ptions        |                              |
| Vendor Address |                  |                     | Single Che | ck No _       | Check Cat                    |
|                | 1234 BEAR RD     |                     | EFT Indica | itor No _     | <ul> <li>App Type</li> </ul> |
|                | SUNNYVILLE       | CA 99999            |            | Scheduled Pay | Date ////                    |

Header:

Date of Record – Enter today's date.
Budget Fiscal Year – Enter the fiscal year from which the payment is made.
Accounting Period – Used if the payment is for a previous accounting period.
Text Flag – Populated by the system when an Additional Description is added.
Document Total – Enter the total amount of the payment to the vendor.
Vendor Code –Use the Find Code or enter the code manually.

Vendor Name – Information inferred by the system.

Vendor Address – Information inferred by the system.

Payment Options -- Information inferred by the system.

### **Payment Options**

The payment option section is populated when you edit your payment voucher. This information is inferred by the system from information gathered from the vendor when the vendor record was created as well as accounting coding information.

The example below is set at the **default settings**:

| Payment Option | IS              |           |  |
|----------------|-----------------|-----------|--|
| Single Check   | Default 💌       | Check Cat |  |
| EFT Indicator  | Default 💌       | Арр Туре  |  |
| Sch            | eduled Pay Date |           |  |

**Single Check** – This field is populated with values inferred from the vendor information when a document is edited. Yes will be indicated if a single payment is required for this voucher. No will combine this voucher with others processed to the same vendor from the same agency on the same day.

**EFT Indicator** - This field is populated with values inferred from the vendor information when the document is edited. Yes will be indicated if the vendor is receiving their payment electronically via EFT. **Check Category** - Leave blank. The field is populated with values inferred from the account coding information when the document is edited.

**Application Type** - Leave blank. The field is populated with values inferred from the account coding information when the document is edited.

**Scheduled Pay Date** - Optional. A future date can be entered. If a date is not entered, the payment will process after the document has processed in the nightly cycle.

### **Detail Lines**

| Line | Fund     | Agency | Org / Sub | Appr Unit | Activity | Function | Object / Sul | b Rev | Job Number | Rept Cat    |    |
|------|----------|--------|-----------|-----------|----------|----------|--------------|-------|------------|-------------|----|
| 01   | 101      | 999    | 0000 /    | 123404    |          |          | 6141 /       |       | 1055396    |             | 11 |
| Invo | pice 884 | 0679   | Desc [(   | GFOA CONI | FERENCI  | e omaha  |              | Amt 📃 | 100.00     | ⊙ Inc O Dec |    |

Line – Inferred. Each document may contain up to 99 lines.

Accounting Elements – Enter the fund, agency, org/sub, appr unit, activity, function, object/sub, rev or job number specific to your agency. Note: Rept Cat is not currently being used.

**Invoice** – Enter a vendor invoice number. ADVANTAGE will not allow an invoice number to be repeated with the same vendor. This field appears in the Data Warehouse.

**Description** – Enter an account number or other description, which will be printed on the check stub. This field appears in DAWN. (27-characters maximum)

Amount – Enter the amount to be recorded to the account coding on this line.

## **Description Field on Payment Vouchers**

In accordance with the **Social Security Number Protection Act of 2010**, the Controller's Office made the following changes in ADVANTAGE in September, 2011.

Any number in the **description field** or the **Note Pad Text** area (**Additional Description**) that resembles a social security or federal tax ID number either in format or number of digits will trigger a hard error. When the error is triggered you will be prompted to change the configuration of the number. If the change is not made you will not be able to proceed with processing the document. This type of error <u>must</u> be corrected.

To correct the error, perform one of the following:

Alter the format. (i.e. from: 999999999 to 9 9999999) **or** Change the number of digits. (i.e. add a zero at the beginning of the number). Do not use any personal identifiable information

### Error message examples:

| 🚔 Messages |                          |
|------------|--------------------------|
| Code       | Message                  |
| *HP03      | DOCUMENT ERRORS DETECTED |
| D01-NT20E  | INVALID DESCRIPTION      |

| 🚔 Error Message Explana                                  | tion                                                 |                     |          |  |  |  |  |
|----------------------------------------------------------|------------------------------------------------------|---------------------|----------|--|--|--|--|
| Error Code NT20E                                         | Error Message                                        | INVALID DESCRIPTION |          |  |  |  |  |
| Explanation                                              |                                                      |                     |          |  |  |  |  |
| Due to the Social Security Num                           | ber Protection Act of                                | 2010,               | <u> </u> |  |  |  |  |
| no part of a SSN can be printed                          | d on a check/advice.                                 |                     |          |  |  |  |  |
| Therefore the description cannot                         | ot have numbers with                                 | the                 |          |  |  |  |  |
| following formats:                                       |                                                      |                     |          |  |  |  |  |
| 9999999999, 99a9999999, or 99                            | 99a99a9999.                                          |                     |          |  |  |  |  |
|                                                          |                                                      |                     |          |  |  |  |  |
| Please correct the description.                          |                                                      |                     |          |  |  |  |  |
|                                                          |                                                      |                     |          |  |  |  |  |
| To help apply the payment to the correct account, please |                                                      |                     |          |  |  |  |  |
| enter a valid invoice or referere                        | enter a valid invoice or refererence number and your |                     |          |  |  |  |  |
| office telephone number.                                 |                                                      |                     |          |  |  |  |  |

# Adding the Additional Description Field

### Suggested Text:

| 🚔 Note Pad Text                |                             |                                         |                                                                                                    |
|--------------------------------|-----------------------------|-----------------------------------------|----------------------------------------------------------------------------------------------------|
| Transaction ID                 | PV 999                      | 0000002399                              |                                                                                                    |
| If you have an<br>number inclu | y questions<br>ding area co | regarding this par<br>ode and extension | yment, please contact ( <b>Your name</b> ) at ( <b>Your phone</b><br>n if applicable) or ( <b>Your email address</b> ) |

Note Pad Text can accommodate up to 99 lines of information however only the first 2 lines populate on the check stub. Use the first two lines to help inform your vendor who to contact if he/she has questions about the payment.

However, if you delete the document however, make sure you first delete the additional description. If you re-use the document number, then the original note pad text could attach to a new document.

## **Example of Multiple Additional Descriptions**

| CARSON CITY NV 89701                                                                                             | 406-00-HEALTH DIVIS                                     | ION          |                   | 9548729                             |
|----------------------------------------------------------------------------------------------------|---------------------------------------------------------|--------------|-------------------|-------------------------------------|
| DESCRIPTION                                                                                                    | VOUCHER NUMBER                                          | VOUCHER DATE | INVOICE NUMBER    | INVOICE AMOUN                       |
| 1214 567426 30152747                                                                                             | 40631620010727                                          | 01/08/15     | 889802            | 11.8                                |
| 1214 567426 31121352                                                                                             | 40631620010727                                          | 01/08/15     | 889812            | 85.0                                |
| For any questions regarding this payment cont<br>(775) 688-2149 or pkaplanis@health.nv.gov                       | act Patricia Kaplanis at                                |              |                   |                                     |
| 214 567426 18094810                                                                                              | 40631620010728                                          | 01/08/15     | 860139            | 65.9                                |
| 214 567426 18094810                                                                                              | 40631620010728                                          | 01/08/15     | 863265            | 11.0                                |
| 214 567426 2900                                                                                                  | 40631620010728                                          | 01/08/15     | 870192            | 84.0                                |
| 214 567426 17123611                                                                                              | 40631620010728                                          | 01/08/15     | 870273            | 2,626.0                             |
| 214 567426 22080117                                                                                              | 40631620010728                                          | 01/08/15     | 889819            | 80.0                                |
|                                                                                                    |                                                         |              |                   |                                     |
| PUR0001124H OFFICEMAX NORTH                                                                                      | AMERICA                                                 | DIRECT DEPOS | SIT ADVICE TOTAL: | \$2,963.                            |
| PUR0001124H OFFICEMAX NORTH<br>STATE OF NEVADA<br>OFFICE OF THE CONTRO<br>CARSON CITY NV 89701<br>(775) 684-5750 | AMERICA<br>DILLER ACCOUNTS PAYABI<br>DIRECT DEPOSIT ADV | DIRECT DEPOS | SIT ADVICE TOTAL: | \$2,963.1<br>9548729<br>RANT AMOUNT |

# Before applying approval:

### Before applying approval to a payment voucher, the user must first verify:

- The payment is for a valid claim. Is it a valid debit of the State?
- The payment has not been previously processed or paid.
- The vendor information is correct. Does the payment voucher reflect the correct vendor name and remittance address?
- The payment voucher is complete and mathematically correct.
- If it is a contract payment, is the payment in compliance with the contract?

## **Editing the PVE:**

| Proce | ess Window Help |         |
|-------|-----------------|---------|
|       | Edit            | F7      |
|       | Run 😼           | F8      |
|       | Schedule        | F6      |
|       | Queue           | Alt+F11 |
| -     | Hold            | F11     |
|       | Save            | F2      |
|       | Verify          | F10     |

- After entering all lines of account coding, select **Process: Edit**, or (**F7**).
- Check the status of the PVE.
- Correct any errors and re-edit.
- The document status is PEND3.

## **Approvals**

| Proc | ess Window Help |           |
|------|-----------------|-----------|
|      | Edit            | F7        |
|      | Run             | F8        |
|      | Schedule        | F6        |
|      | Queue           | Alt+F11   |
|      | Hold            | F11       |
|      | Save            | F2        |
|      | Verify          | F10       |
|      | Copy Document   |           |
|      | Approve         | F12       |
|      | Unapprove       | Shift+F12 |

Payment vouchers require two levels of approval to process.

**PEND3** Initial Approval **PEND4** Final Approval

Approve the Payment Voucher:

Select Process: Approve or (F12).

## **Creating Additional Documents**

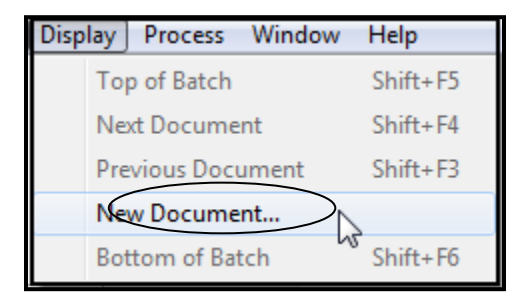

Remember, to enter additional PVs or PVEs, while you still have a payment voucher document open, select **Display: New Document**. A new **Batch/Document Entry** screen will open.

## Error Message: Vendor on Hold

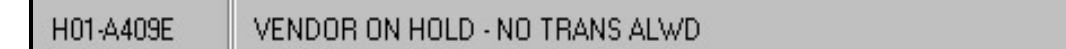

**ON HOLD** vendors include those who have been through the clean-up/consolidation process and those in debt collection.

Document: PVE 052 00001200189 Batch: - - **-**Date of Record Accounting Period // Budget FY 13 Text Flag 🛛 🗌 Document Total Calculated Total 1,898.00 1,898.00 Vendor Code Help Vendor Name nt Op Find Code Single Check No -Check Cat 🛽 Vendor Address Describe Code EFT Indicator Yes App Type 1T Scheduled Pay Date NV 891 Line Fund Ager chivih tion Object/Sub Rev Job Number Rept Cat 01 101 05 7430 / Г Г Сору Г Invoice 2011045 Amt [ 832.00 Inc Dec Paste ELIVERY/PO# 2025 Cut Special 02 101 05 7040 / Г Г Г Г Copy Special Invoice 2011045 & POSTER/PO# 2026 Amt [ 170.00 ⊙ Inc O Dec 03 101 051 0000 / 109204 Г 7430 / Г Г Invoice 20110450 Desc DELIVER BANNERS/PO# 2024 896.00 💿 Inc O Dec Amt [

To research, right-click in the Vendor Code field of the PVE. Select Show Code Details.

The VEN2 table will open populated with information for that particular vendor number.

If an alternate number is available, it will be listed in the **Comment** field at the bottom of the table.

When the vendor is in debt collection, the comment field will display **Debt Collection**.

| 🚔 Vendor (1 o         | of 2)      |               |                  |              |    |      |         |                                 |     | - • ×        |
|-----------------------|------------|---------------|------------------|--------------|----|------|---------|---------------------------------|-----|--------------|
| Vendor<br>Vendor Type |            | T320017<br>W9 | 49<br>Misc Vendo | or Indicator | N  | ł    |         | ✓ Text Flag<br>Last Action Date |     | 09 / 18 / 12 |
| <u>G</u> eneral Info  | ormation 📐 | Paym          | ent Informatio   | n            |    |      |         |                                 |     |              |
| Vendor Name           | and Addres | \$            |                  |              |    | 1 14 | Uternat | e Name                          |     |              |
| Name                  | TEN EXH    | IBITS LLC     |                  |              |    |      |         |                                 |     |              |
| Address               |            |               |                  |              |    |      |         |                                 |     |              |
|                       | 4245 W P   | OST RD        |                  |              |    |      |         |                                 |     |              |
| City                  | LAS VEG    | ۹S            |                  | State        | NV |      |         |                                 |     |              |
| Zip                   | 89118      |               |                  |              |    |      |         |                                 |     |              |
|                       |            |               |                  |              |    |      |         |                                 |     |              |
| E-Mail Address        | \$         | CLEE@T        | ENEXHIBITS       | COM          |    |      |         | 🔽 E-Mail Advic                  | е   |              |
| Contact               |            | TIM PAT       | RICK             |              |    |      |         | Vendor Fax                      |     | 702/736-2058 |
| W-9 Date              |            | 2012061       | 4                |              |    |      |         | Vendor Phone                    |     | 702/736-8458 |
| Comment               | USE 1      | 32001920      |                  |              |    |      |         | Single Check                    | Req | juested      |

# Accounting Periods

What does the error message Account Period Closed mean?

The fiscal year is comprised of fiscal months, which begin in July, with fiscal month 01. The accounting period is comprised of the two-digit fiscal month and the two-digit fiscal year. After June 30, documents for the prior fiscal year use 13/XX (XX is the prior fiscal year) in the accounting period field. Each accounting period closes approximately 14-21 days after the end of each calendar month.

Many users see the **Account Period Closed** error message on documents that remain in **SUSF** for an extended period of time when the Date of Record of a document occurs after that fiscal month is closed.

### To correct the error:

First, remove any approvals from the document.

Change the **Date of Record** to the current date **OR** enter the current open fiscal month and fiscal year into the **Accounting Period** field.

Process: Edit and apply approvals to the document.

| A fiscal year begins | in July. Accounting period 01 b | begins July 1st.  |                   |
|----------------------|---------------------------------|-------------------|-------------------|
| Month                | Statewide                       | NDOT              | Accounting Period |
| January              | February 15th                   | February 14th     | 07                |
| February             | March 29th                      | March 28th        | 08                |
| March                | April 26th                      | April 25th        | 09                |
| April                | May 24th                        | May 23rd          | 10                |
| May                  | June 21st                       | June 20th         | 11                |
| June                 | July 26th                       | July 25th         | 12                |
| July                 | August 30th                     | August 29th       | 01                |
| August               | September 27th                  | September 26th    | 02                |
| September            | October 25th                    | October 24th      | 03                |
| October              | November 29th                   | November 28th     | 04                |
| November             | December 30th                   | December 19th     | 05                |
| December             | January 3rd, 2019               | January 2nd, 2019 | 06                |

The schedule above is located on the State Controller's Office intranet site under Agency Services and the schedule is updated at the end of each calendar year.

# **Special Handling**

Check Distribution at the State Treasurer's Office can provide special handling for checks.

The Check Special Handling Request Form is available on Nevada Electronic Treasury.

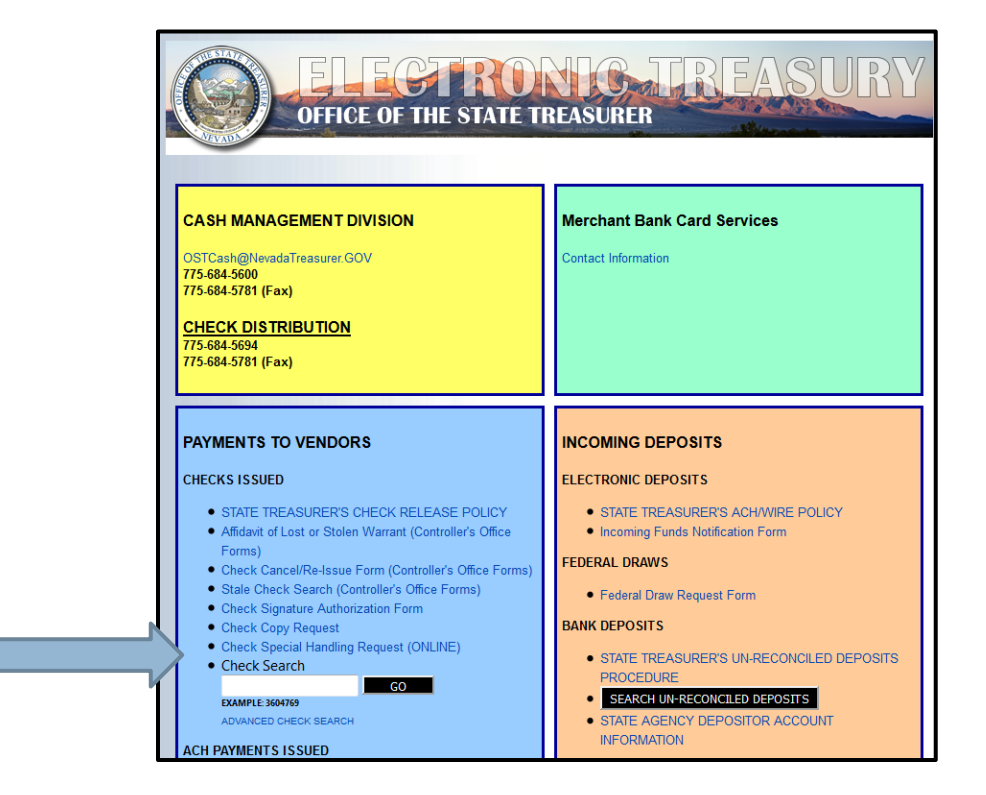

This form must be faxed to Check Distribution as soon as the payment voucher is approved.

|                                        | Email to C  | OSTCash@nevada | treasurer.go                                         | v, fax to (                            | 775) 684-5                                                                                                    | 781 or ha                     | and deliver                      | by 12:00    | pm noon the day before the warra | nt is issued                           |
|----------------------------------------|-------------|----------------|------------------------------------------------------|----------------------------------------|----------------------------------------------------------------------------------------------------|-------------------------------|----------------------------------|-------------|----------------------------------|----------------------------------------|
|                                        |             |                |                                                      |                                        |                                                                                                    |                               |                                  |             |                                  | _                                      |
| ate                                    |             | Contact Name   |                                                      |                                        |                                                                                                    |                               | Cor                              | tact Info f | or Check Pick-Up                 |                                        |
| gency Name & Number                    |             | Contact Phone  | e Number                                             |                                        | Name                                                                                                    |                               |                                  |             |                                  |                                        |
| Clear Form                             |             |                |                                                      |                                        | Agency                                                                                                    | ]                             | Vendor                           | ]           |                                  |                                        |
|                                        |             |                |                                                      | 6                                      |                                                                                                    | Selec                         | t one of the                     | following   | options:                         |                                        |
| gency# & PV#<br>nclude all leading 0s) |             | AMOUNT         | Mail with<br>the<br><u>attached</u><br><u>backup</u> | Mail in<br>the<br>attached<br>envelope | Hold for<br>agency<br>pick-up                                                                                                    | Hold for<br>vendor<br>pick-up | *Mail to<br>alternate<br>address |             |                                  | Check<br>Numbe<br>*Treasur<br>Office U |
| kample .050 00001415757                | VENDOR NAME | AMOUNT         |                                                      |                                        |                                                                                                    |                               |                                  |             | Other (please describe)          | Only                                   |
|                                        |             |                |                                                      |                                        |                                                                                                    |                               |                                  |             |                                  |                                        |
|                                        |             |                |                                                      |                                        |                                                                                                    |                               |                                  |             |                                  |                                        |
|                                        |             |                |                                                      |                                        |                                                                                                    |                               | -                                |             |                                  |                                        |
|                                        |             |                |                                                      |                                        | - Annual Annual An |                               |                                  |             |                                  |                                        |
|                                        |             |                |                                                      |                                        |                                                                                                    |                               |                                  |             |                                  |                                        |
|                                        |             |                |                                                      |                                        |                                                                                                    |                               |                                  |             |                                  |                                        |
|                                        |             |                |                                                      |                                        |                                                                                                    |                               |                                  | _           |                                  |                                        |
|                                        |             |                |                                                      |                                        |                                                                                                    |                               |                                  |             |                                  |                                        |
|                                        |             |                |                                                      |                                        |                                                                                                    |                               |                                  |             |                                  |                                        |
|                                        |             |                |                                                      |                                        |                                                                                                    |                               |                                  |             |                                  |                                        |

http://net.nevadatreasurer.gov/

## **Check (AD-Automatic Disbursement)**

### A – Check Stub

- 1. Agency issuing payment
- 2. Descriptions
- 3. Invoice numbers
- 4. Details for extra lines go to an overflow page

#### $\mathbf{B}-\mathbf{Check}$

### C- Envelope

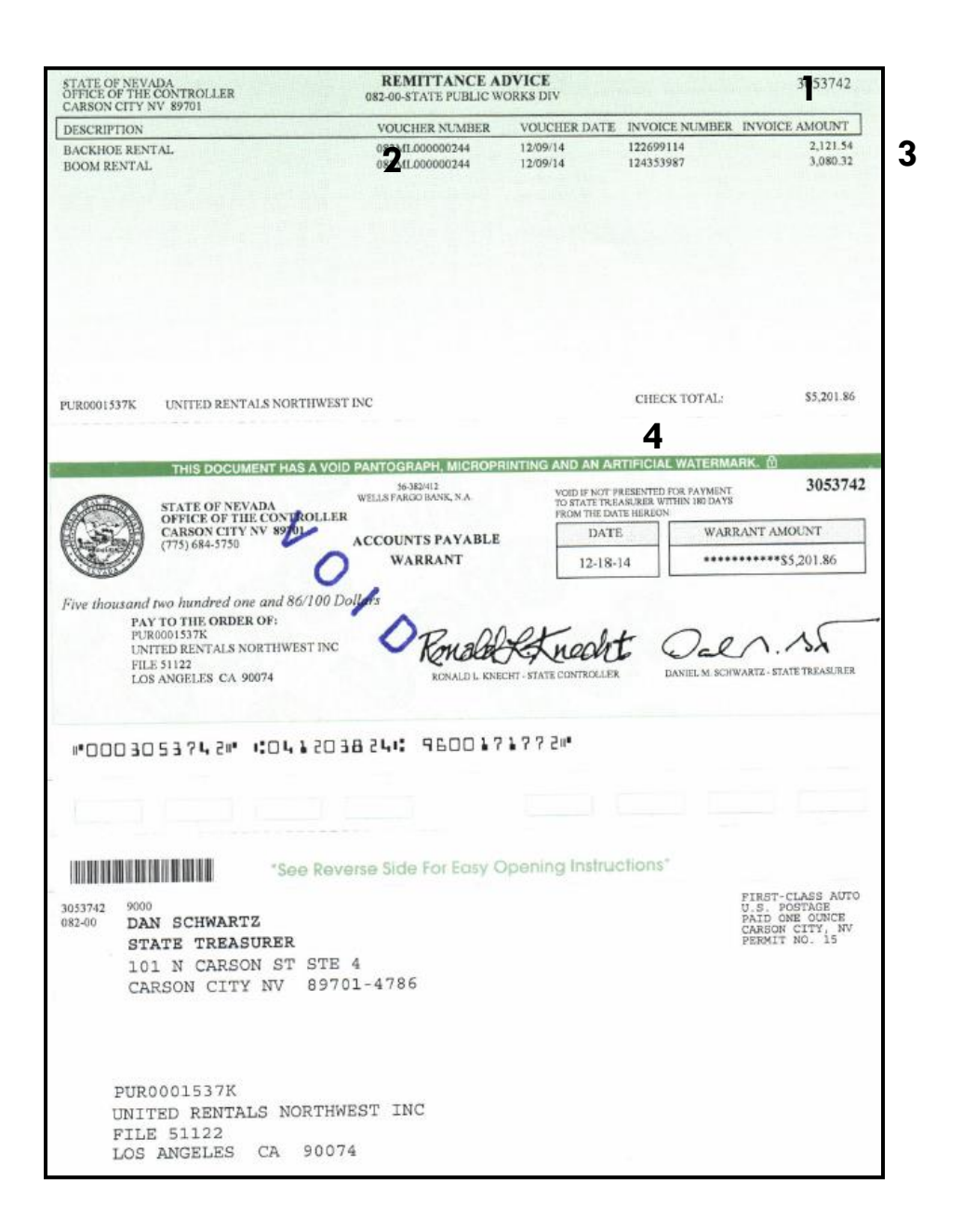

Α

В

С

### **D** – Check stub with additional description

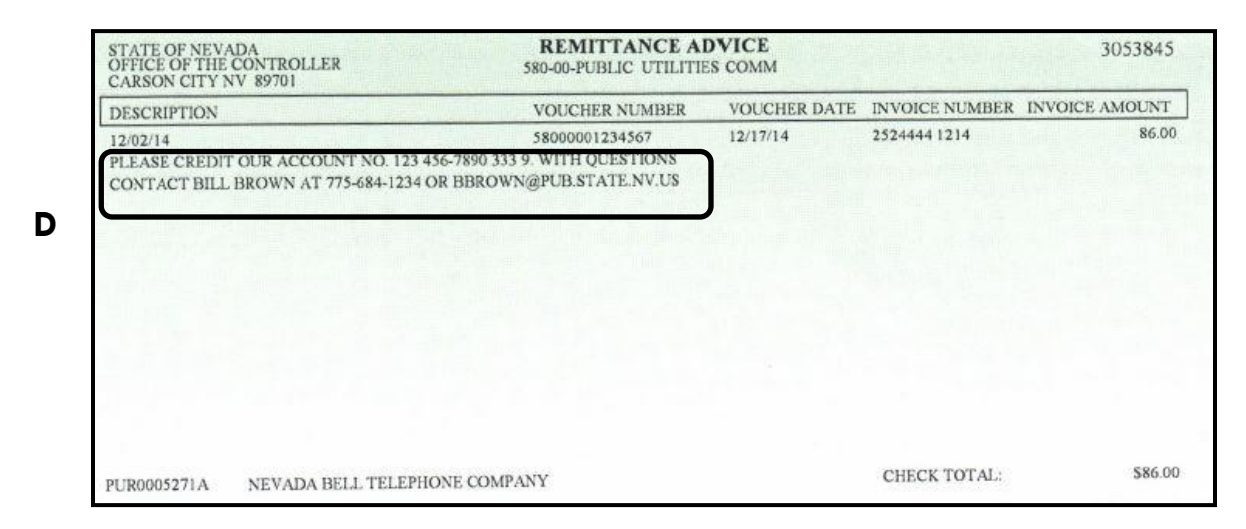

## **E** – Overflow page

|                        | VOUCHER NUMBER | YOUCHER DATE | INVOICE NUMBER | INVOICE | AMOUN |
|------------------------|----------------|--------------|----------------|---------|-------|
| CAPITOL BLDG-DEC       | 082BG000002751 | 12/15/14     | 77416216       |         | 240.5 |
| ELCON BLDG-DEC         | 082BG000002751 | 12/15/14     | 77416216       |         | 176.7 |
| TOURISM-DEC            | 082BG000002751 | 12/15/14     | 77416216       |         | 158.0 |
| EDUCATION-DEC          | 082BG000002751 | 12/15/14     | 77416216       |         | 183.0 |
| DMV CARSON             | 082BG000002751 | 12/15/14     | 77416216       |         | 410.0 |
| B&G - DEC              | 082BG000002751 | 12/15/14     | 77440035       |         | 99.5  |
| DMV GALETTI-DEC        | 082BG000002751 | 12/15/14     | 77440036       |         | 166.7 |
| PURCHASING WHSE-DEC    | 082BG000002751 | 12/15/14     | 77440037       |         | 166.7 |
| STEWART BLDG # 107-DEC | 082BG000002751 | 12/15/14     | 77440038       |         | 171.2 |
| NHP HAMMIL-DEC         | 082BG000002751 | 12/15/14     | 77440039       |         | 166.7 |
| STEWART BLDG # 17-DEC  | 082BG000002751 | 12/15/14     | 77440040       |         | 171.7 |
| STEWART BLDG # 13-DEC  | 082BG000002751 | 12/15/14     | 77440042       |         | 171.2 |
| STEWART BLDG # 12-DEC  | 082BG000002751 | 12/15/14     | 77440170       |         | 171.2 |
| MOTOR POOL-DEC         | 082BG000002751 | 12/15/14     | 77440171       |         | 171.2 |
| DEL PAPA BLDG-DEC      | 082BG000002751 | 12/15/14     | 77440172       |         | 171.2 |
| AG BLDG-DEC            | 082BG000002751 | 12/15/14     | 77440173       |         | 171.2 |
| CAPITOL BLDG-DEC       | 082BG000002751 | 12/15/14     | 77440174       |         | 171.2 |
| ELCON BLDG-DEC         | 082BG000002751 | 12/15/14     | 77440175       |         | 171.2 |
| DMV CARSON-DEC         | 082BG000002751 | 12/15/14     | 77440176       |         | 171.2 |
| CHILDRENS CLINIC-DEC   | 082BG000002751 | 12/15/14     | 77440177       |         | 171.2 |
| STEWART BLDG #6-DEC    | 082BG000002751 | 12/15/14     | 77440178       |         | 171.2 |
| EDUCATION-DEC          | 082BG000002751 | 12/15/14     | 77440179       |         | 171.2 |
| SUPREME COURT-DEC      | 082BG000002751 | 12/15/14     | 77440180       | ++++    | 171.2 |
| LIBRARY & ARCHIVES-DEC | 082BG000002751 | 12/15/14     | 77440181       | 54      | 171.2 |
| BLASDEL BLDG-DEC       | 082BG000002751 | 12/15/14     | 77440182       |         | 171.2 |
| RYAN BLDG-DEC          | 082BG000002751 | 12/15/14     | 77440183       |         | 171.2 |
| OURISM-DEC             | 082BG000002751 | 12/15/14     | 77440184       |         | 171.2 |
| AIL SERVICE-DEC        | 0828G000002751 | 12/15/14     | 77440185       |         | 171.2 |
| SOV MANSION-DEC        | 082BG000002751 | 12/15/14     | 77440313       |         | 342.5 |

| STATE<br>OFFICE<br>CARSO | OF NEVADA<br>OF THE CONTROLLER<br>N CITY NV 19701                                       | DIRECT DEPOSIT AD<br>082-00-STATE PUBLIC WO | WICE<br>RKS DIV                    |                                         | 9538252                                                                           |
|--------------------------|-----------------------------------------------------------------------------------------|---------------------------------------------|------------------------------------|-----------------------------------------|-----------------------------------------------------------------------------------|
| DESCR                    | PTION                                                                                   | VOOCHER NUMBER                              | VOUCHER DATE                       | INVOICE NUMBER                          | INVOICE AMOUNT                                                                    |
| N200-8                   | OV.                                                                                     | 082ML000002752                              | 12/16/14                           | 116625                                  | 5,910.00                                                                          |
| PUROOD                   | 2695 SIERRA CONTROLS LLC                                                                |                                             | DIRECT DEPO:                       | SET ADVICE TOTAL:                       | \$5,910.00                                                                        |
|                          | STATE OF NEVADA<br>OFFICE OF THE CONTROLLE<br>CARSON CITY NV \$9701<br>(775) 684-5750   | ACCOUNTS PAYABL<br>DIRECT DEPOSIT ADV       | E<br>ICE<br>12/18/                 | WARH                                    | 9538252<br>ANT AMOUNT<br>****\$5,910.00                                           |
| Five tho                 | usand nine hundred ten and 00/1                                                         | 00 Dollars                                  |                                    |                                         |                                                                                   |
|                          | the company of the                                                                      | C                                           |                                    |                                         |                                                                                   |
|                          | PUR0002695<br>SIERRA CONTROLS LLC<br>940 MALLORY WAY STE 1<br>CARSON CITY NV 89701-5380 |                                             | E DATE THESE FUNCTION T IS THE ABO | NDS WILL BE CREDI<br>IVE DATE PLUS 2 BU | ted to your<br>siness days.<br>E                                                  |
|                          |                                                                                         | The d                                       | ate these fun                      | ds will be cre                          | dited to your                                                                     |
|                          |                                                                                         | accoun                                      | t is the above<br>NOT              | e date plus 2<br>NEGOTIABLE             | business days                                                                     |
| <b>EXEMP</b>             | "See Re                                                                                 | verse Side For Easy Op                      | ening Instructi                    | ons*                                    |                                                                                   |
| 9538252<br>082-00        | DAN SCHWARTZ<br>STATE TREASURER<br>101 N CARSON ST ST<br>CARSON CITY NV 89              | CE 4<br>9701-4786                           |                                    | F)<br>DR<br>CO<br>PI                    | IRST-CLASS AUTO<br>S. POSTAGE<br>ALD ORE CUMMCE<br>RESOR CITY, NV<br>REMIT NO. 15 |
| PU<br>SI<br>94<br>CA     | R0002695<br>ERRA CONTROLS LLC<br>0 MALLORY WAY STE :<br>RSON CITY NV 89701              | 1<br>- 5380                                 |                                    |                                         |                                                                                   |

# Direct Deposit Advice (EFT payment)

# Direct Deposit Advice via E-Mail (EFT payment)

- E-mail advices can only be sent to one address.
- E-mail address must be 60 characters or less.
- The EFT advice can be resent to the vendor if requested from Vendor Database Services within 5 days.

| STATE OF NEVADA<br>OFFICE OF THE CONTROLLER<br>CARSON CITY NV 89701                                                                                                 | DIRECT DEPOSIT AD<br>550-00-AGRICULTUR | <b>VICE</b><br>RE                            |                                                      | 9802246                                                                        |                                 |
|----------------------------------------------------------------------------------------------------|----------------------------------------|----------------------------------------------|------------------------------------------------------|--------------------------------------------------------------------------------|---------------------------------|
| DESCRIPTION                                                                                                    | VOUCHER NUMBER                         | VOUCHER DATE                                 | INVOICE NUMBER                                       | INVOICE AMOUNT                                                                 |                                 |
| EMAIL-ACCT#1<br>EMAIL-ACCT#2                                                                                                    | 550SB318-E3<br>550SB318-E3             | 03/18/09<br>03/18/09                         | NEWPVE-318<br>NEWPVE-318                             | 350.00<br>350.00                                                               |                                 |
|                                                                                                    |                                        |                                              |                                                      |                                                                                |                                 |
| T27001175 B HOUSEHOLD BANK/HSBC BS                                                                                                    | IS SOL                                 | DIRECT DEPO                                  | SIT ADVICE TOTAL:                                    | \$700.00                                                                       |                                 |
| STATE OF NEVADA<br>OFFICE OF THE CONTROLLER<br>CARSON CITY NV 89701<br>(775) 684-5750                                                                               | ACCOUNTS PAYABL<br>DIRECT DEPOSIT ADV  | E<br>ICE<br>03/18                            | E WARI<br>(09 *****                                  | 9802246<br>RANT AMOUNT<br>******\$700.00                                       |                                 |
| Seven hundred and 00/100 Dollars                                                                                                    |                                        |                                              |                                                      |                                                                                |                                 |
| DEPOSIT TO THE ACCOUNT OF<br>T27001175 B<br>HOUSEHOLD BANK/HSBC BSNS<br>NORTHERN TOOL AND EQUIPM<br>PO BOX 5219<br>CAROL STREAM IL 60197<br>KWHITE@CONTROLLER.STATE | R:<br>SOL<br>ENT CO                    | THE DATE THESE FUNCTION TIS THE ABO<br>NOT N | DS WILL BE CREDITI<br>VE DATE PLUS 2 BUS<br>EGOTIABL | ED TO YOUR<br>INESS DAYS.<br>E                                                 |                                 |
| 9802246 9000                                                                                                    |                                        | The do<br>account                            | ate these fur<br>is the abov<br>NOT                  | nds will be cre<br>e date plus 2<br>NEGOTIABLE                                 | dited to your<br>business days. |
| 550-00 DAN SCHWARTZ<br>STATE TREASURER<br>101 N CARSON ST STE<br>CARSON CITY NV 897                                                                                 | 4<br>01-4786                           |                                              | 4 BAC A                                              | INDICLESS AUTO<br>S. POSTAE<br>AID ONE OUNCE<br>ARSON CITY, NV<br>ERMIT NO. 15 |                                 |
| T27001175 B<br>HOUSEHOLD BANK/HSBC BS<br>NORTHERN TOOL AND EQUI<br>PO BOX 5219<br>CAROL STREAM IL 60197                                                             | NS SOL<br>PMENT CO                     |                                              | VO                                                   | D                                                                              |                                 |

# Searching for a PVE

PVEs are listed as PVE on SUSF and ALOG only.

|   |               | Batch ID        |                 | PVE         | Document      | ID            | Organization<br>Status |           | Process Date<br>/ / |
|---|---------------|-----------------|-----------------|-------------|---------------|---------------|------------------------|-----------|---------------------|
|   | Batch<br>Type | Batch<br>Agency | Batch<br>Number | Doc<br>Type | Doc<br>Agency | Doc<br>Number | Status                 | Approvals | Last<br>Date        |
| - |               |                 |                 | E6.7E       | 010           | 00000512992   | DENDA                  | 00240     | 01 19 00            |
|   |               |                 |                 | FVE         | 010           | 00000312333   | FEND4                  | UUTAU     | 01 13 00            |
|   |               |                 |                 | PVE         | 010           | 00000513191   | PEND4                  | OOYAO     | 01 20 06            |

|     | 🚔 Approval Log      |              |                  |              |             |
|-----|---------------------|--------------|------------------|--------------|-------------|
|     | Batch ID            | PVE 440      | Document ID      | PVE 440      | 00000234383 |
| LOG | Run Date            | 09 / 12 / 03 | Run Time         | 09 : 58 : 52 | 1           |
|     | User ID             | abri nker    | System User ID   |              |             |
|     | Logical Terminal ID | 0000         | Before Approvals | 00AA0        |             |
|     | Users Approvals     | NNYNN        | After Approvals  | 00YA0        |             |
|     | Processing Date     | 03 / 09 / 12 |                  |              |             |

PVEs are listed as PV on all other tables.

| 📕 Do  | cument Histo       | ry Inq | luiry        | 0           |      |       |         |           |          |          | _02   |
|-------|--------------------|--------|--------------|-------------|------|-------|---------|-----------|----------|----------|-------|
| Docur | ment ID            | PV 4   | 440          | 37060000023 |      | Summa | y Total |           | 1,965.00 |          |       |
|       | Acceptance<br>Date | A<br>L | Acct<br>Line | Amount      | Fund | Agcy  | Org     | Appr Unit | Activity | Function | ОБј / |
| 1     | 12 26 01           |        | 01           | 485.00      | 101  | 440   | 1602    | 370604    |          |          | 7060  |
| 2     | 12 26 01           |        | 02           | 485.00      | 101  | 440   | 1802    | 370604    |          |          | 7060  |
| 3     | 12 26 01           |        | 03           | 995.00      | 101  | 440   | 1702    | 370604    |          |          | 7060  |

DXRF

Toronto.

DHIS

| Do Do | cument Cr                     | oss Referenc | e Inquiry          |               |          |                |                                  |
|-------|-------------------------------|--------------|--------------------|---------------|----------|----------------|----------------------------------|
| Docu  | Document ID PV 440 3706000023 |              | Summary Total      |               | 1,965.0  | 00             |                                  |
|       | Reference<br>Documen          | e<br>t ID    | Acceptance<br>Date | Doc<br>Action | Amount   | Closed<br>Date | Reference Doc<br>Released Amount |
| 1     | AD 000 0                      | 2882750      | 12 26 01           |               | 1,965.00 |                | 1,965.00                         |
| 2     | PV 440 3                      | 7060000023   | 12 26 01           | E             | 1,965.00 | 12 26 01       | 0.00                             |
| 3     | VI 458                        |              | 12 26 01           | E             | 485.00   | 02 03 05       | 0.00                             |

# Using the Approval Log (ALOG) Table

Enter the document number as displayed below and then Display: Browse Data (F4) to view first record. As you select Display" More Data (F5) you may view any additional approvals and/or un-approvals as long as the same document number is still displayed.

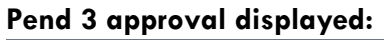

| 🚔 Approval Log      |              |                  |                    |
|---------------------|--------------|------------------|--------------------|
| Batch ID            | PVE 010      | Document ID      | PVE 010 1000000008 |
| Run Date            | 07 / 28 / 16 | Run Time         | 12 : 13 : 56       |
| User ID             | ddav id      | System User ID   |                    |
| Logical Terminal ID | 0000         | Before Approvals | 00440              |
| Users Approvals     | NNYNN        | After Approvals  | 00YA0              |
| Processing Date     | 16 / 07 / 28 |                  |                    |
|                     |              |                  |                    |

## Pend 4 approval displayed:

| 🚔 Approval Log      |              |                  |                    |
|---------------------|--------------|------------------|--------------------|
| Batch ID            | PVE 010      | Document ID      | PVE 010 1000000008 |
| Run Date            | 07 / 29 / 16 | Run Time         | 07 : 51 : 04       |
| User ID             | jvic tor     | System User ID   |                    |
| Logical Terminal ID | 0000         | Before Approvals | 00YA0              |
| Users Approvals     | NNNYN        | After Approvals  | 00110              |
| Processing Date     | 16 / 07 / 29 |                  |                    |
|                     |              |                  |                    |

# Where is my payment?

Search for PVs the day after it has processed through the nightly cycle.

**Document Cross Reference (DXRF)** – Displays all transactions associated with your document. Payments are listed as ADs (Automatic Disbursements) or EFs (Electronic Funds.)

EFs are not displayed until 3 business days after a PV processes in the nightly cycle.

### **Document Cross Reference in ADVANTAGE:**

| 🖁 Do | cument Cr            | oss Referenc | e Inquiry          |               |          |                |                                  |
|------|----------------------|--------------|--------------------|---------------|----------|----------------|----------------------------------|
| Docu | ment ID              | PV 440       | 3706000023         | Summary       | Total    | 1,965.0        | 0                                |
|      | Reference<br>Documen | e<br>tID     | Acceptance<br>Date | Doc<br>Action | Amount   | Closed<br>Date | Reference Doc<br>Released Amount |
| 1    | AD 000 0             | 2882750      | 12 26 01           |               | 1,965.00 |                | 1,965.00                         |
| 2    | PV 440 33            | 7060000023   | 12 26 01           | E             | 1,965.00 | 12 26 01       | 0.00                             |
| 3    | VI 458               |              | 12 26 01           | E             | 485.00   | 02 03 05       | 0.00                             |

## **Document Cross Reference in DAWN:**

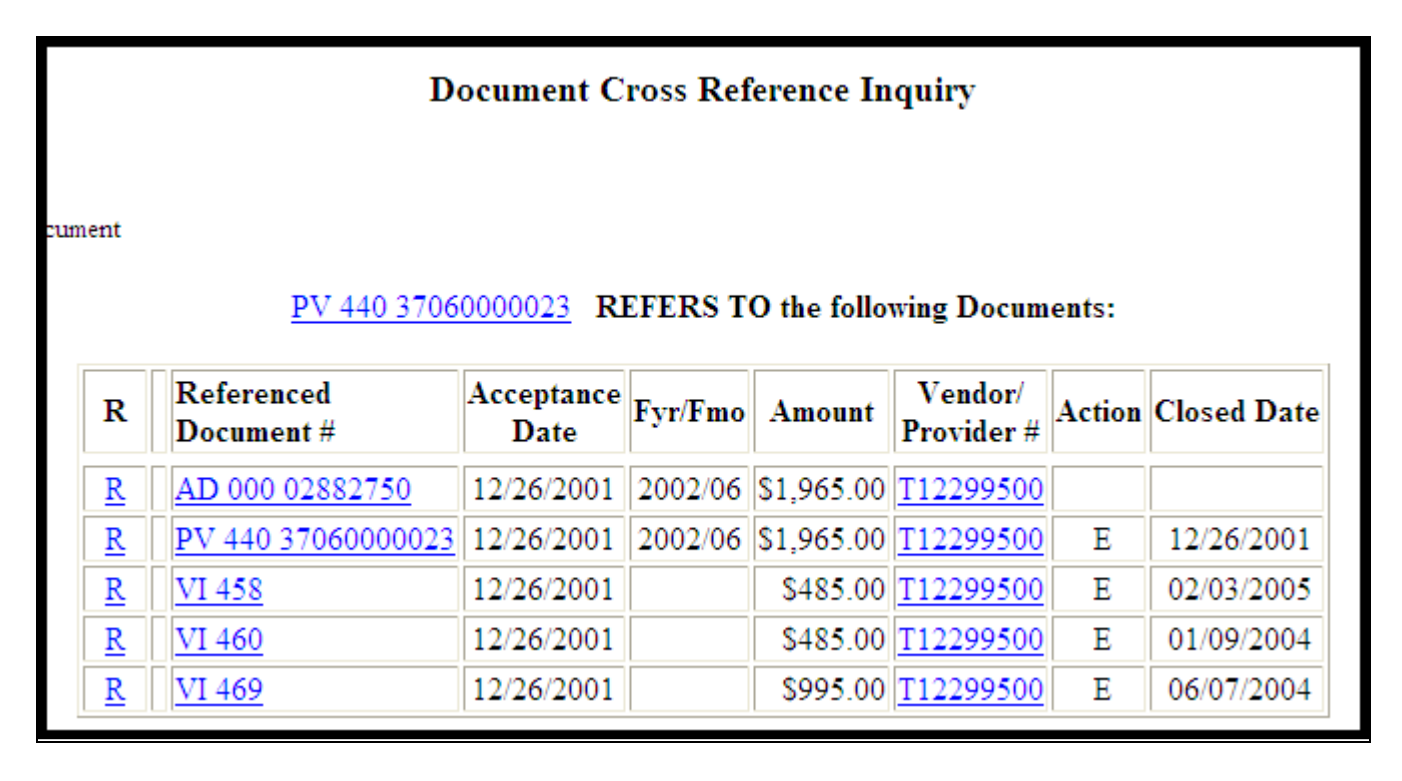

## Warrant Reconciliation (1 of 2) (WREC)

| Wa     | arrant Reconciliation | (1 of 2) |         |          |             |      |             |
|--------|-----------------------|----------|---------|----------|-------------|------|-------------|
| sank i | Warrant               |          | Warrant | Warrant  | Last Action |      |             |
|        | Number                | Status   | Amount  | Date     | Date        | Fund | Vendor Name |
| 1      | AD00002882444         | S        | 4.23    | 12 24 01 | 06 24 02    | 619  | ODDIS, RAM  |
| 2      | AD00002882445         | S        | 0.50    | 12 24 01 | 06 24 02    | 619  | OLGUIN, RIC |
| 3      | AD00002882451         | S        | 1.00    | 12 24 01 | 06 24 02    | 619  | OVERTON, I  |
| 4      | AD 00002882488        | S        | 3.99    | 12 24 01 | 06 24 02    | 619  | ROJAS-CRU   |
| 5      | AD00002882518         | S        | 17.74   | 12 24 01 | 06 24 02    | 619  | SHEETS, DO  |
| 6      | AD 00002882532        | S        | 15.74   | 12 24 01 | 06 24 02    | 619  | STANLEY, E  |

### Warrant Status:

| O – Outstanding            | S – Stale    |
|----------------------------|--------------|
| C – Cashed (automatically) | I – Reissued |
| P – Paid                   | A – Reverted |
| V – Void                   |              |

## Sample Check Register (ACHK) in Vista Plus:

| REPORT ID: A<br>040-00 | -SECRETARY OF STATE           | *** STATE<br>OFFICE OF TH<br>CHECK REGISTE<br>FOR CHECKS W | OF NEVADA<br>E STATE CONTROL<br>R BY CHECK CATE<br>RITTEN 07/27/20 | ***<br>LER<br>GORY<br>16 |                   | PAGE:<br>RUN DATE: 07<br>RUN TIME: | 3<br>7/27/2016<br>18:28:19 |
|------------------------|-------------------------------|------------------------------------------------------------|--------------------------------------------------------------------|--------------------------|-------------------|------------------------------------|----------------------------|
|                        | TRANSACTION CODE: AD BANK: 01 | WELLS FARGO                                                |                                                                    |                          | BANK ACCOUNT      | 4000101030                         |                            |
| CHECK<br>NUMBER        | VENDOR<br>NAME                | VENDOR<br>CODE                                             | VOUCHER<br>NUMBER                                                  | VOUCHER<br>DATE          | VENDOR<br>INVOICE | PAYMENT<br>AMOUNT                  |                            |
|                        |                               | _ **                                                       |                                                                    | TOTAL FOR                | CHECK:            | 2                                  | 20.00                      |
| 00003196850            | MASERGY CLOUD COMMUNICATIONS  | MISC 040                                                   | 040RF000014528                                                     | 07 22 16<br>TOTAL FOR    | CHECK:            | 9<br>9                             | 75.00<br>75.00             |
| 00003196851            | MOORE, TRAVIS                 | MISC 040                                                   | 040RF000014527                                                     | 07 22 16<br>TOTAL FOR    | CHECK:            | 10<br>10                           | )0.00<br>)0.00             |
| 00003196852            | NATIONAL DIAPER BANK NETWORK  | MISC 040                                                   | 040RF000014539                                                     | 07 27 16<br>TOTAL FOR    | CHECK:            | 5                                  | 50.00<br>50.00             |
| 00003196853            | PEPPER JAY PRODUCTION LLC     | MISC 040                                                   | 040RF000014513                                                     | 07 11 16<br>TOTAL FOR    | CHECK:            | 75<br>75                           | 50.00<br>50.00             |
| 00003196854            | REYNOLDS INTERNATIONAL LLC    | MISC 040                                                   | 040RF000014521                                                     | 07 13 16<br>TOTAL FOR    | CHECK:            | 15<br>15                           | 50.00<br>50.00             |
| 00003196855            | RODRIGUEZ, ALLYSON M          | MISC 040                                                   | 040RF000014536                                                     | 07 27 16<br>TOTAL FOR    | CHECK:            | 17<br>17                           | 75.00<br>75.00             |
| 00003196856            | SCHULTZ, FRANK H              | MISC 040                                                   | 040RF000014526                                                     | 07 22 16<br>TOTAL FOR    | CHECK:            | 7<br>7                             | 75.00<br>75.00             |

### Sample EFT Register (ECHK) in Vista Plus:

| REPORT ID: E<br>082-00 | CHK<br>-STATE | VOUCHER PA<br>FOR ELECTRONIC FUNDS '<br>PUBLIC WORKS DIV | *** STATE<br>OFFICE OF TH<br>YMENT ELECTR<br>FO TRANSFER | OF NEVADA<br>E STATE CONTROL<br>ONIC FUNDS TRAN<br>ON 07/28/2016 AJ | ***<br>LER<br>SFER REGISTER<br>ND SETTLE ON 07/29/2016                                                   | PAGE: 11<br>RUN DATE: 07/27/2016<br>RUN TIME: 18:28:20                     |
|------------------------|---------------|----------------------------------------------------------|----------------------------------------------------------|---------------------------------------------------------------------|----------------------------------------------------------------------------------------------------|----------------------------------------------------------------------------|
|                        | TRANSA        | ACTION CODE: EF BANK: 01 0                               | WELLS FARGO                                              |                                                                     | BANK ACCOUNT                                                                                             | 4000101030                                                                 |
| ADVICE<br>NUMBER       | EMAIL         | VENDOR<br>NAME                                           | VENDOR<br>CODE                                           | VOUCHER<br>NUMBER                                                   | VOUCHER VENDOR<br>DATE INVOICE                                                                           | PAYMENT<br>AMOUNT                                                          |
| 00009863785            | Y             | AUTOMATED TEMPERATURE CONTROLS                           | PUR0003825                                               | 08200001512278                                                      | 07 22 16 1ST QTR FY16<br>3RD QTR FY15<br>4TH QTR FY15<br>TOTAL FOR CHECK:                                | 0.50<br>0.01<br>0.24<br>0.75                                               |
| 00009863786            | Y             | NELSON ELECTRIC COMPANY INC                              | PUR0004455                                               | 08200001512446                                                      | 07 22 16 1ST QTR FY16<br>2ND QTR 2015<br>3RD QTR FY15<br>4TH QTR FY15<br>TOTAL FOR CHECK:                | 5.76<br>5.76<br>4.82<br>4.80<br>21.14                                      |
| 00009863787            | Y             | OTIS ELEVATOR COMPANY                                    | PUR0005666B                                              | 082BG000005868                                                      | 07 21 16 SAL06082<br>SAL06082A<br>SAL06082B<br>SAL06082C<br>SAL06082D<br>SAL32872005<br>TOTAL FOR CHECK: | 2,105.00<br>510.00<br>1,263.00<br>319.25<br>340.00<br>3,001.00<br>7,538.25 |
| 00009863788            | Y             | CUSTOM HOMES BY CHATEAU LLC                              | T27032615 A                                              | 08200001512296                                                      | 07 22 16 3rd qtr fy15<br>4th qtr fy15<br>Total for check:                                                | 0.01<br>0.01<br>0.02                                                       |
| 00009863789            | Y             | CONTRACT FLOORING & INTERIOR                             | T27032773                                                | 08200001512920                                                      | 07 26 16 1ST QTR FY16<br>4TH QTR FY15<br>TOTAL FOR CHECK:                                                | 0.19<br>0.16<br>0.35                                                       |

Don't know how to use Vista Plus? There is an online course in NVe-Learn under the Controller's Office Training Classes link.

## Nevada Electronic Treasury

Search for checks which may have been returned to the Treasurer's Office on the Nevada Electronic Treasury (NET.)

### Go to the Treasurer's intranet site at: <u>http://net.nevadatreasurer.gov/</u>

Enter a check number in the **AP Check Search**. Select the **Go** button.

| OFFICE OF THE STATE T                                                                                                    | REASURER                                                                                                    |
|----------------------------------------------------------------------------------------------------|----------------------------------------------------------------------------------------------------|
| CASH MANAGEMENT DIVISION<br>OSTCash@NevadaTreasurer.GOV<br>775-684-5600<br>775-684-5781 (Fax)<br><u>CHECK DISTRIBUTION</u><br>775-684-5781 (Fax)                                                                                                    | Merchant Bank Card Services                                                                                                    |
| PAYMENTS TO VENDORS<br>CHECKS ISSUED<br>• STATE TREASURER'S CHECK RELEASE POLICY                                                                                                    | INCOMING DEPOSITS<br>ELECTRONIC DEPOSITS<br>• STATE TREASURER'S ACHIWIRE POLICY                                                                      |
| Affidavit of Lost or Stolen Warrant (Controller's Office<br>Forms)     Check Cancel/Re-Issue Form (Controller's Office Forms)     Stale Check Search (Controller's Office Forms)     Check Signature Authorization Form     Check Copy Request     Check Special Handling Request (ONLINE)     Check Search | Incoming Funds Notification Form FEDERAL DRAWS     Federal Draw Request Form BANK DEPOSITS     STATE TREASURERS UN-RECONCILED DEPOSITS     DOOCEDURE |
| CO<br>EXAMPLE 3604769<br>ADVANCED CHECK SEARCH<br>ACH PAYMENTS ISSUED                                                                                                    | SEARCH UR-RECONCILED DEPOSITS     STATE AGENCY DEPOSITOR ACCOUNT     INFORMATION                                                                     |

Any checks being held at the Treasurer's Office will be displayed.

|                        |                                                                                                    |                 | Se           | arch      |                   |                        |                           |                               |              |                     |
|------------------------|----------------------------------------------------------------------------------------------------|-----------------|--------------|-----------|-------------------|------------------------|---------------------------|-------------------------------|--------------|---------------------|
|                        | by<br>Check<br>Number                                                                                                    | [               | 5186059<br>O | R         |                   | Search                 | 1                         |                               |              |                     |
|                        | by Agency: <sup>**</sup> Select an Agency <sup>**</sup> Agency Status: <sup>**</sup> Select an Status <sup>**</sup> Agency Agency |                 |              |           |                   |                        |                           |                               |              |                     |
|                        | AGING SERVICES DIVISION                                                                                                    |                 |              |           |                   |                        |                           |                               |              |                     |
|                        | Check Number Date Issued Status                                                                                                   |                 |              | atus      | Date Key          | ed                     |                           |                               |              |                     |
|                        | 5186059 12/7/2009 RELEASED by<br>Treasurer                                                                                        |                 |              |           | ASED by<br>asurer | 12/15/200              | 99                        |                               |              |                     |
|                        |                                                                                                    |                 | Vouch        | er Detail |                   |                        |                           |                               | <b>•</b> • • |                     |
| Vendor<br>Number:      | MISC 402                                                                                                    | Vendor<br>Name: | AGING SE     | RVICES    |                   | 12/15/2<br>11:05       | e R<br>2009 Re<br>:33 by  | eason<br>eturned<br>USPS -    | Comments     | Keyer<br>Haaland    |
| Issued to:             | LOVE, LOREAN                                                                                                    | L               |              |           |                   | AN                     |                           | xpired                        |              | wichtire            |
| Address:               | PO BOX 43941                                                                                                    |                 |              |           |                   | 12/15/2<br>11:05<br>AN | 2009 Re<br>:36 Re<br>1 to | elease -<br>eleased<br>Agency |              | Haaland<br>McIntire |
| City:                  | LAS VEGAS                                                                                                    | State:          | NV           | Zip:      | 89116             |                        |                           |                               |              |                     |
| Check<br>Number:       | AD00005186059                                                                                                    | Issue<br>Date:  | 12/07/2009   | Amount:   | \$500.00          |                        |                           |                               |              |                     |
| Status Change<br>Date: | 12/22/2009                                                                                                    | Status:         | С            |           |                   |                        |                           |                               |              |                     |

# PAYMENT VOUCHER HANDS-ON EXERCISES

# Practice Payment Voucher

This exercise will use multiple lines of account coding and use the Additional Description feature.

Scenario: We are paying SBC NEVADA BELL \$100 for our monthly bill.

### We have an invoice with the remittance address: PO Box 989045 West Sacramento, CA 95798-9045

Enter PVE in the Code field of the Navigator.

In the Document Entry Screen, enter 999 in the agency field. Select Automatic Document Numbering.

WRITE DOWN YOUR DOCUMENT NUMBER:

### **Header Information:**

Date of Record – Today's Date BFY – Current fiscal year Document Total – Enter 100.00 (with or without the decimal point) Vendor Code – Use the find code feature to find Nevada Bell.

Be sure your cursor is in the vendor code field.

Use your mouse to select the yellow question mark or right click, select Find Code. The Find Code window opens. Use the buttons at the lower right to select the table you wish to view. You will need to use the Browse, More Data, and Select buttons rather than the F4 or F5 short cut keys.

### Line Detail Information:

| Line 1                         | Line 2                    |
|--------------------------------|---------------------------|
| Fund – 101                     | To copy a line:           |
| Agency – 999                   |                           |
| Org – 0000                     | Edit: Copy Line or Ctrl+Y |
| Appr – 123404                  |                           |
| Object – 7290                  | Object - 7291             |
| Description – Acct 0123456-987 |                           |
| Amount – 20.00                 | Amount – 40.00            |

### Line 3

### To insert a blank line:

Edit: Insert Line After, Ctr+F, or press the enter key on the alpha side of the keyboard.

Fund – 101 Agency – 999 Org – 0000 Appr – 123404 Object – 7292 Description – Acct 0123456-987 Amount – 40.00

### **Additional Description**

Only the first two lines of the additional description are printed on the check stub.

### Suggested text for Additional Description:

Use the additional description area to include information vital for your vendor, for example, who to contact should they have questions about the payment, account numbers and/or dates of service.

To open the additional description field, go to Edit: Additional Description or (F3).

**Example:** "Any questions about this payment, please contact (your name) at (your phone including the area code) and/or (your e-mail address). Thank you.

Modify: Add

### To Edit the Payment Voucher:

Select Process: Edit or (F7).

Verify that the text flag box has populated with a check mark.

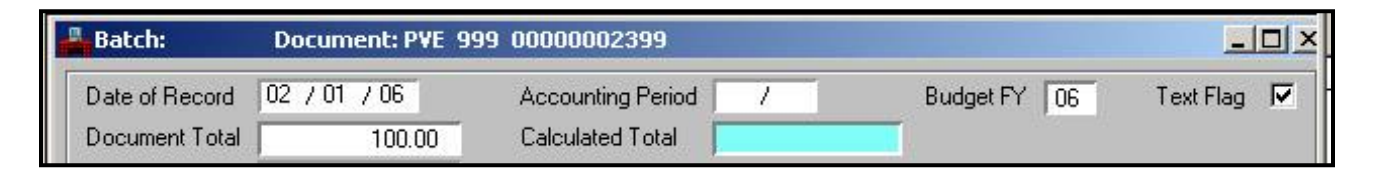

Correct any errors and re-edit.

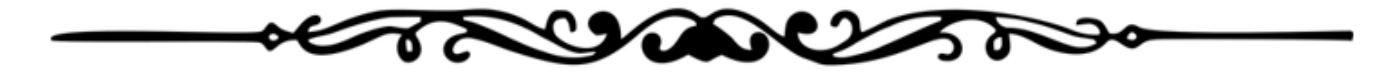

# JOURNAL VOUCHERS OVERVIEW

- What do journal vouchers do for us?
- Controller's Office Policies/Procedures
- What is the difference, Decentralized vs. Restricted Journal Vouchers?
- Decentralized Journal Vouchers
- Restricted Journal Vouchers

## What do Journal Vouchers do?

- Record changes and corrections to transactions previously posted in ADVANTAGE.
- Record transfers between funds and/or agencies

## **Policies for Journal Vouchers**

- Only documents involving your agency can be changed or corrected.
- All original account coding must be included in a correcting journal voucher.
- Note the document ID and the nature of the change in the description field of the correcting journal voucher to include an audit trail on correcting journal vouchers.

## Journal Voucher Date of Record

For most journal vouchers, use the current date.

If the transaction includes a Federal assistance program that requires CMIA compliance the following will apply:

- To correct a Payment Voucher: use the "process date" from the original payment voucher as the journal voucher date of record. If the accounting period for the date of record is closed, enter the current accounting period.
- To correct a Cash Receipt: use the "record date" from the original cash receipt as the journal voucher date of record. If the accounting period for the date of record is closed, enter the current accounting period.

These dates display on document history inquiry report.

| K | Record Date | Process Date | BFY  | Acct Per | Vendor/Provider                        |
|---|-------------|--------------|------|----------|----------------------------------------|
|   | 10/14/2016  | 10/18/2016   | 2017 | 04/2017  | PUR0004790A METRO OFFICE SOLUTIONS INC |

### What is the difference between JVDs and JVRs?

| JVDs                                              | JVRs                                                                                                |
|---------------------------------------------------|----------------------------------------------------------------------------------------------------|
| Corrections to account coding and/or fiscal years | Corrections to org, sub-org, activity, function, sub-obj, sub-rev and job number fields <b>only</b> |
| Reallocation of monies                            | Reallocations to above elements                                                                     |
| Requires approval levels 3, 4 and 5 to process    | Requires approval level 4 only                                                                      |

**Note:** After processing, JVDs and JVRs are recorded in **Document History Inquiry** and other tables as a JV. However, they remain a JVD or JVR in the Document Listing (SUSF) or Approval Log (ALOG) tables.

# Changing an Object Code or Expense GL

When preparing a journal voucher to **correct an object code or an expense GL on a payment voucher**, the vendor number must be entered on both the debit and credit lines of the correcting journal voucher in the vendor "code" field. This is to ensure that payments to vendors are reported correctly to the IRS on Form 1099.

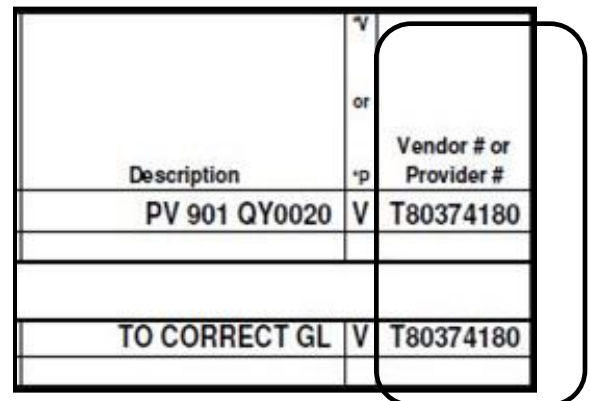

# 7 Easy Steps to a Correcting JVD or JVR

- 1. Print the **Dawn Document History Inquiry** screen that pertains to the original document needing correction.
- 2. Select or highlight the line(s) on the **Document History Inquiry** that need to be corrected.
- 3. Is/are the line(s) to be corrected a **debit or a credit** in ADVANTAGE?
- 4. Using the JVD/JVR document input form, enter the **offsetting entry first**, i.e. when correcting a cash receipt (which goes into ADVANTAGE as a credit) you would enter the offsetting or original account coding as a debit on the JVD/JVR form to cancel the original entry.
- 5. Enter the correcting entry on the JVD/JVR form.
- 6. Complete the header information on the JVD/JVR document input/entry form.
- 7. Enter your document into ADVANTAGE.

Step#1- Print the Document History Inquiry screen from DAWN.

Go to the Data Warehouse of Nevada/DAWN.

Select the **Document History Inquiry**.

| Inquiries and File Downloads | Reports                           |
|------------------------------|-----------------------------------|
| Data Warehouse User's Manual | Budget Status Report              |
| Vendor/Voucher/Check Inquiry | Schedule of Revenues By Subsource |
| Vendor Document Inquiry      | Trial Balance                     |
| Document History Inquiry     | Vendor Book by Agency             |
| Document Cross Reference     | Transaction Exception Report      |
| Download Vendor File         | Receivable GL Detail              |
| Download Check Voucher File  | Overpayment GL Detail             |
|                              | Chart of Accounts                 |
|                              | Internal Budget Report            |
|                              | Job Report Menu                   |
|                              | Encumbrance Detail Report         |
|                              | Fixed Asset Inventory Report      |
|                              | Stale Check Report                |

Enter the ID number of the document you wish to correct.

|       | <b>Document History Inquiry</b>   |                   |         |        |  |  |  |  |  |  |  |  |
|-------|-----------------------------------|-------------------|---------|--------|--|--|--|--|--|--|--|--|
|       | ⊙ Create Report ○ Download Report |                   |         |        |  |  |  |  |  |  |  |  |
|       |                                   |                   |         |        |  |  |  |  |  |  |  |  |
| Trans | Code                              | (Ex: CX)          |         | CR     |  |  |  |  |  |  |  |  |
| Agenc | у                                 | ( <b>Ex:</b> 083) |         | 810    |  |  |  |  |  |  |  |  |
| Docun | 1ent #                            | (Ex: AV000        | 001084) | 630781 |  |  |  |  |  |  |  |  |
|       |                                   |                   |         |        |  |  |  |  |  |  |  |  |
|       |                                   | Generate Repor    | t F     | Reset  |  |  |  |  |  |  |  |  |

Select Generate Report. Print the report.

### Step #2 – Select the line(s) to be corrected by highlighting or circling the line or lines.

|                                                       | Document History Inquiry                  |        |             |        |       |            |     |      |          |            |              |                 |                  |             |
|-------------------------------------------------------|-------------------------------------------|--------|-------------|--------|-------|------------|-----|------|----------|------------|--------------|-----------------|------------------|-------------|
|                                                       | For Document Number: <u>CR 810 630781</u> |        |             |        |       |            |     |      |          |            |              |                 |                  |             |
| Back                                                  | Back                                      |        |             |        |       |            |     |      |          |            |              |                 |                  |             |
| Record Date Process Date BFY Acct Per Vendor/Provider |                                           |        |             |        |       |            |     |      |          |            |              |                 |                  |             |
| 10/05/2000                                            | 10/05                                     | 5/2000 | 2001 04/20  | 01     |       |            |     |      |          |            |              |                 |                  |             |
|                                                       |                                           |        |             |        |       |            |     |      |          |            |              |                 |                  |             |
|                                                       | Acct<br>Type                              | Fund   | Agy/Org/Sub | Appr   | Job # | BS/Obj/Rev | Sub | Func | Activity | Rpt<br>Cat | Ref Doc/Line | Line #/Desc     | Comments/Invoice | Amount      |
|                                                       | 31                                        | 101    | 810-0000    | 383400 |       | 3610       |     |      |          |            |              | 01 \$630781 721 |                  | -\$2,700.00 |
|                                                       | 01                                        | 101    | 810-0000    |        |       | 1000       |     |      |          |            |              | 01 \$630781 721 |                  | \$2,700.00  |
|                                                       | 31                                        | 101    | 810-0000    | 472900 |       | 3722       |     |      |          |            |              | 02 \$630781 721 |                  | -\$330.00   |
|                                                       | 01                                        | 101    | 810-0000    |        |       | 1000       |     |      |          |            |              | 02 \$630781 721 |                  | \$330.00    |
|                                                       |                                           |        |             |        |       |            |     |      |          |            |              |                 |                  |             |
|                                                       |                                           |        |             |        |       |            |     |      |          |            |              |                 | Total Amount     | \$.00       |

Look for the line or lines of account coding that need to be corrected.

This is usually the line that begins with **Account Type 31** (revenue for cash receipts) or **Account Type 22** (expenditure for payment vouchers).

This will be the coding to use for the correction.

The lines beginning with **Account Types 01, 02 or 03** are the balancing transactions inferred by the ADVANTAGE software.

### ACCOUNT TYPES and GL TYPES (\*Most frequently used)

| Bala | nce | Sheet | Accounts |
|------|-----|-------|----------|
|------|-----|-------|----------|

| 01 | Asset        | 1000-1999 |
|----|--------------|-----------|
| 02 | Liability    | 2000-2399 |
| 03 | Fund Balance | 2400-2999 |

#### **Revenue Source**

| 3000-4999 |
|-----------|
|           |

#### **Object Codes**

| 20 | Pre-Encumbrance     | 5000-9999 |
|----|---------------------|-----------|
| 21 | Encumbrance         | 5000-9999 |
| 22 | Expense/Expenditure | 5000-9999 |

**Note:** Users may view a complete list of account types in the **Account Type (ACCT)** table. Highlight or circle the line(s) to be corrected. This will keep you from transferring inappropriate information into your JVD/JVR form.

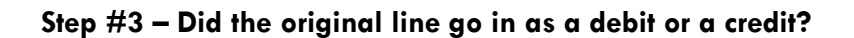

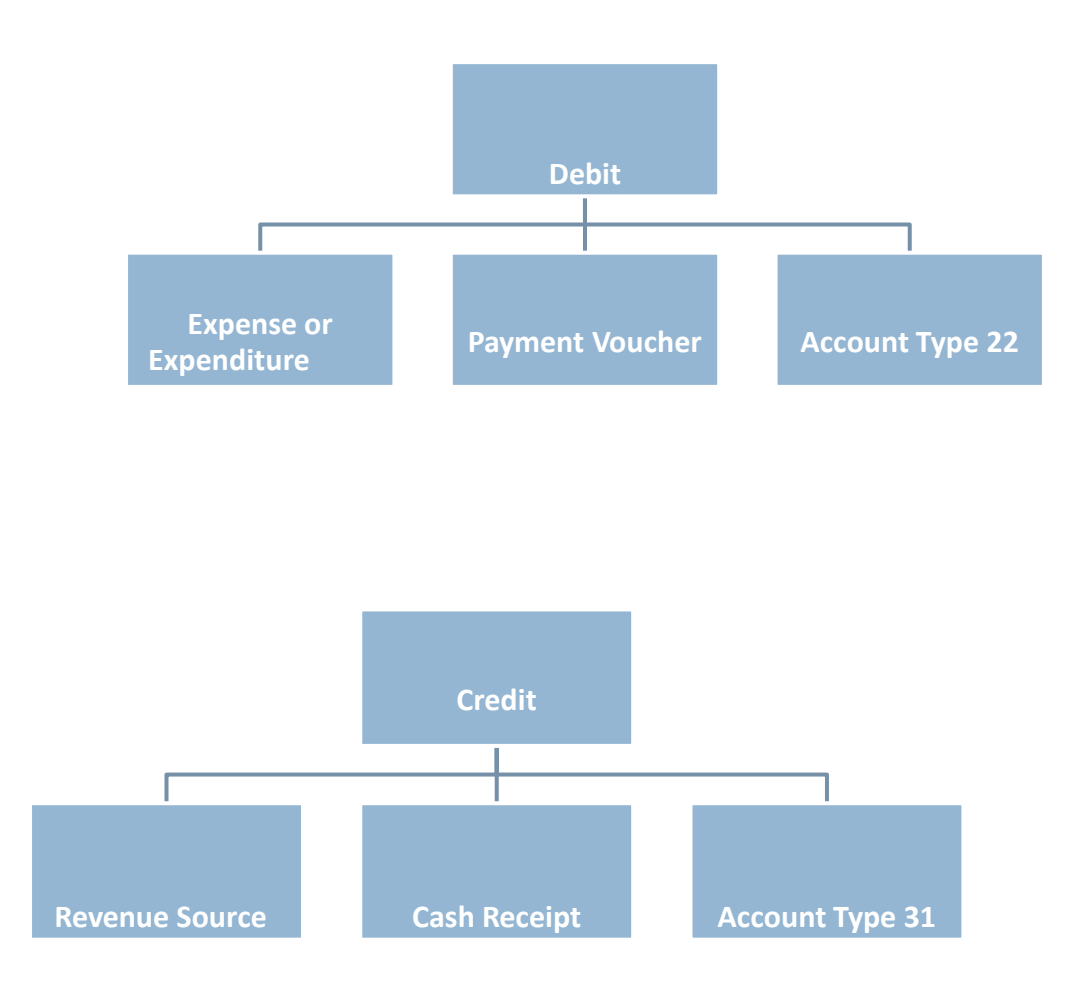

**Note:** When preparing a journal voucher to correct or change an expenditure GL or object code originally coded on a payment voucher, the vendor number must be entered on both the debit and credit lines of the correcting journal voucher in the vendor "code" field. This is to ensure that payments to vendors are reported correctly to the IRS on Form 1099.

### Step #4 – Enter the offsetting or canceling entry first.

Since our entry was originally a credit, we would debit the original entry in order to offset or cancel it. The description is our original document number so that we are providing that audit trail.

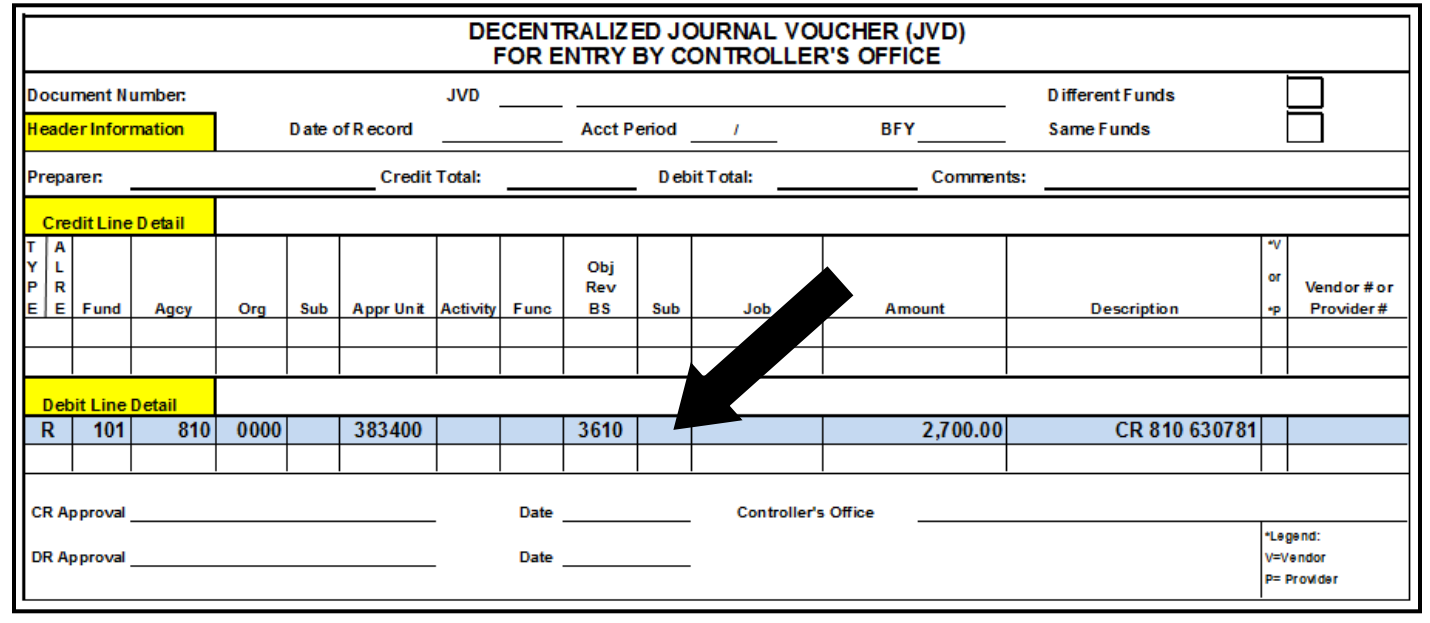

### Step #5 – Enter the correcting entry.

Our correcting line will then be the credit line and the description states the reason for the change or correction to complete the audit trail.

|                  |                    |         |        |      |      |           | DEC      | ENT  | RALIZI<br>NTRY   | ED JO<br>BY C | OURNAL \   | /OUCH<br>.ER'S C | ER (JVD)<br>FFICE |                     |                 |                              |
|------------------|--------------------|---------|--------|------|------|-----------|----------|------|------------------|---------------|------------|------------------|-------------------|---------------------|-----------------|------------------------------|
| Doc              | cum                | nent N  | umber: |      |      |           | JVD      |      |                  |               |            |                  |                   | Different Funds     |                 |                              |
| Hea              | ade                | r Infoi | mation |      | Date | of Record |          |      | Acct F           | Period        | 1          | B                | FY                | Same Funds          |                 |                              |
| Preparer:        |                    |         |        |      |      | Credit    | Total:   |      |                  | Deb           | oit Total: |                  | Commer            | nts:                |                 |                              |
| Cr               | Credit Line Detail |         |        |      |      |           |          |      |                  |               |            |                  |                   |                     |                 |                              |
| T<br>Y<br>P<br>E | A<br>L<br>R<br>E I | Fund    | Agcy   | Org  | Sub  | Appr Unit | Activity | Func | Obj<br>Rev<br>BS | Sub           | Job        | A                | mount             | Description         | ۲۲<br>or<br>P   | Vendor # or<br>Provider #    |
| R                |                    | 101     | 810    | 0000 |      | 383400    |          |      | 3722             |               |            |                  | 2,700.00          | Change Revenue Code |                 |                              |
| De               | ebit               | Line    | Detail |      |      |           |          |      |                  |               |            |                  |                   |                     |                 |                              |
| R                |                    | 101     | 810    | 0000 |      | 383400    |          |      | 3610             |               |            |                  | 2,700.00          | CR 810 630781       |                 |                              |
|                  |                    |         |        |      |      |           |          |      |                  |               |            |                  |                   |                     |                 |                              |
| CR               | Ap                 | prova   | I      |      |      |           |          | Date |                  |               | Controlle  | 's Office        |                   |                     |                 |                              |
| DR               | Ap                 | proval  |        |      |      |           |          | Date |                  |               |            |                  |                   |                     | °Le<br>¥=<br>P= | egend:<br>¥endor<br>Provider |

### Step #6 – Complete the header.

|                    | DECENTRALIZED JOURNAL VOUCHER (JVD)<br>FOR ENTRY BY CONTROLLER'S OFFICE |          |      |          |           |          |         |            |                    |            |          |          |              |              |            |          |             |
|--------------------|-------------------------------------------------------------------------|----------|------|----------|-----------|----------|---------|------------|--------------------|------------|----------|----------|--------------|--------------|------------|----------|-------------|
| Document Number: J |                                                                         |          |      |          | JVD       | 810      | 10007   | 79845      | 60                 |            |          |          | Different Fu | nds          |            |          |             |
| Hea                | der Inf                                                                 | ormation |      | Date     | of Record | Today    | 's Date | Acct P     | <sup>v</sup> eriod | I          |          | BFY      | Current F/   | Y Same Funds | ;          |          |             |
| Pre                | parer:                                                                  |          |      |          | Credit    | Total:   | \$2,7   | 00.00      | Deb                | oit Total: | \$2      | 2,700.00 | Commen       | ts: C. Sp    | encer      |          |             |
| Cr                 | Credit Line Detail                                                      |          |      |          |           |          |         |            |                    |            |          |          |              |              |            |          |             |
| T<br>Y<br>P        | A<br>L<br>R                                                             |          |      |          |           |          |         | Obj<br>Rev |                    |            |          |          |              | _            |            | v.<br>or | Vendor # or |
| EIE                | Fun                                                                     | Agcy     | Org  | Sub      | Appr Unit | Activity | Func    | BS         | Sub                | Job        |          | Amo      | ount         | Descrip      | otion      | Р        | Provider #  |
| ĸ                  | 101                                                                     | 810      | 0000 |          | 383400    |          |         | 3/22       |                    |            |          |          | .,700.00     | Change Rev   | enue coue  |          |             |
| De                 | bit Lin                                                                 | e Detail |      | <u> </u> | <u> </u>  |          |         |            |                    |            |          |          |              |              |            |          |             |
| R                  | 10                                                                      | 1 810    | 0000 |          | 383400    |          |         | 3610       |                    |            |          |          | 2,700.00     | CR           | 810 630781 |          |             |
|                    |                                                                         |          |      |          |           |          |         |            |                    |            |          |          |              |              |            |          |             |
| CR                 | CR Approval Date                                                        |          |      |          |           |          |         |            | Contro             | ller's     | s Office |          |              |              |            |          |             |
|                    |                                                                         |          |      |          |           |          | Data    |            |                    |            |          |          |              |              |            | Le       | :gend:      |
| DR                 | Approv                                                                  | ai       |      | -        |           |          | Date    | _          |                    |            |          |          |              |              |            | V=       | Fendor      |
| 1                  | _                                                                       |          |      |          |           |          |         |            |                    |            |          |          |              |              |            |          | FIOVILLEI   |

Step #7 – Enter the document into ADVANTAGE.

В

# Guidelines for Documents to be submitted to the Controller's Office

- Font size should be at least 12 points.
- Use grid lines if using additional sheets of paper.
- **DO NOT** include coding lines with zero or negative amounts.
- **DO NOT** date stamp over the document number.
- Staple in the upper left-hand corner of the document.
- Use blue or black ink only.
- Use white paper only.

The same accounting lines are listed below in two different ways. Which one is easier to read? Which one makes it easier for you to visually see changes in the document coding?

| Fund | Agcy | Org  | Appr Unit | Object | Job #   | Amount | Description |
|------|------|------|-----------|--------|---------|--------|-------------|
| 101  | 550  | 0500 | 453704    | 7296   | GASPOLL | 15.16  | DOIT EMAIL  |
| 101  | 550  | 0400 | 453704    | 7296   | PLANT   | 108.02 | DOIT EMAIL  |
| 101  | 550  | 0400 | 453704    | 7296   | PLANT   | 2.00   | DOIT EMAIL  |
| 101  | 550  | 0400 | 454004    | 7296   | FEES    | 33.57  | DOIT EMAIL  |
| 101  | 550  | 0400 | 454004    | 7296   | FEES    | 4.26   | DOIT EMAIL  |
| 101  | 550  | 0400 | 454022    | 7296   | FEES    | 17.59  | DOIT EMAIL  |
| 101  | 550  | 0200 | 454022    | 7296   | FEES    | 370.15 | DOIT EMAIL  |
| 101  | 550  | 0200 | 454022    | 7296   | FEES    | 4.29   | DOIT EMAIL  |
| 101  | 550  | 0500 | 455104    | 7296   | WM      | 57.11  | DOIT EMAIL  |

| Fund |   | Agcy |      | Org  |   | Appr Unit |     | Object   |  | Job #    |        | Amount | Amount Description |   |
|------|---|------|------|------|---|-----------|-----|----------|--|----------|--------|--------|--------------------|---|
| 101  |   | 550  |      | 0500 |   | 453704    |     | 7296     |  | GASPOLL  |        | 15.16  | 15.16 DOIT EMAIL   |   |
|      |   |      |      | 0400 |   |           |     |          |  | PL/      | ANT    | 108.02 |                    |   |
|      |   |      |      |      |   | ,         | /   |          |  |          |        | 2.00   |                    |   |
|      |   |      |      |      |   | 454       | 004 |          |  | FE       | ES     | 33.57  |                    |   |
|      |   |      |      |      |   |           | /   |          |  |          |        | 4.26   |                    |   |
|      |   |      |      |      | / | 454       | 022 |          |  |          |        | 17.59  |                    |   |
|      |   |      | 0200 |      |   |           |     |          |  |          | 370.15 |        |                    |   |
|      |   |      |      | ↓    |   | ↓         |     |          |  | <b>↓</b> |        | 4.29   |                    |   |
| ``   | / | ↓    |      | 0500 |   | 455104    |     | <b>↓</b> |  | WM       |        | 57.11  | ```                | / |

Which one of the above is visually easier to read? Which is easier to detect where there are changes in the account coding?
## To Create a Decentralized Journal Voucher (JVD)

Enter **JVD** in the code field of the ADVANTAGE navigator window. Press enter.

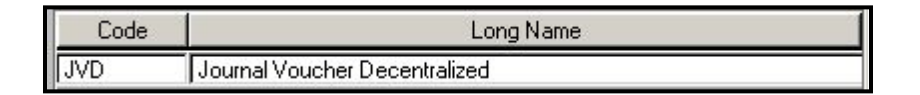

Assigning a Document ID:

- Sournal Voucher Decentralized is defaulted in the document type field.
- Enter your agency number in the first field next to **Document ID**.
- Check Automatic Document Numbering or enter the document number assigned by the agency.
- Select OK.

| Journal Vouche          | er Decentralized               | View by                  |
|-------------------------|--------------------------------|--------------------------|
| Batch ID<br>Document ID | 810                            | Organization             |
|                         | Automatic Docume               | nt Numbering             |
|                         | ✓ Automatic Docume ✓ New C Opt | nt Numbering<br>en OScan |

Record the document number on your back-up documentation.

# The Completed JVD

| 🚔 Batch:            | tch: Document: JVD 810 0000000072 |           |           |                   |              |              |  |  |  |  |  |
|---------------------|-----------------------------------|-----------|-----------|-------------------|--------------|--------------|--|--|--|--|--|
| Date of Record      | 09 /28 /12                        | Accountin | ng Period |                   | Budget FY    | 13           |  |  |  |  |  |
| New                 |                                   | Туре      | C Involve | s Different Funds | Involve      | es Same Fund |  |  |  |  |  |
|                     |                                   |           |           | Comments          |              | C SPENCER    |  |  |  |  |  |
| Debit Total         |                                   | 2,700.00  |           | Credit Total      |              | 2,700.00     |  |  |  |  |  |
| Calculated Debit To | otal 🛛                            | 2,700.00  |           | Calculated 0      | iredit Total | 2,700.00     |  |  |  |  |  |

### Header:

Date of Record - Enter the current date unless the transaction requires CMIA compliance.

**Accounting Period** – Enter the current accounting period if the date of record is in a closed Accounting Period.

Budget Fiscal Year – Enter the fiscal year to which transaction applies.

New – Leave marked.

**Type:** Involves Different/Same Funds – Select the appropriate option.

**Comments** – Optional. 12-characters maximum.

**Debit Total** – Enter debit total for transaction.

**Credit Total** – Enter credit total for transaction.

### **Detail Lines:**

Each JVD has at least two lines, which are viewed one at a time.

| Account Type       | Revenue | <b>•</b>           |               |               |        | 4 |
|--------------------|---------|--------------------|---------------|---------------|--------|---|
| Fund               | 101     | Object / Rev / Sub | 3610 /        | Rept Cat      |        |   |
| Agency             | 810     | BS Account         |               | Vendor / Prov | None 💌 |   |
| Organization / Sub | 0000 /  | Job Number         |               | Code          |        |   |
| Appropriation Unit | 383400  | Debit              | 2,700.00      | Name 📃        |        |   |
| Activity           |         | Credit             |               |               |        |   |
| Function           |         | Description        | CR 810 630781 |               |        | - |

Line 1

Account Type – Select the account type (asset, liability, revenue or expense/expenditure) which matches the GL of the account coding.

Fund, Agency, Organization/Sub, Activity, Function, Obj/Rev/Sub, BS Account, Job Number – Enter the appropriate account coding for this line of detail.

Debit/Credit - Enter the amount for this line of account coding.

**Description** – Enter additional information to explain this transaction. (25-characters maximum)

Vendor/Prov – If this line of account coding involves a change to the object code, select Vendor.

**Code** – If this line of account coding involves a change to the object code, enter the vendor code.

### To add a blank line:

Select Edit: Insert Line After or (Ctrl+F), or press Enter on the alpha side of the keyboard.

### Line 2

| Account Tune       | Rouonuo    | -                   |               |               |        | • |
|--------------------|------------|---------------------|---------------|---------------|--------|---|
| Accountrype        | j neveriue | <u> </u>            |               |               |        |   |
| Fund               | 101        | Object / Rev. / Sub | 4021 /        | Rept Cat      |        |   |
| Agency             | 810        | BS Account          |               | Vendor / Prov | None 💌 |   |
| Organization / Sub | 0000 /     | Job Number          |               | Code          |        |   |
| Appropriation Unit | 383400     | Debit               |               | Name 📃        |        |   |
| Activity           |            | Credit              | 2,700.00      |               |        |   |
| Function           |            | Description         | TO CORRECT GL |               |        | - |

#### To edit the document:

After entering all lines of account coding, select Process: Edit or (F7).

Check the status of the document. Correct any errors. Re-edit. The document status is **PEND3**.

## Approvals

Decentralized Journal Vouchers require three levels of approval to process.

PEND3 Approval – agency approver PEND4 Approval – agency approver PEND5 Approval – Controller's Office accounting liaison

The document will then be in SCHED status. The document will process in the nightly cycle.

## When to use a Restricted Journal Voucher (JVR)

- The transaction involves only your agency.
- The transaction corrects only organization, sub-org, activity, function, sub-object, sub-revenue or job number fields.
- The transaction re-allocates monies within the above items.

# TO CREATE A RESTRICTED JOURNAL VOUCHER (JVR)

Enter **JVR** in the **Code** field of the ADVANTAGE navigator window. Press **Enter**.

| Code | Long Name                  |
|------|----------------------------|
| JVR  | Journal Voucher Restricted |

#### Assign a Document ID number:

- Sournal Voucher Restricted is defaulted in the document type field.
- Enter your agency number in the first field next to document ID.
- Enter JVR in the second field next to document ID.
- Select Automatic Document Numbering or enter the document number assigned by your agency.

| Document Type<br>Journal Voucher F | Restricted      |                               | Name C Code |
|------------------------------------|-----------------|-------------------------------|-------------|
| Batch ID<br>Document ID            | 999 JVR         | Organization                  |             |
|                                    | Automatic Docur | nent Numbering                |             |
|                                    | Automatic Docur | nent Numbering<br>)pen O Scan |             |

#### Select OK.

Record the document number on your back-up documentation.

# The Completed JVR

### Header:

| Batch: Do              | cument: JVR 999 JVR0000004 | 1                       |           |
|------------------------|----------------------------|-------------------------|-----------|
| Date of Record 09 / 23 | /11 Accounting Period      | / Budget FY             | 12        |
|                        | Override Budget 🛛 🔽 💌      | Reversal Date           |           |
|                        |                            | Comments                | C SPENCER |
| Debit Total            | 100.00                     | Credit Total            | 100.00    |
| Calculated Debit Total |                            | Calculated Credit Total |           |
| Account Type           | Expense / Expenditure      | Appropriation Unit      | 123404    |
| Fund                   | 101                        | Object / Rev            | 7020      |
| Agency                 | 999                        | BS Account              |           |

- Date of Record Enter the current date.
- \* Accounting Period Leave blank.
- Budget Fiscal Year Enter the current fiscal year.
- New Always leave new marked.
- Comments Enter your first initial and last name.
- Debit Total Enter the amount to be corrected.
- Credit Total Enter the amount to be corrected.
- Account Type Enter the account type that will agree with your GL.
- ◆ Appropriation Unit Enter the appropriation unit from the original transaction.
- Fund Enter the fund from the original transaction.
- Object/Rev Enter the GL from the original transaction.
- ✤ Agency Enter the agency from the original transaction.
- **BS Account** Enter the GL from the original transaction, if applicable.

#### **Detail Lines:**

Each JVR, has at least two lines, which are viewed one line at a time.

| Organization / Sub   | 0000 /           | Cash Indicator | No 💌   |
|----------------------|------------------|----------------|--------|
| Activity             |                  | Rept Cat       |        |
| Function             |                  | Debit          |        |
| Object / Revenue Sub |                  | Credit         | 100.00 |
| Job Number           |                  |                |        |
| Description          | PV 999 654987772 |                |        |
|                      |                  |                |        |

#### To add a blank line:

Edit: Insert Line After (Ctrl+F), or press enter on the alpha side of the keyboard.

Line 2:

| Organization / Sub   | 0000 /            | Cash Indicator | No 👤   | ⊢ |
|----------------------|-------------------|----------------|--------|---|
| Activity             |                   | Rept Cat       |        |   |
| Function             |                   | Debit          | 100.00 |   |
| Object / Revenue Sub |                   | Credit         |        |   |
| Job Number           | ADMFEE            |                |        |   |
| Description          | TO ADD JOB NUMBER |                |        |   |
|                      |                   |                |        |   |
|                      |                   |                |        |   |

### To edit the document:

- Select Process: Edit or (F7).
- Check the status of the document.
- Correct any errors.
- ✤ Re-edit.
- Select Process: Approve or (F12).

## Approvals

Restricted journal vouchers require level 4 approval to process.

PEND4 Approval – agency approver

The document will then be in SCHED status. The document will process in the nightly cycle.

# JOURNAL VOUCHER HANDS-ON EXERCISES

## Practice Decentralized Journal Voucher (JVD)

### Correcting an Object Code (Expense GL)

**Scenario:** The object code (expense GL) entered on PV 901 QY0020 was incorrectly keyed as 7020 instead of 7025. Create a JVD to make this correction.

**Step #1** – Print the document history for the document which needs correction. For this exercise, the DAWN document history is displayed below.

**Step #2** - Locate the line(s) of account coding you need to correct by highlighting or circling them.

|          | Document History Inquiry<br>For Document Number: <u>PV 901 QY0020</u> |                  |       |         |          |               |              |     |       |          |     |              |                       |                  |          |
|----------|-----------------------------------------------------------------------|------------------|-------|---------|----------|---------------|--------------|-----|-------|----------|-----|--------------|-----------------------|------------------|----------|
| Back     | Back                                                                  |                  |       |         |          |               |              |     |       |          |     |              |                       |                  |          |
| Record D | ate P                                                                 | rocess           | Date  | BFY     | Acct Per | V             | endor/Provid | ler |       |          |     |              |                       |                  |          |
| 01/24/20 | 01                                                                    | 01/24/2          | 2001  | 2001    | 07/2001  | T80374180     | 0 PITNEY B   | OW. | ES IN | С        |     |              |                       |                  |          |
|          | Acct                                                                  | t <sub>r</sub> , |       | 0 (6 )  |          | <b>T 1</b> // | DG/OL:/D     | 6.1 | F     |          | Rpt | D (D /       | 1: //D                |                  |          |
|          | Туре                                                                  | eFund            | Agy/( | Org/Sut | o Appr   | Job #         | BS/Obj/Rev   | Sub | Func  | Activity | Cat | Ref Doc/Line | Line #/Desc           | Comments/Invoice | Amount   |
|          | 02                                                                    | 101              | 901   | -5332   |          | 84126V1       | 2000         |     |       |          |     |              | 01                    |                  | -\$40.94 |
|          | 22                                                                    | 101              | 901   | -5332   | 326504   | 84126V1       | 7020         |     |       |          |     |              | 01 397217 E101223 531 |                  | \$40.94  |
|          |                                                                       |                  |       |         |          |               |              |     |       |          |     |              |                       |                  |          |
|          |                                                                       |                  |       |         |          |               |              |     |       |          |     |              |                       | Total Amount     | \$.00    |

Step #3 – Did this document go into ADVANTAGE originally as a debit or a credit?

Step #4 – Enter the offsetting line first using the JVD input form you printed out for class.

- **Detail Line 1:** This line will reverse the original transaction.
- Account Type Expense/Expenditure
- Fund 101
- Agency 901
- Organization/Sub 5332
- Appropriation Unit 326504
- Activity Leave blank
- Function Leave blank
- **Obj/Rev/Sub** 7020
- **BS Account** Leave blank
- **Job** 84126V1

- **Credit** Enter 40.94
- **Description** PV 901 QY0020
- Vendor/Prov \*Leave as None
- **Code** \*Leave blank
- \*Since we are making a change to an object code, the vendor code for Pitney Bowes would normally be included on all accounting lines of this document however we cannot populate this field in the training environment.

**Step #5** – Enter the correcting line next.

- **Detail Line 2:** This line will record the corrected information.
- Account Type Expense/Expenditure
- Fund 101
- Agency 901
- Organization/Sub 5332
- Appropriation Unit 326504
- Activity Leave blank
- Function Leave blank
- **Obj/Rev/Sub** 7025
- **BS Account** Leave blank
- Job 84126V1
- **Debit** Enter 40.94
- **Description** Correct GL
- Vendor/Prov \*Leave as None
- Code \*Leave blank
- \*Since we are making a change to an object code, the vendor code for Pitney Bowes would normally be included on all accounting lines of this document however we cannot populate this field in the training environment.

**Step #6** – Complete the header.

#### Header Information

- Date of Record Current date.
- Accounting Period Leave blank.
- Budget Fiscal Year Current Budget Fiscal Year.
- **New** Always leave New marked.
- **Type** Involves Same Fund.
- **Comments** First initial, last name.
- **Debit Total** 40.94
- Credit Total 40.94

**Step #7** – Enter your document into ADVANTAGE using the automatic document numbering feature.

- Select Process: Edit or (F7).
- Check the status of the document.
- Correct any errors.
- Re-edit.
- Select Process: Approve or (F12).

### Practice Restricted Journal Voucher (JVR)

#### Adding a Job Number to a Previously Posted Payment Voucher

**Scenario:** The job number ADMFEE was omitted when the agency originally entered PV 060 KT4014. Create a JVR to make this correction. The DAWN Document History is printed below.

**Step #1** – Print the document history for the document which needs correction. For this exercise, the DAWN document history is displayed below.

**Step #2** - Locate the line(s) of account coding you need to correct by highlighting or circling them.

|             | Document History Inquiry                  |        |          |          |         |            |       |      |          |            |              |                     |                  |          |
|-------------|-------------------------------------------|--------|----------|----------|---------|------------|-------|------|----------|------------|--------------|---------------------|------------------|----------|
|             | For Document Number: <u>PV 060 KT4014</u> |        |          |          |         |            |       |      |          |            |              |                     |                  |          |
| Back        | Back                                      |        |          |          |         |            |       |      |          |            |              |                     |                  |          |
|             |                                           |        |          |          |         |            |       |      |          |            |              |                     |                  |          |
| Record Date | Proc                                      | ess Da | te BFY   | Acct Per |         | Vendor/Pro | ovide | r    |          |            |              |                     |                  |          |
| 07/25/2000  | 07/2                                      | 25/200 | 0 2001   | 01/2001  | T805122 | 80 XEROX   | COR   | PORA | TION     |            |              |                     |                  |          |
| 2           |                                           |        | , , , ,  | ,        |         |            |       |      |          |            |              |                     |                  |          |
|             |                                           |        |          |          |         |            |       |      |          |            |              |                     |                  |          |
|             | Acct<br>Type                              | Fund   | Agy/Org/ | Sub Appr | r Job # | BS/Obj/Rev | Sub   | Func | Activity | Rpt<br>Cat | Ref Doc/Line | Line #/Desc         | Comments/Invoice | Amount   |
|             | 02                                        | 101    | 060-000  | 00       |         | 2000       |       |      |          |            |              | 01                  | 173305673        | -\$92.00 |
|             | 22                                        | 101    | 060-000  | 00 11300 | )4      | 7020       |       |      |          |            |              | 01 CUST # *****6376 | 173305673        | \$92.00  |
|             |                                           |        |          |          |         |            |       |      |          |            |              |                     |                  |          |
|             |                                           |        |          |          |         |            |       |      |          |            |              |                     | Total Amount     | \$.00    |

Step #3 – Did this document go into ADVANTAGE originally as a debit or a credit?

Step #4 – Enter the offsetting line first, using the JVR input form you printed out for class.

Detail Line 1: This line will reverse the original transaction.

- Organization/Sub 0000
- Description PV 060 KT4014
- **Debit** Leave blank
- **Credit** 92.00

**Step #5** – Enter the correcting line next.

Detail Line 2: This line will record the correct information.

- Organization/Sub 0000
- Job Number- ADMFEE
- **Description** ADD JOB NUMBER
- **Debit** Enter 92.00
- Credit Leave blank

**Step #6** – Complete the header.

Header Information

- **Date of Record** Current date.
- Accounting Period Leave blank.
- Budget Fiscal Year Current Budget Fiscal Year.
- Debit Total 92.00
- Credit Total 92.00
- Comments First initial, last name
- Account Type Expense/Expenditure
- Appropriation Unit 113004
- **Fund** 101
- **Object/Rev** 7020
- **Agency** 060

**Step #7** – Enter your document into ADVANTAGE using the automatic document numbering feature.

- Select **Process: Edit** or (**F7**).
- Check the status of the document.
- Correct any errors.
- Re-edit.
- Select Process: Approve or (F12).